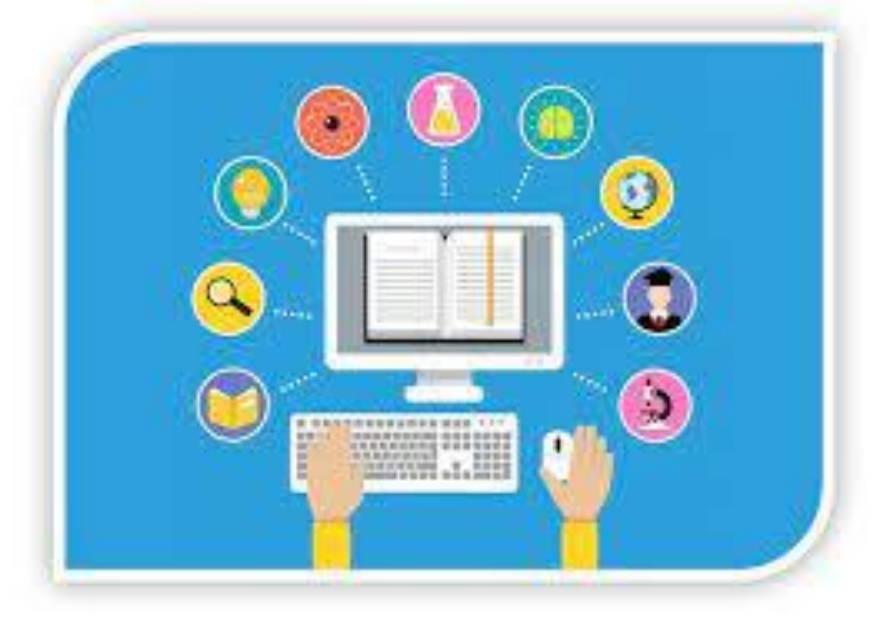

درس: مبانی عمومی رایانه

مهندس عاليه همتى

استاد:

آدرس وب سایت: www.ahemati.ir

آدرس پست الکترونیکی: Aalia.hemmati92@gmail.com

مهر ۱۴۰۱

فصل دوم محيط ويندوز

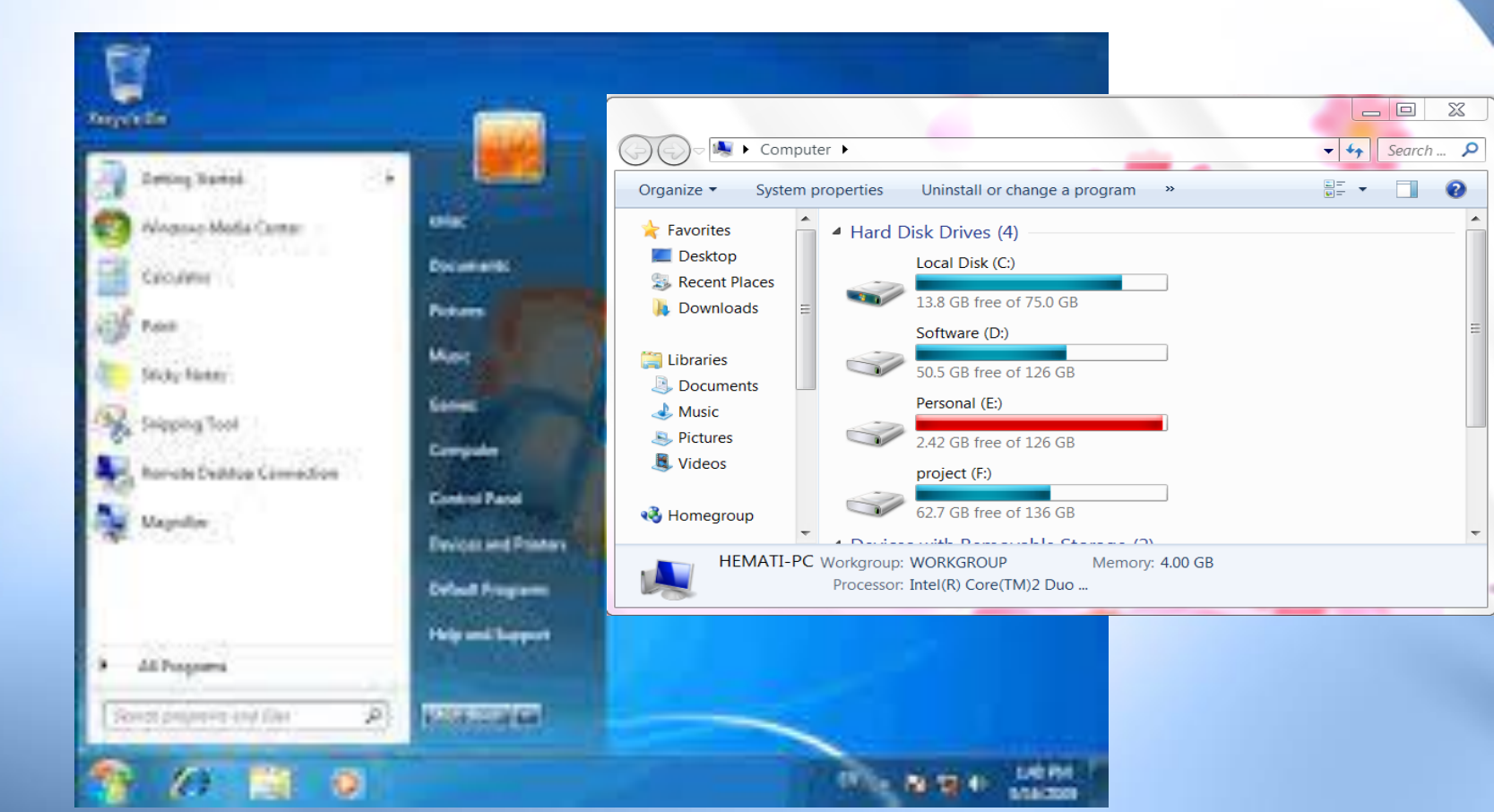

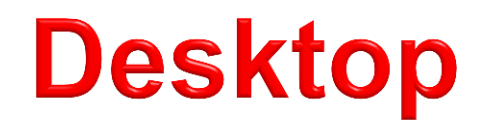

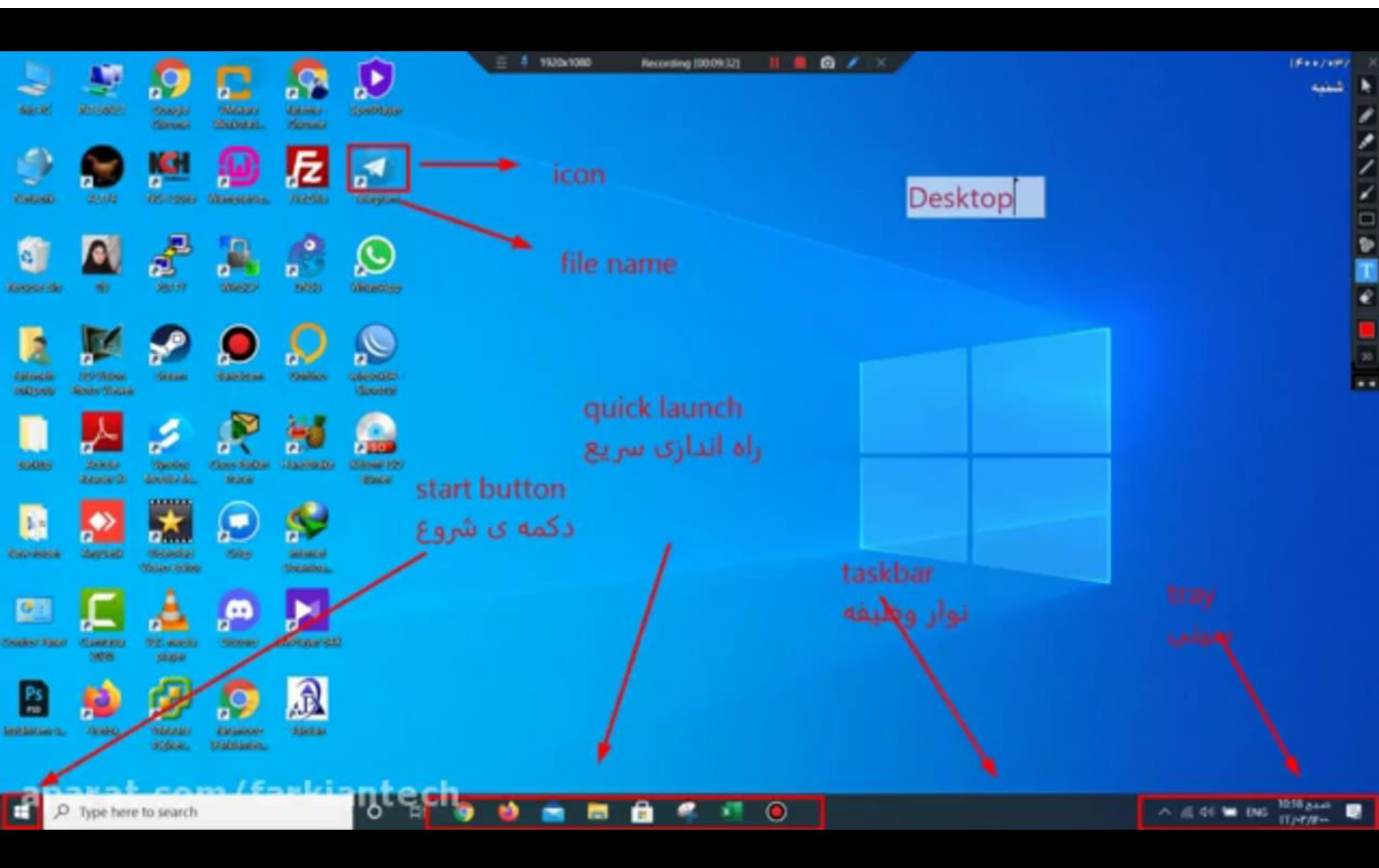

### **System properties**

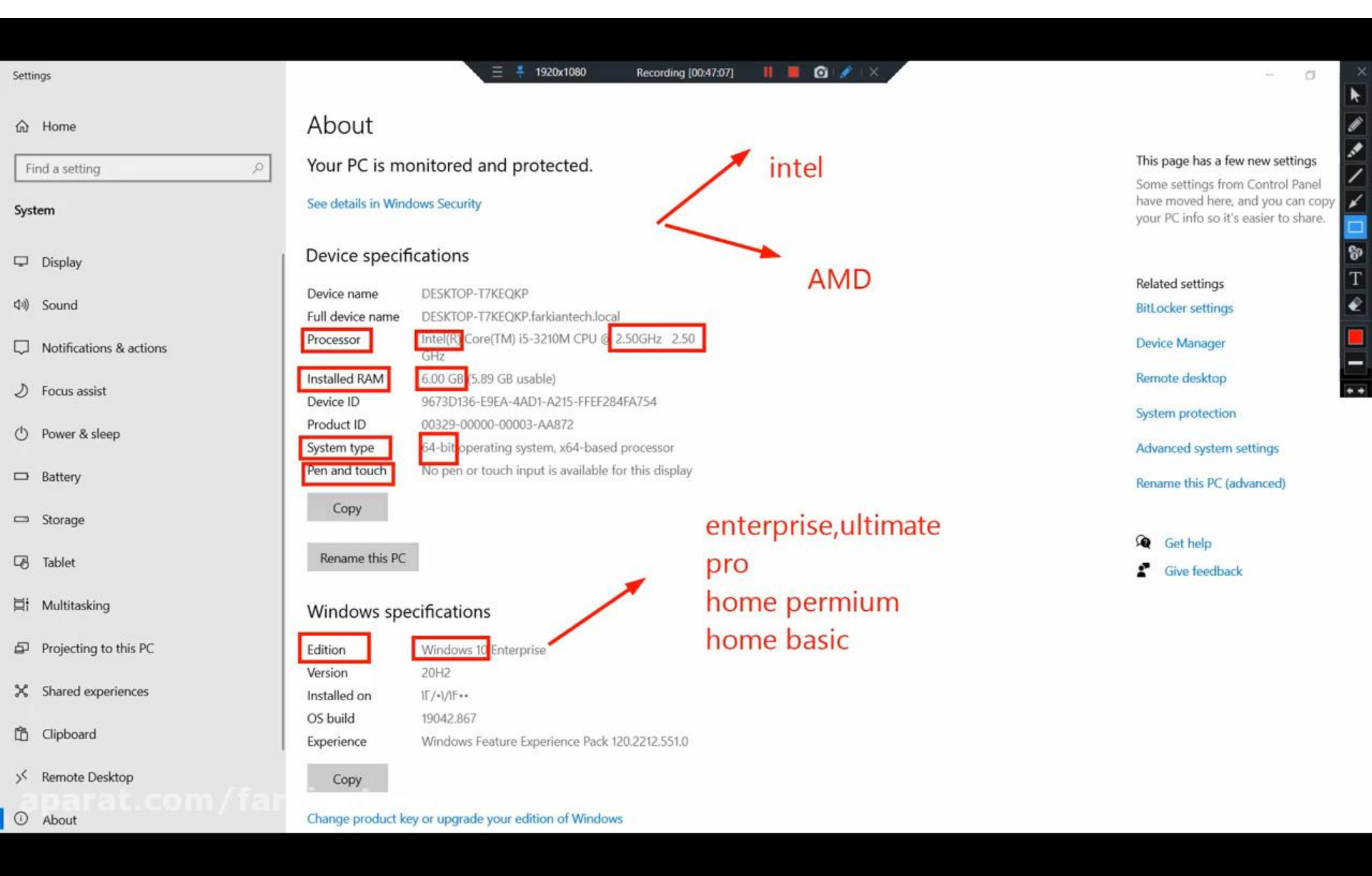

### پنجرہ Computer

- پنجره ها دارای ویژگی ها اجزای مختلفی هستند :
   ندار جنوان ((Title Part)
  - ▲ نوار عنوان ((Title Bar)
- نوار منو ((Menu Bar: با فشردن دکمه Alt صفحه کلید ظاهر می شود.
  - نوار ابزار ((Toolbars)
  - Address Bar ) نوار آدرس
  - دوار های پیمایش ((Scroll Bar)
    - tatus Bar) نوار وضعیت
      - بنل پیمایشی
      - (close)Alt+F4 >

| 🕤 🕞 🗢 🌬 🕨 Compute                                                                                 | er 🕨                                                                                                    | - 🗆 💥           |
|---------------------------------------------------------------------------------------------------|----------------------------------------------------------------------------------------------------|-----------------|
| Organize 👻 System pr                                                                              | roperties Uninstall or change a program »                                                                                 | ⊾= - <b>]</b> Ø |
| <ul> <li>★ Favorites</li> <li>▲ Desktop</li> <li>⊗ Recent Places</li> <li>♦ Downloads</li> </ul>  | <ul> <li>Hard Disk Drives (4)</li> <li>Local Disk (C:)</li> <li>13.8 GB free of 75.0 GB</li> <li>Software (D:)</li> </ul> |                 |
| <ul> <li>Libraries</li> <li>Documents</li> <li>Music</li> <li>Pictures</li> <li>Videos</li> </ul> | S0.5 GB free of 126 GB<br>Personal (E:)<br>2.42 GB free of 126 GB<br>project (F:)                                         |                 |
| 輚 Homegroup 👻                                                                                     | 62.7 GB free of 136 GB                                                                                                    | ~               |
| HEMATI-PC                                                                                         | Workgroup: WORKGROUP Memory: 4.00 GB<br>Processor: Intel(R) Core(TM)2 Duo                                                 |                 |

### آشنایی با نوار منو در پنجره computer

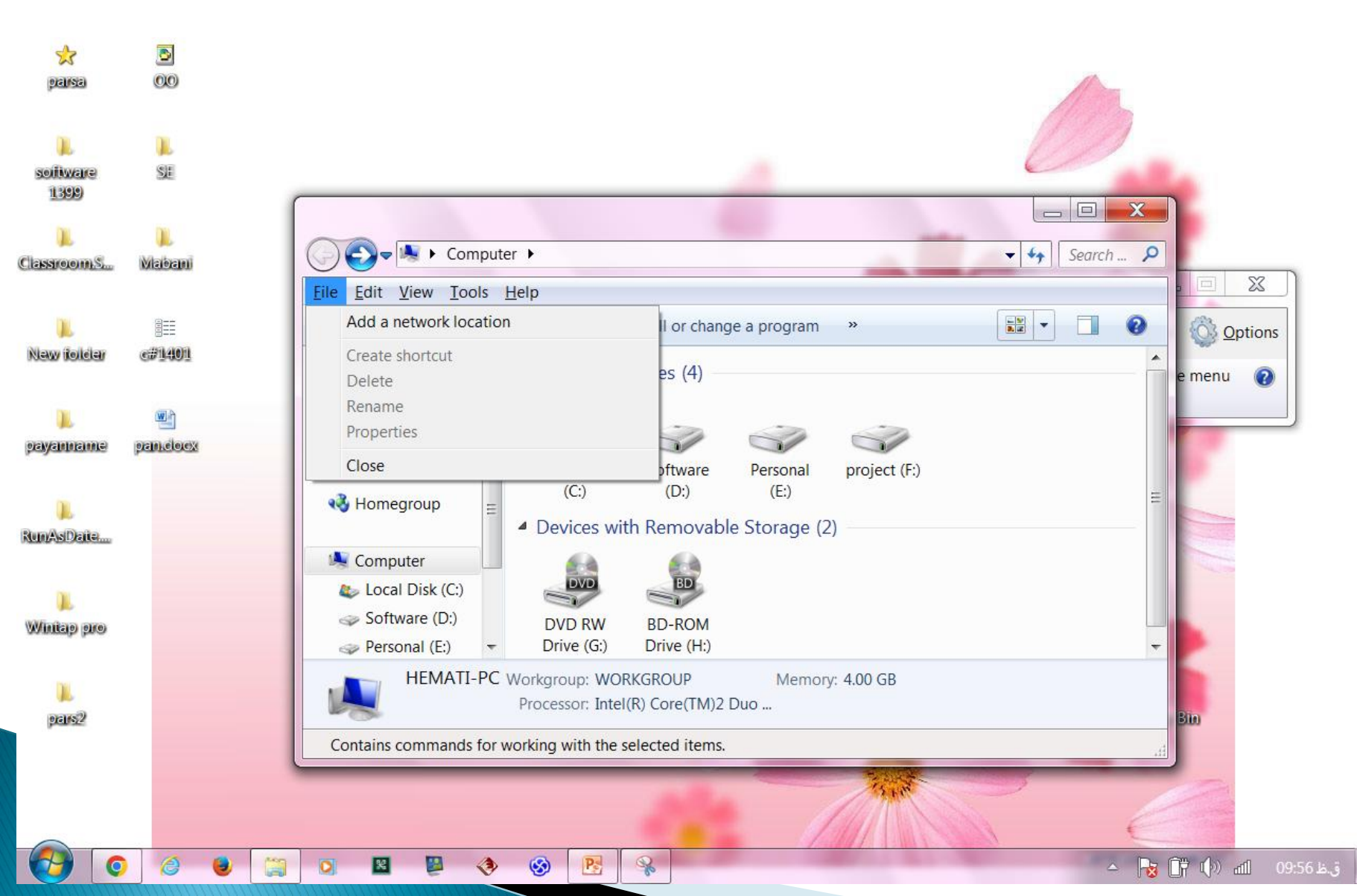

6

### مفهوم فایل File به یک آیتم منفر د مانند یک سند متنی، یک تصویر، یک کلیپ ویدئویی و یا یک آهنگ فایل ( (Fileگفته می شود.

| e Edit View Tool:                                                                 | Help          |            |         |
|-----------------------------------------------------------------------------------|---------------|------------|---------|
| Organize 🐐 🔯 Pl                                                                   | ay 🔹 Play all | Burn New f | older   |
| Favorites<br>Desktop<br>Downloads<br>Recent Places<br>USHAREit                    | New folder    | )<br>jile  | AVSEQ01 |
| <ul> <li>Libraries</li> <li>Documents</li> <li>Music</li> <li>Pictures</li> </ul> |               |            |         |
| Notaes.                                                                           | AVSE008       | AVSE009    |         |

### Folder

Folder به معنای پوشه می باشد همچنین به پوشه Directory هم نیز
 گفته می شود در واقع هر چیزی که در کامپیوتر با آن سروکار داشته
 باشیم در پوشه ها ذخیره می شوند. حتی می توانیم درون پوشه، پوشه
 های دیگری ایجاد کرده و درون آن ها فایل هایی قرار دهیم.

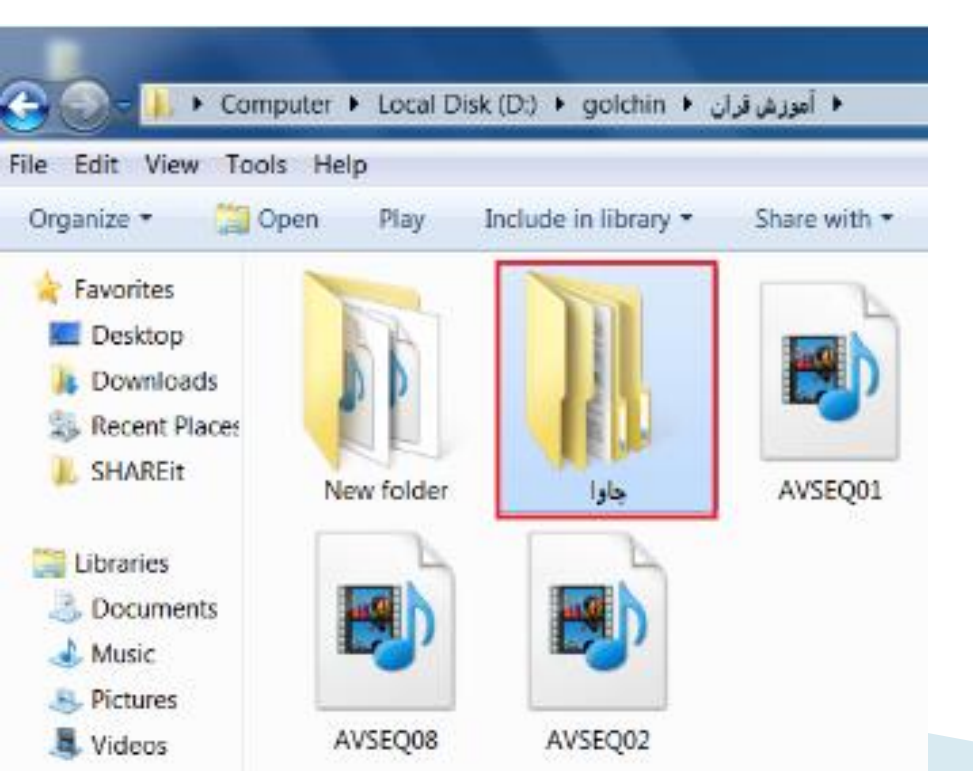

### نحوه مديريت فايل و پوشه

- Ctrl+C/ Copy >
  - Ctrl+X/ Cut >
    - Delete >
  - F2/Rename >
    - Move >
      - Drag •
- Ctrl+A/select >
- ۱ با استفاده از گزینه فایل در قسمت نوار منو

۲-با کلیک راست روی فایل یا پوشه مورد نظر ۳- با استفاده از کلید های میانبر صفحه کلید

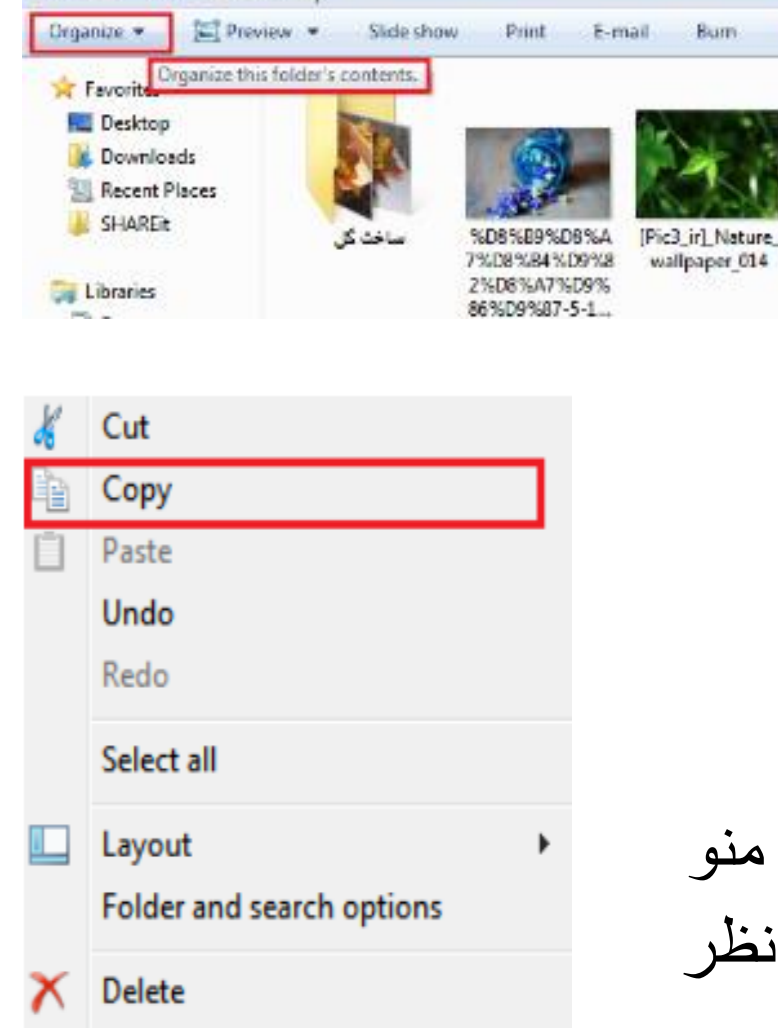

Computer > Local Disk (E:) > aks > gol >

File Edit View Tools Help

Rename

Remove properties

Properties

Close

نحوہ تغییر نوع نمایش فایل یا پوشہ

# اگر بخواهیم تغییری در نوع نمایش فایل های موجود در صفحه بدهیم لازم است بر روی تصویر آیکن Change your viewکلیک چپ نماییم.

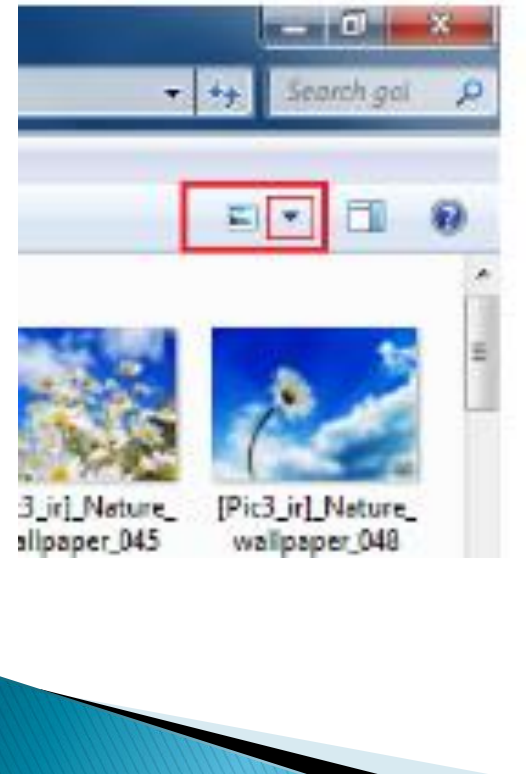

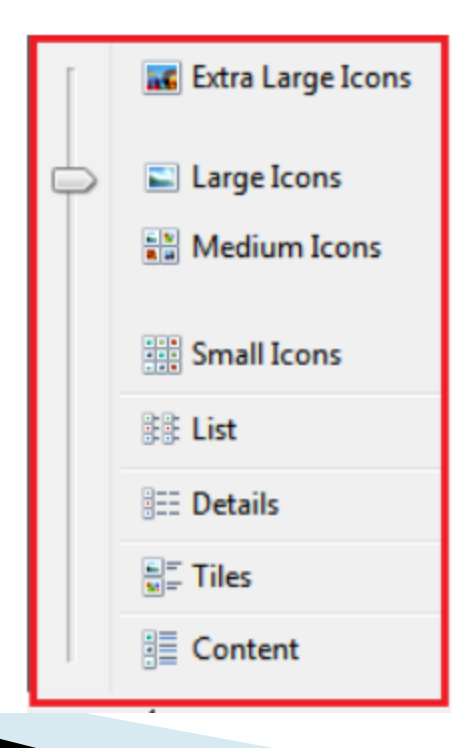

گالری از نوع نمایش فایل ها ظاهر می گردد.

## گزینه Layout: اگر بخواهیم جزئیاتی از تصویر را ملاحظه کنیم لازم است بر روی سربرگ Organizeکلیک چپ کنیم.

|                                                    | K    | Cut                       |                         |                 |
|----------------------------------------------------|------|---------------------------|-------------------------|-----------------|
| 😋 🎧 = 🎍 + Computer + Local Disk (E:) + aks + gol + | Þ    | Сору                      |                         |                 |
| File Edit View Tools Help                          | Ū    | Paste                     |                         |                 |
| Organize 💌 🔄 Preview 💌 Stide show Print E-mail     |      | Undo                      |                         |                 |
| Organize this folder's contents.                   |      | Redo                      |                         |                 |
| Desktop                                            |      | Select all                |                         |                 |
| Downloads                                          | (mm) |                           |                         |                 |
| Recent Places                                      |      | Layout •                  | ⊻                       | Menu bar        |
| اساخت گل SHAREit Amoozesh365.ir                    |      | Folder and search options |                         | Details pane    |
| 🕞 Libraries                                        | X    | Delete                    | $\checkmark$            | Preview pane    |
| Documents                                          |      | Rename                    | $\overline{\mathbf{v}}$ | Navigation pane |
| Music                                              |      | Pomovo proportion         | Ċ                       |                 |
| E Pictures                                         |      | Kentove properties        |                         |                 |

### اجرای فایل های مختلف با برنامه های متفاوت

طبق دو تصویر زیر به دو روش می باشد:

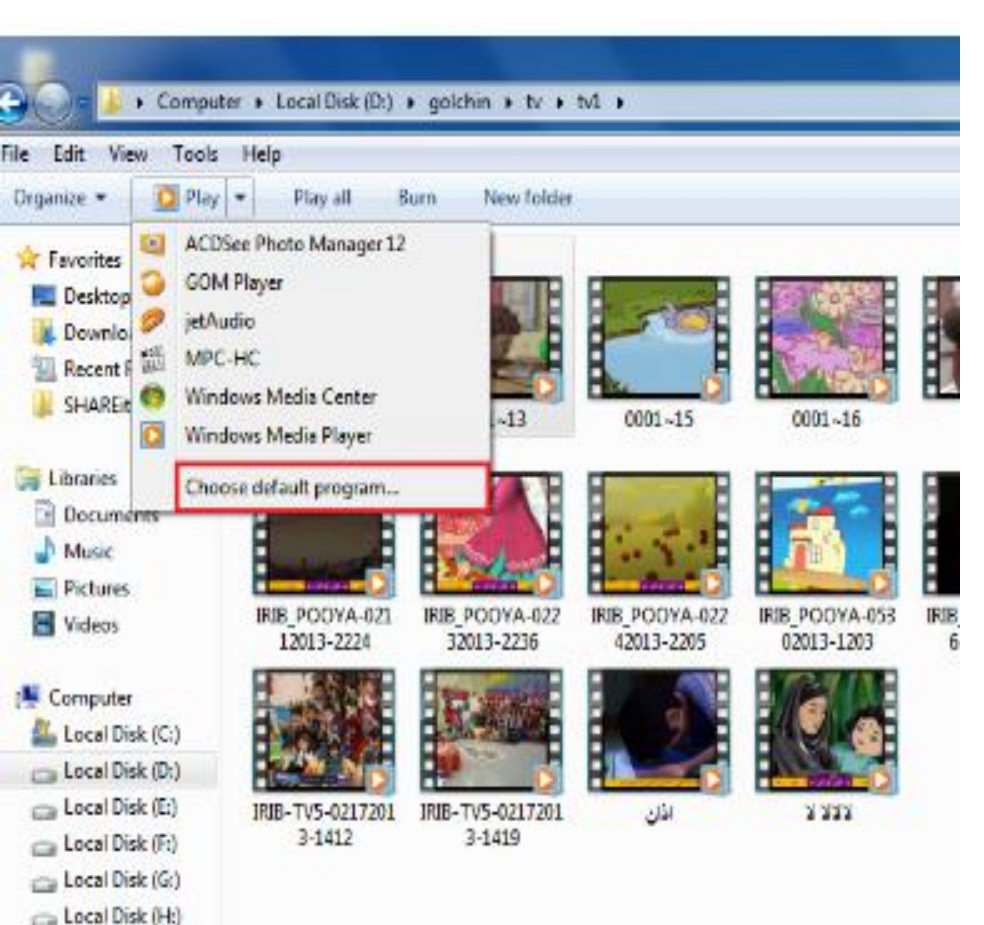

- RECOVERY (L-)

|   | <b>Play</b><br>Add to Windows Media Player list<br>MediaInfo<br>Open with Notepad<br>(F) کارخانه فرمت ها<br>(I) پرونده اطلاعات رسانه |                           |                                                                    |
|---|----------------------------------------------------------------------------------------------------|---------------------------|--------------------------------------------------------------------|
| ٢ | Open with<br>Send by SHAREit                                                                                                    | 0                         | ACDSee Photo Manager 12<br>GOM Player                              |
|   | Add to archive<br>Add to "0001~13.rar"<br>Compress and email<br>Compress to "0001~13.rar" and email<br>Burn with Nero                | 9<br>11<br>10<br>10<br>10 | jetAudio<br>MPC-HC<br>Windows Media Center<br>Windows Media Player |
|   | Restore previous versions                                                                                                    |                           | Choose default program                                             |

#### سوئیچ یا جابه جایی بین برنامه های در حال اجرا

#### جهت انتخاب پنجره فعال(Alt+tab) يا (windows+tab)

یا طبق تصویر زیر اشاره گر ماوس را اگر بر روی یکی از تصاویر کوچک در حال نمایش قرار دهیم آن تصویر در پس زمینه Desktopنمایش داده می شود.

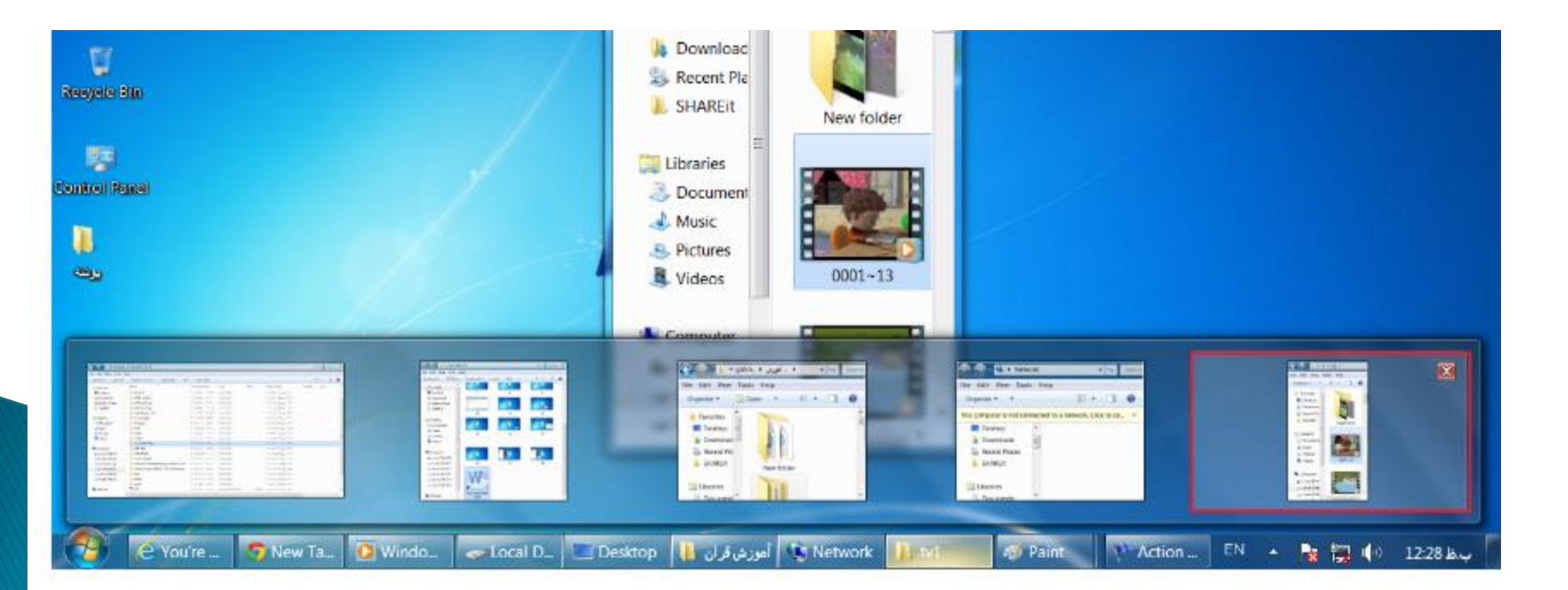

#### نحوه چيدمان پنجره ها روى صفحه نمايش

#### ✓ Cascade window: بصورت آبشاری و side by side

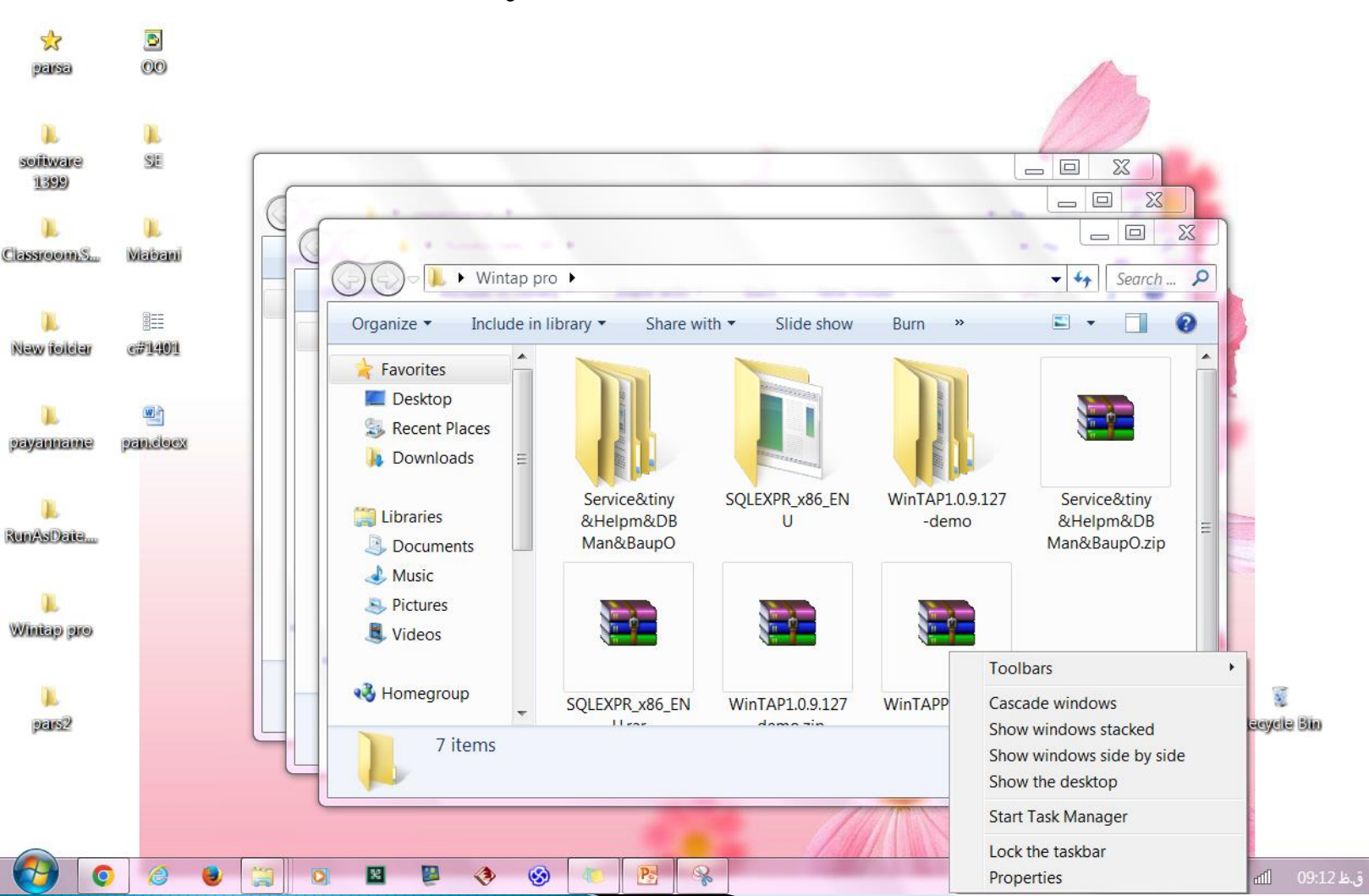

### جابجا كردن و تنظيمات نوار وظيفه

### Lock the taskbar غير فعال كردن گزينه

- روش اول: با موس با کلیک چپ جابجا کنیم.
- روش دوم: کلیک راست روی properties /task bar

| Taskbar                                                                                                    | Start Menu                                      | Toolbars            |                                |  |  |  |  |  |  |
|----------------------------------------------------------------------------------------------------|-------------------------------------------------|---------------------|--------------------------------|--|--|--|--|--|--|
| Taskba                                                                                                    | ar appearanc<br>ck the taskba<br>to-hide the ta | e<br>r<br>askbar    |                                |  |  |  |  |  |  |
| 🗸 Us                                                                                                    | e small icons                                   |                     |                                |  |  |  |  |  |  |
| Taskb                                                                                                    | ar location or                                  | n screen:           | Bottom                         |  |  |  |  |  |  |
| Taskb                                                                                                    | ar buttons:                                     |                     | Always combine, hide labels 🔻  |  |  |  |  |  |  |
| - Notific<br>Custor<br>the no                                                                              | ation area<br>mize which io<br>tification are   | cons and noti<br>a. | ifications appear in Customize |  |  |  |  |  |  |
| Preview desktop with Aero Peek                                                                             |                                                 |                     |                                |  |  |  |  |  |  |
| Temporarily view the desktop when you move your mouse to the<br>Show desktop button at end of the taskbar. |                                                 |                     |                                |  |  |  |  |  |  |
| VS US                                                                                                    | e Aero Peek t                                   | to preview th       | ne desktop                     |  |  |  |  |  |  |
| How do                                                                                                    | I customize t                                   | the taskbar?        |                                |  |  |  |  |  |  |

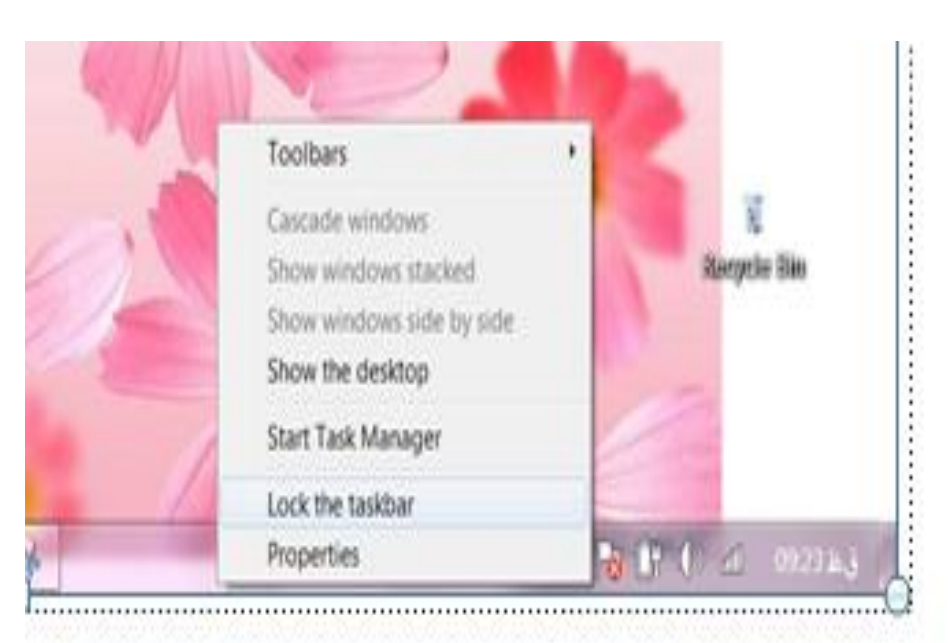

#### نحوه ساختن Shortcut يا ميانبر نرم افزار روى صفحه نمايش

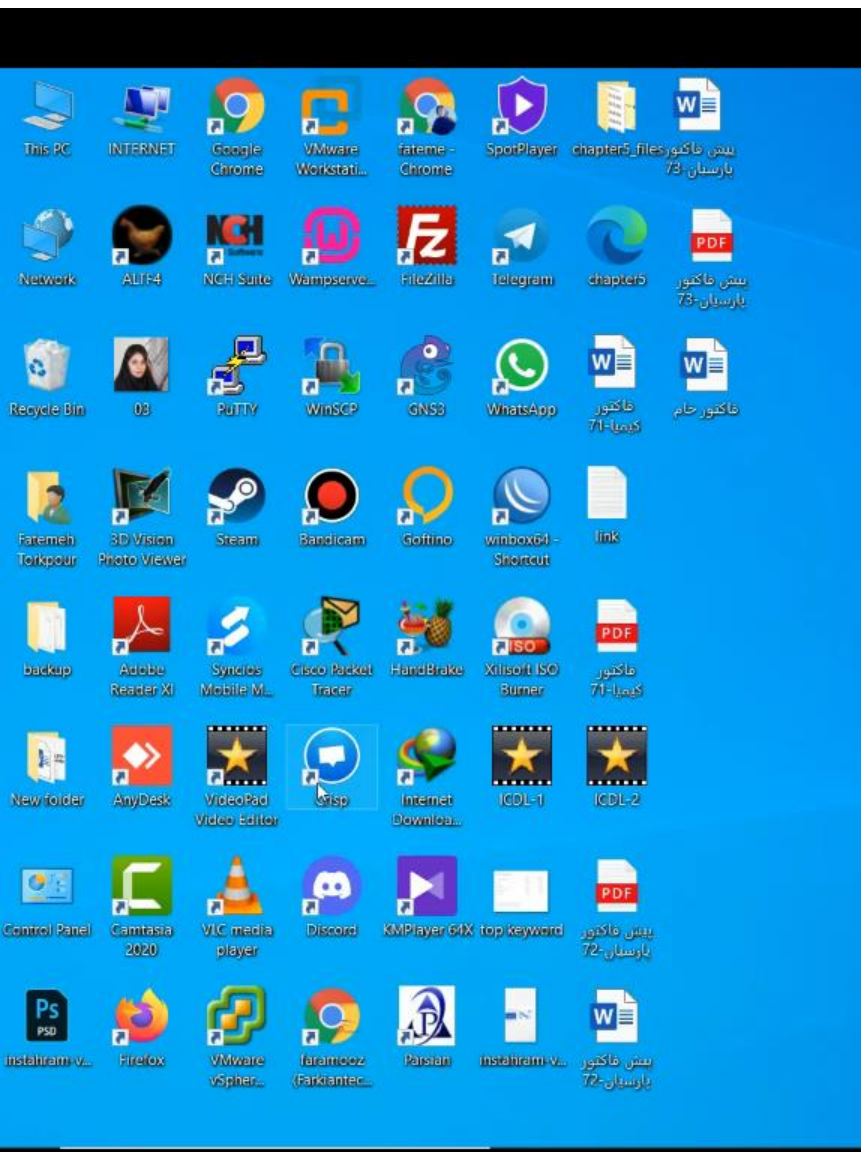

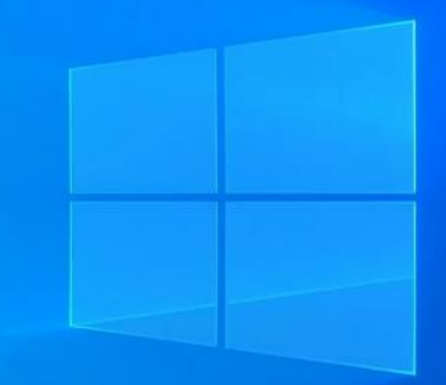

1600/019/160 Tue

### نحوه ساختن shortcut برای نرم افزار msPaint

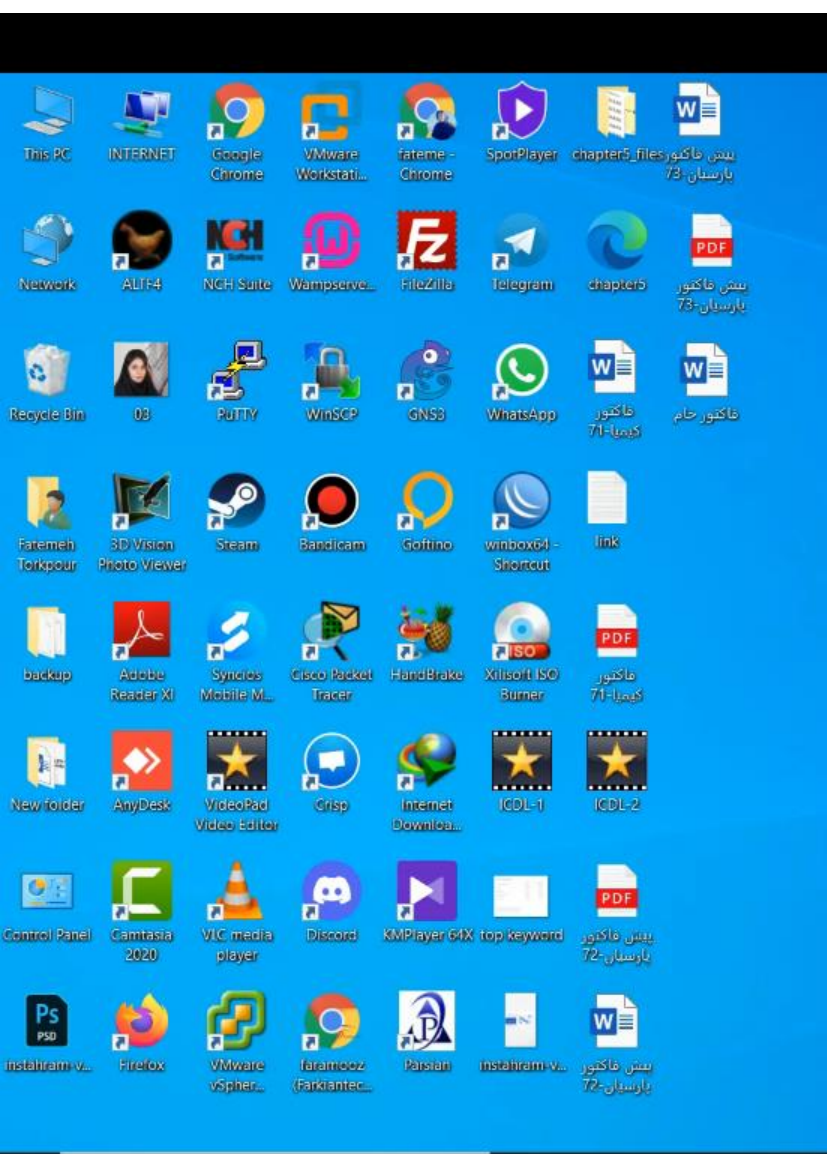

| View                 | >      |   |                                   |
|----------------------|--------|---|-----------------------------------|
| Sort by              | >      |   |                                   |
| Refresh              |        |   |                                   |
| Paste                |        |   |                                   |
| Paste shortcut       |        |   |                                   |
| Undo Rename          | Ctrl+Z |   |                                   |
| Graphics Properties  | in in  |   |                                   |
| Graphics Options     | >      |   |                                   |
| NVIDIA Control Panel |        |   |                                   |
| New                  | >      | 1 | Folder                            |
| Display settings     |        | 7 | Shorteyt                          |
| Personalize          |        | - | Microsoft Access Database         |
|                      |        |   | Microsoft Word Document           |
|                      |        | 翻 | Microsoft Access Database         |
|                      |        |   | Microsoft Project Document        |
|                      |        | 0 | Microsoft PowerPoint Presentation |
|                      |        |   | Adobe Photoshop Image 20          |
|                      |        |   | Microsoft Publisher Document      |
|                      |        | 1 | WinRAR archive                    |
|                      |        | 1 | Rich Text Format                  |
|                      |        | E | Text Document                     |
|                      |        |   | Microsoft Visio Drawing           |
|                      |        |   | Microsoft Excel Worksheet         |
|                      |        |   | WinRAR ZIP archive                |

1600/08/80

### نحوه ساختن shortcut برای نرم افزار msPaint

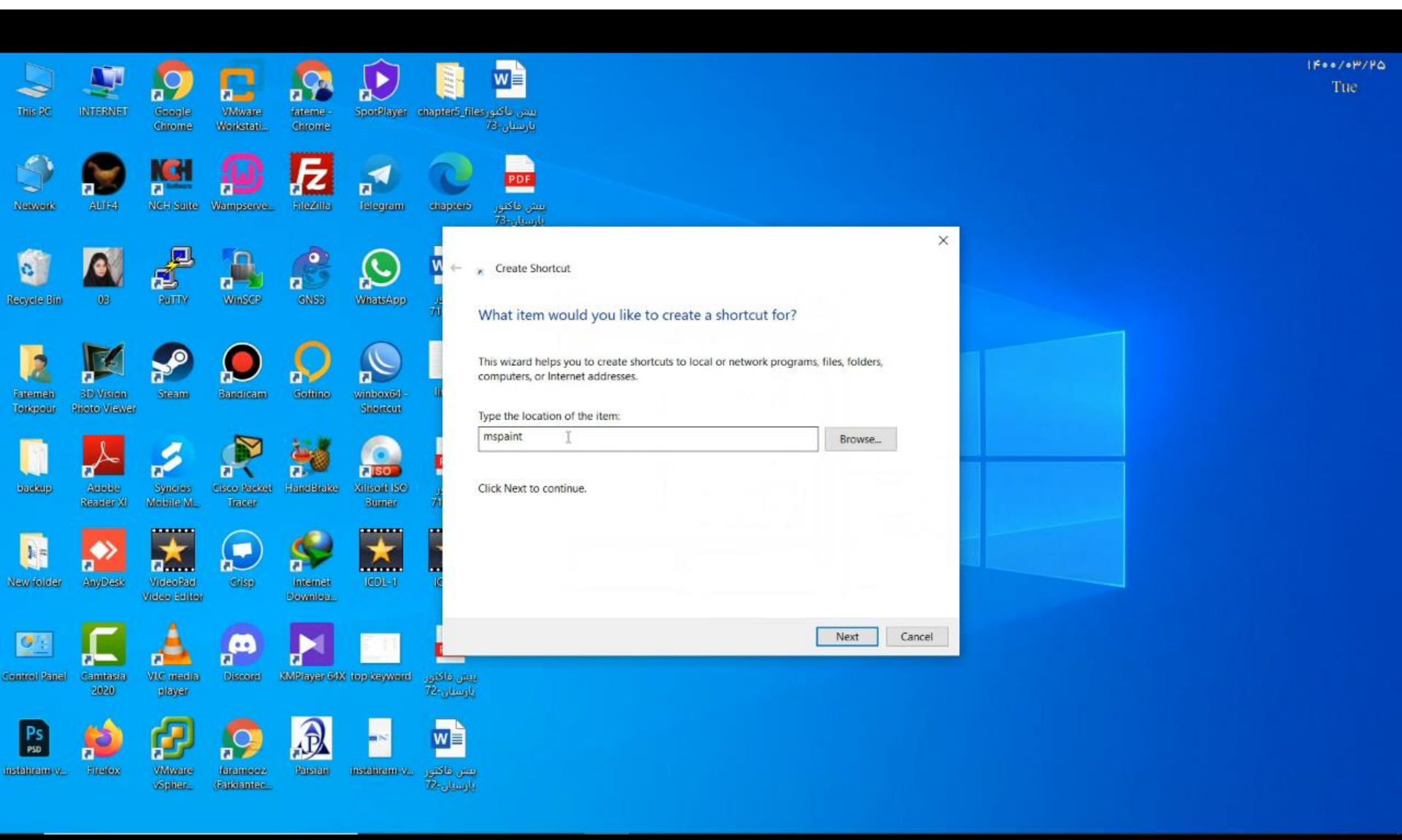

### نحوه ساختن shortcut برای نرم افزار msPaint

| This PC              |                           | Canagle<br>Chrome     | VMware<br>Werkstati     | fateme -<br>Chrome   | SpoiPlayer               | diapterő_files                          | یسی ماکنورو<br>بارستان ۲۵              |   |
|----------------------|---------------------------|-----------------------|-------------------------|----------------------|--------------------------|-----------------------------------------|----------------------------------------|---|
| Network              | AU1:4                     | NCT Salte             | D<br>Wampstarve         |                      | Telegram                 | eitepterb                               | <b>PDF</b><br>بیس ماکنور<br>بارسیان-73 |   |
| Resyste Bin          | 05                        | ALL Y                 | WinSCP                  | GNSD                 | WhatsAgo                 | ماکنور<br>کیمیا-71                      | الکور حام                              |   |
| Fatement<br>Torkpour | 3D Vision<br>Proto Viewer | Steam                 | <b>D</b> aneleam        | Çojiline             | winboxid<br>Sherrout     |                                         | <b>Э</b><br>паралан                    | C |
| <b>L</b><br>Hardsup  | Adobie<br>Resider XI      | Synetes<br>Metaile ML | Class Reider<br>Tracer  | FameBrake            | Xilsoft S0<br>Bumer      | PDF<br>ماکنور<br>کیمرا-70               | ماندین حماد.                           |   |
| New Yorker           | AnyDest                   | Vielae Seliter        | Crisp                   | Internet<br>Download | JCDL-1                   | ICDL-2                                  |                                        |   |
| entrei Sanai         | Camtasia<br>2020          | VIC media<br>player   | piecore                 | KMP Rayer 60X        | EIII<br>top tayward      | PDF<br>بیس ماکنور<br>بارستان-72         |                                        |   |
| PSD<br>Istahramiv    | pie<br>Freix              | VMware<br>vSpiker     | faranteez<br>(rakiantee | <b>Receipt</b>       | er ><br>Installitatio v. | التي ماكتور<br>بيش ماكتور<br>بارسيان-72 |                                        |   |
|                      |                           |                       |                         |                      |                          |                                         |                                        |   |

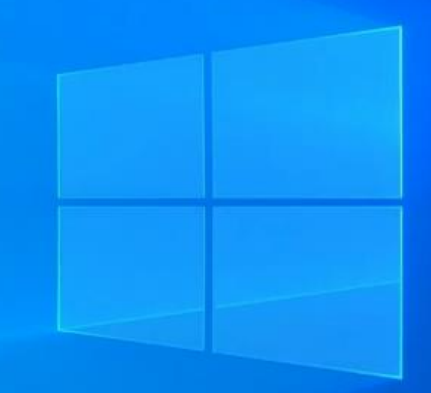

1400/04/80

14:42 (1)

### تغییر دادن آیکن نرم افزار روی صفحه نمایش

#### properties/ change icon/راست کلیک

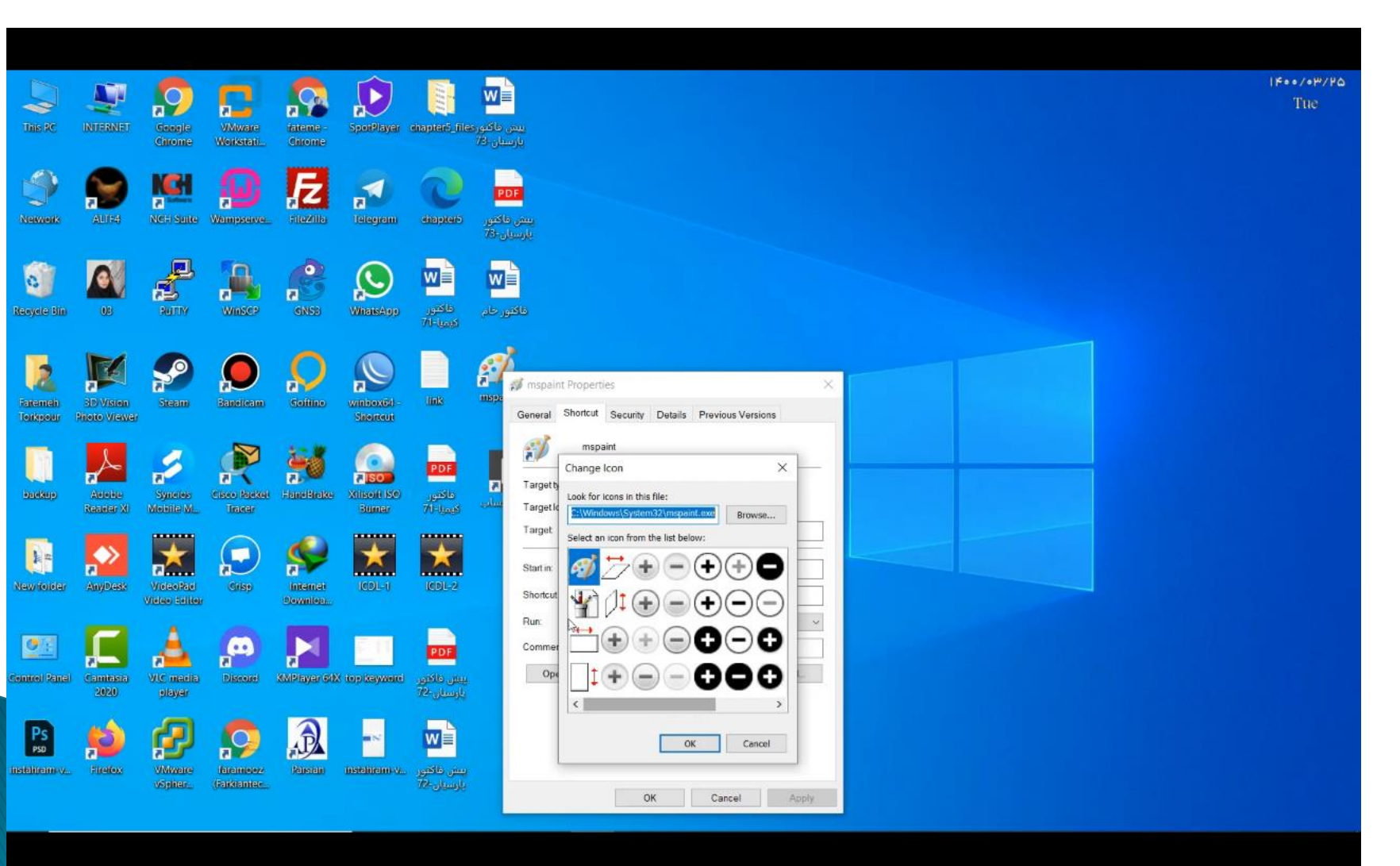

#### روش اول دسترسی به Library icon جهت اضافه کردن آیکن های بیشتر

#### Brows/ c:/ windows/ sys 32/ shell 32

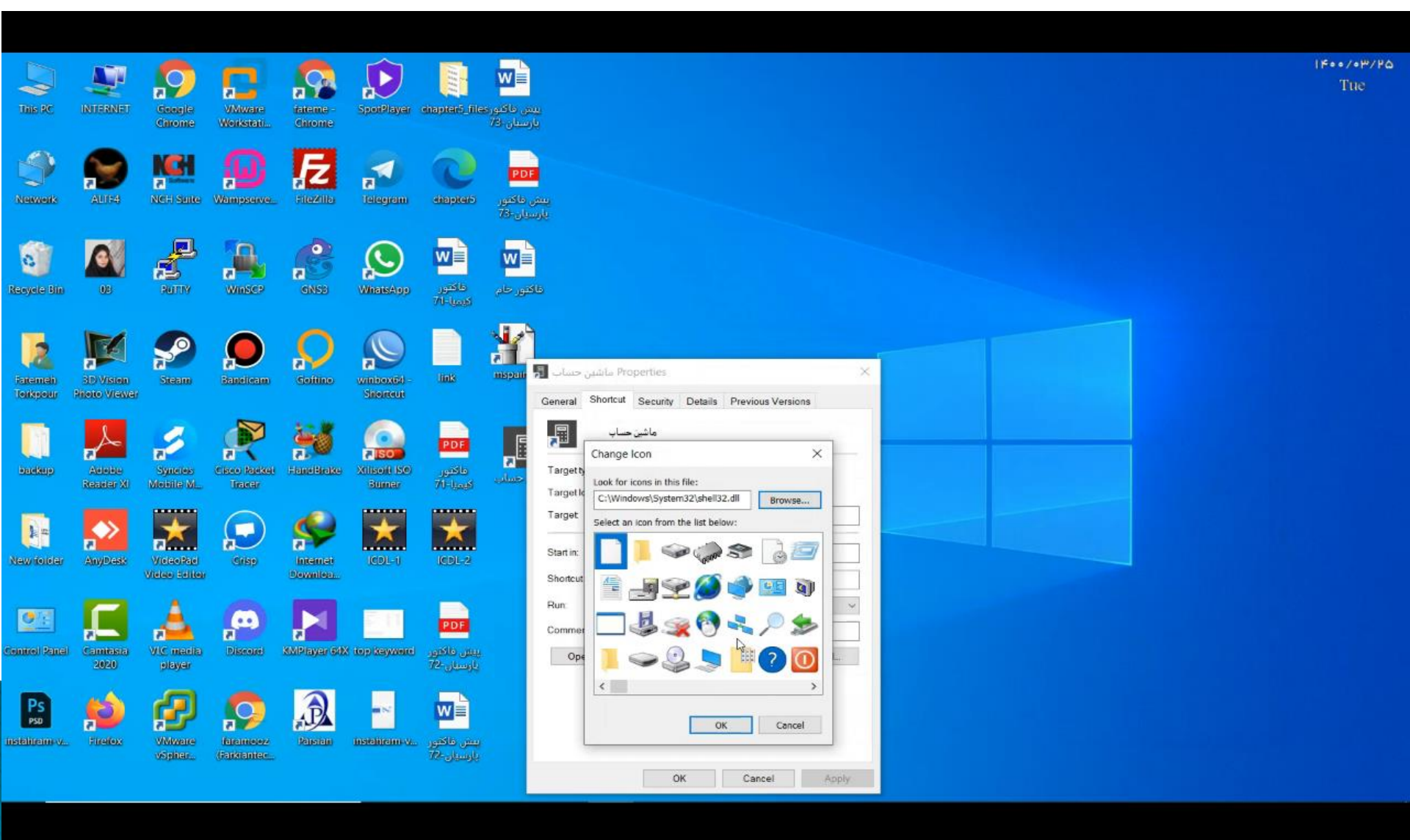

#### روش دوم دسترسی به Library icon با پاک کردن و اینتر در قسمت text box

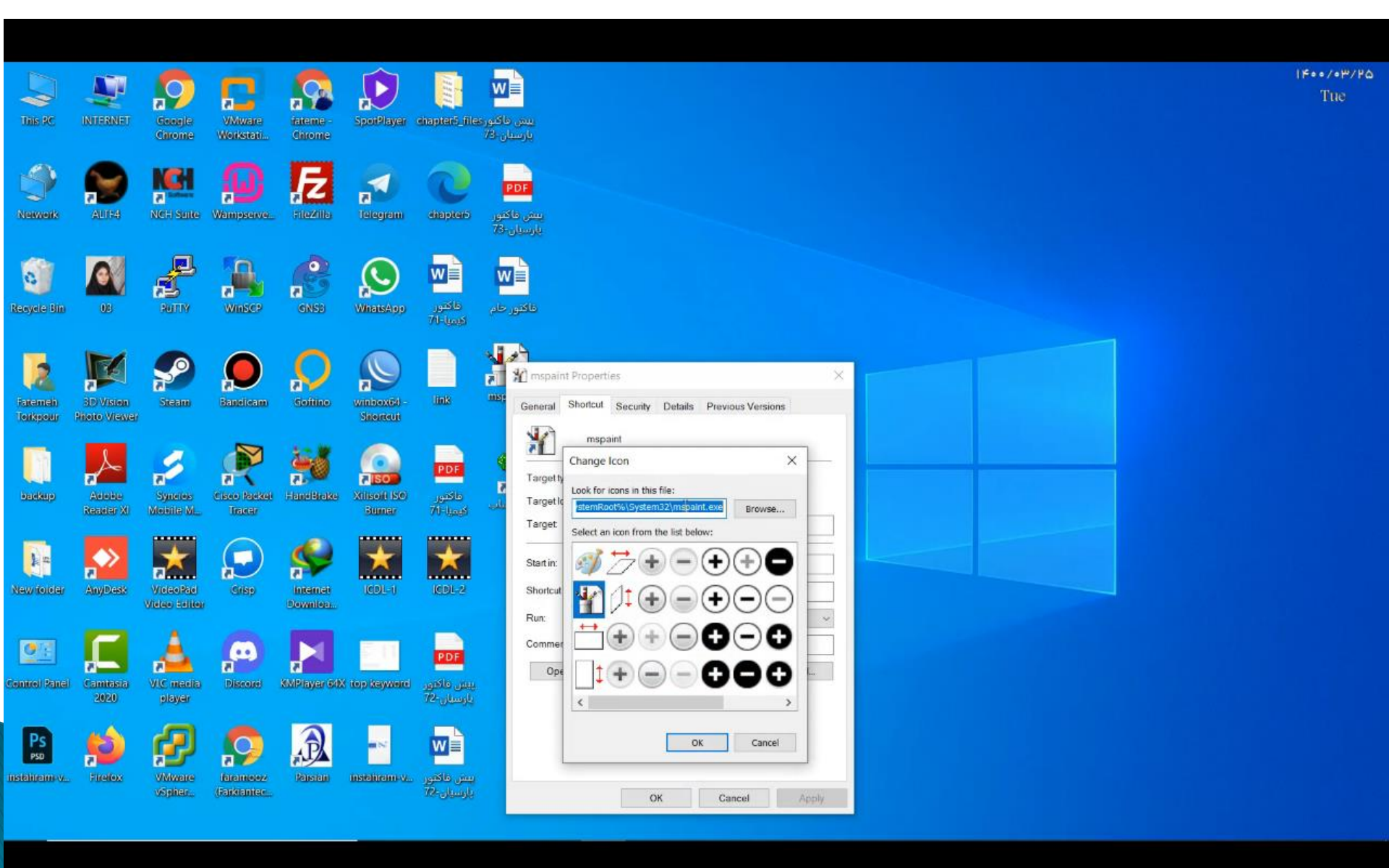

#### Shortcut Key در قسمت Shortcut Keyمثلا F11 صفحه کلید را فشرده و تایپ نباید کرد.

| This RC              | NI SINGI                  | Coorde<br>Chrome       | VMware<br>Workstati     | fateme -<br>Chrome  | SpoiPlayer            | diapterić files                        | الله من ملکور<br>بیس ملکور<br>بارستان کار                                                                                                    | 1≉••/•۳/₽∆<br>Tue |
|----------------------|---------------------------|------------------------|-------------------------|---------------------|-----------------------|----------------------------------------|----------------------------------------------------------------------------------------------------|-------------------|
| Newerk               | ALIPA                     | NCT Saite              | Wampsterve.             |                     | a<br>Telegram         | diapters                               | <b>PDF</b><br>پس طکتور<br>73- پارسیان                                                                                                    |                   |
| Resyste Bin          | <b>A</b>                  | 2017                   | WinSC?                  | GNSS                | WhatsApp              | الکتور<br>کارمیا-71                    | الكتور علم                                                                                                    |                   |
| Fatement<br>Torkyour | SD Vision<br>Histo Vision | Steam                  | Restellerant            | Coffine             | winboxid<br>Shorrout  | link                                   | All mspaint Properties X<br>General Shortcut Security Details Previous Versions                                                                                                    |                   |
| <b>Di</b><br>backup  | Adobe<br>Reader XI        | Syneties<br>Modelle M. | Class Notice<br>Tracket | hane Brake          | Xilson So<br>Buner    | <mark>PDF</mark><br>ماکنور<br>کیمیا-71 | Image: Market and Market and Market an |                   |
| Nawrioldar           | AnyDest                   | Visico teller          | Crisp                   | Internet<br>Downloa | ICDL-1                | KDL-2                                  | Target     C:\Windows\System32(mspaint.exe       Start in:     C:\WINDOWS\system32       Shortcut key:     F10                                                                                                    |                   |
| Control Panel        | Camtasia<br>2020          | VIC madia<br>player    | Piscole                 |                     | Top Keywerd           | PDF<br>بیش ماکنور<br>بارسیان-72        | Run:     Normal window       Comment                                                                                                    |                   |
| PSD<br>Instahrami v  | Ricelox                   | VMware<br>vojskar.     | factories.              | A Descent           | a N<br>Installiant V. | یس ماکنور<br>بارسیان ۲۷                | OK Cancel Apply                                                                                                    |                   |

#### اضافه کردن آیکن مورد نظر به لیست آیکن های ویندوز ابتدا پیدا کردن آیکن مورد نظر از سایت زیر و اضافه کردن به لیست آیکن ها

#### www.Findicons.com

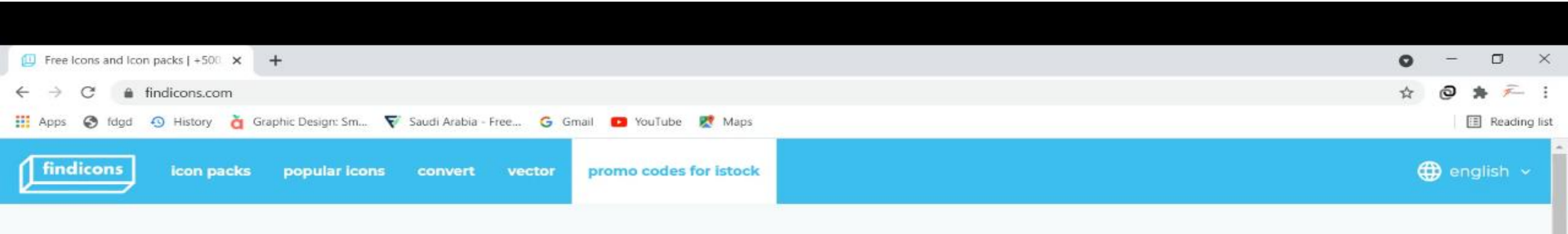

#### Free icons and icon packs

+500,000 VECTOR ICONS TO DOWNLOAD

| cat 1 |
|-------|
|-------|

most searched keywords: Coronavirus, Emoticon Icon, Email Icon, Phone Icon, Arrow Icon, People Icon, Person Icon, Clean Icon, Emotion Icon, Fire Fighter Icon, Avatar Icon

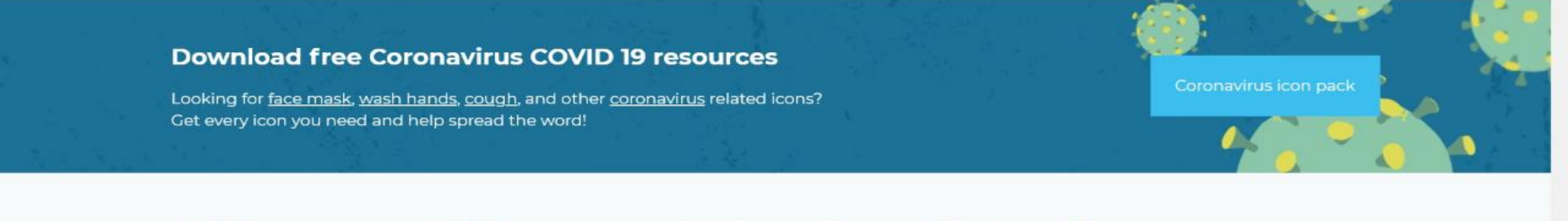

### دانلود آيکن مورد نظر با پسوند ico.

| Cat 4 icon PNG, ICO or ICNS   Fre × +                                                                             |                                                                                                    | • - • ×                                                        |
|----------------------------------------------------------------------------------------------------|----------------------------------------------------------------------------------------------------|----------------------------------------------------------------|
| ← → X                                                                                                    |                                                                                                    | 🖈 🙆 🗯 🊈 :                                                      |
| 🗰 Apps 😵 fdgd 💿 History 🁌 Graphic Design: Sm 💎 Saudi Arabia - Free                                                | G Gmail 💶 YouTube 👷 Maps                                                                                                    | 🖪 Reading list                                                 |
| findicons home icon packs popular icons                                                                           | convert vector promo codes for istock                                                                                          | 🌐 english 🗸                                                    |
| Cat 4 Icon                                                                                                    |                                                                                                    |                                                                |
|                                                                                                    | Overview                                                                                                    | Other Size                                                     |
|                                                                                                    | Icon Pack: Maneki Neko<br>Designer: IcoJoy (Andrew Zhebrakov)<br>License: Freeware<br>Size (px): 128 x 128 (9 sizes available) | Download ICO<br>Download ICNS<br>Download ICNS<br>Download PNG |
|                                                                                                    | Tags (2 tags)                                                                                                    |                                                                |
| Save 15% on iStock using the promo code FINDICONS15 apply pro                                                     | mocode                                                                                                    | View More                                                      |
| This site uses cookies. By continuing to browse you ar<br>https://findicons.com/icon/download/33129/cat_4/128/ico | e agreeing to our use of cookies and other tracking technologies.                                                              | Find out more here.                                            |

اضافه كردن آيكن مورد نظر

| THE PC               | INTERNET                 | Canale<br>Carone      | VMware<br>Werksteri   | fatente<br>Chrome   | SpoitPlayer          | enapteré_file                   | یس ناکوری<br>بارسیان داک                                                                                                    | 1800/08/180<br>Tue |
|----------------------|--------------------------|-----------------------|-----------------------|---------------------|----------------------|---------------------------------|----------------------------------------------------------------------------------------------------|--------------------|
| Network              | AU154                    | NCT Salte             | Wannipasawa           |                     | Telegram             | chapters                        | <mark>PDF</mark><br>يىش ئاكتور<br>76- يارسيان                                                                                                 |                    |
| Revyele Bin          | 05                       | RUTTY                 | Winsc?                | GNSB                | WhatsApp             | ماکنور<br>کارمیا-۲۱             | الله الله الله الله الله الله الله الله                                                                                                    |                    |
| Faxemen<br>Teakgoer  | 3D Vision<br>Hoto Viewer | Steam                 | Baseleam              | Colline             | winbox6d<br>Sitement | link                            | Security Details Previous Versions                                                                                                    |                    |
| <b>D</b><br>Partitip | Asteba<br>Reaster XI     | Synetice<br>Mobile ML | Case Nesser<br>Tracer | Facebrake           | Xilson So<br>Bunar   | PDF<br>ماکنور<br>کیمیا-71       | mspaint       Change Icon       Targeth       Look for icons in this file:       Targeth       ExemRootVA(System52)(mspaint.exe)       Browse |                    |
| New forter           | Any/Desta                | Vielae Seliter        | Crisp                 | Internet<br>Downloa | ICDL-1               | CDL-2                           | Start in:<br>Start in:<br>Shortcut<br>Shortcut<br>Shortcut                                                                                    |                    |
| Centrel Panel        | Camtasia<br>2020         | VIC madia<br>playar   | Discusi               | KNP ayer of         | top keyword          | PDF<br>پیش داکتور<br>پارستان 72 |                                                                                                    |                    |
| PSD<br>Instahram v   | Firefox                  | VMware<br>vSpiter     | Farameez<br>Farameez  | Panatan             | nstaliterni v.       | بىش ئاكتور<br>بارسىلى-72        | OK Cancel Apply                                                                                                    |                    |

### comment

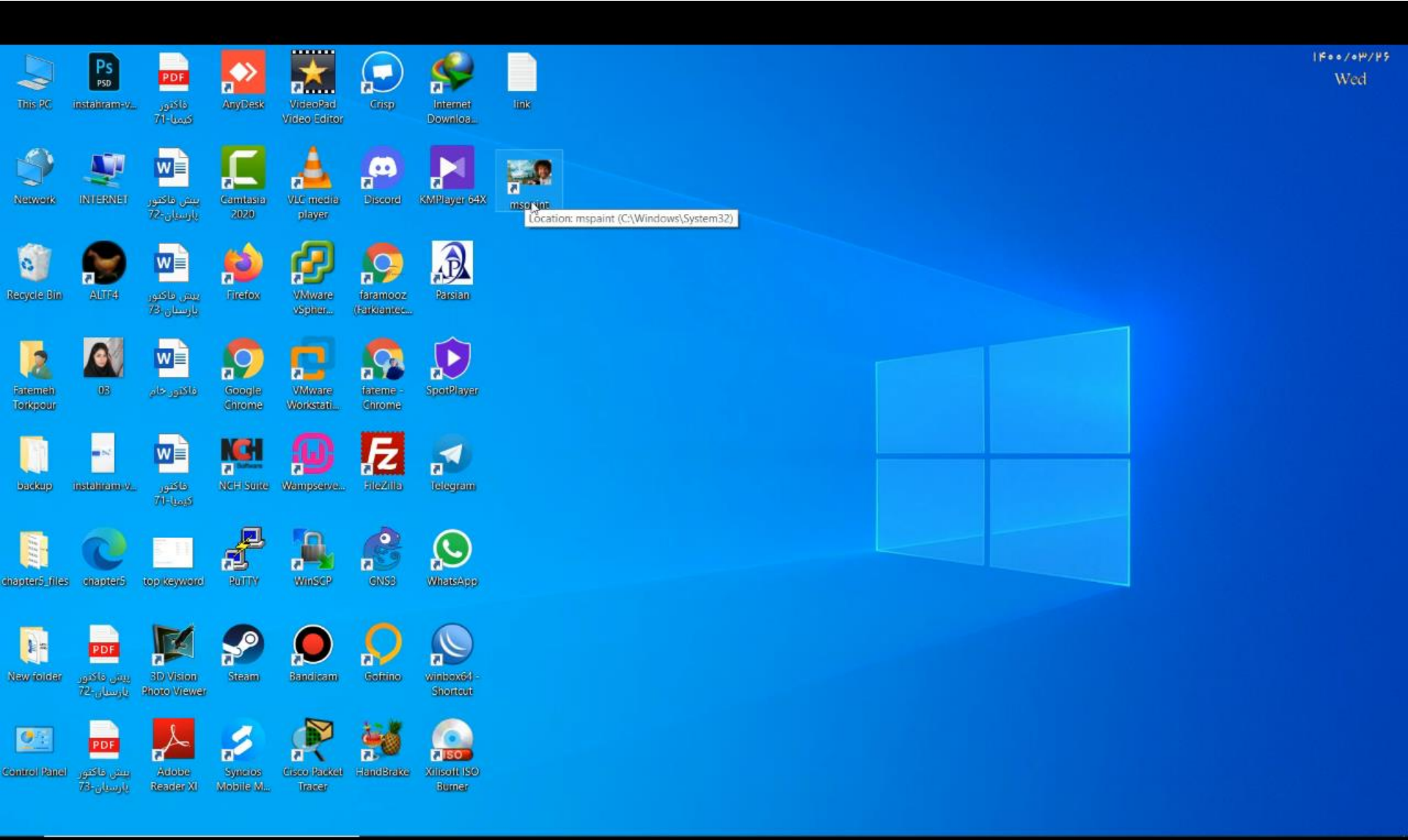

### نحوہ تغییر Comment

| This PC             | Psp<br>Instailram-v                                      | <b>PDF</b><br>داکنور<br>71- نکسنا     | AnyDask              | VideoPad<br>Video Editor | Crisp                   | Internet<br>Downloa                     | link                                                                                                    | IF++/+P/P5<br>Wed |
|---------------------|----------------------------------------------------------|---------------------------------------|----------------------|--------------------------|-------------------------|-----------------------------------------|----------------------------------------------------------------------------------------------------|-------------------|
| Network             | INTERNET                                                 | یش ناکتور<br>بیش ناکتور<br>بارسیان-72 | Cambera<br>2020      | VLC meeta<br>player      | Discord                 | KMPlayar 64X                            | General Shortcut Security Details Previous Versions                                                             |                   |
| Revyele Bin         | ALT 4                                                    | ایس ماکنور<br>بارستان 73              | jie<br>Firefox       | Whiware<br>VSpiner       | faramooz<br>(Farkiantez | References                              | Target location: System32                                                                                       |                   |
| Fatemen<br>Torkpour | <b>1</b> 3                                               | الکور خام<br>داکلور خام               | Soogle<br>Chrome     | VMware<br>Workstati      | fateme<br>Chrome        | SpotPlayer                              | Iarget     C \Windows\System32\mspaint.exe       Start in:     C \WINDOWS\system32       Shortcut key:     None |                   |
| badkap              | nardiranov.                                              | طلاموں<br>کالاموں<br>کارمیا-71        | NCFI SURF            | D<br>Wempserse.          | FIEZIIE                 | a a la la la la la la la la la la la la | Bun:     Normal window       Comment     أنرم افزار نقاش مخصوص كونكان       Open Elle Location     Change Icon  |                   |
| ehaoteró. Alte      | eliapter5                                                | top Xayward                           | Ratty                | WinseP                   | GNSS                    | WitaksApp                               |                                                                                                    |                   |
| New folder          | <mark>PDF</mark><br>بېش ناکتور<br>بارستان <sup>2</sup> 7 | 3D Vision<br>Rhoto Viewer             | Steam                | Bandicam                 | Q                       | winkexed<br>Shortest                    | OK Cancel Apply                                                                                                 |                   |
| Centrel Parte       | <b>PDF</b><br>بىش ئاكتور (<br>بارسىلى-73                 | Acobe<br>Resider XI                   | Syneros<br>Mobile M. | Cisco Fackel<br>Tracer   | alane Breke             | A ISO<br>Nincoli ISO<br>Bumer           |                                                                                                    |                   |

| This RC             | Ps<br>psp<br>instalaramev        | <mark>PDF</mark><br>ناکنور<br>کلینا-71 | AnyDerk              | Video Editor           | Crisp                  | Internet<br>Downloa   | Comment We                                                                                                    |
|---------------------|----------------------------------|----------------------------------------|----------------------|------------------------|------------------------|-----------------------|----------------------------------------------------------------------------------------------------|
| Network             | INIERNEI                         | یس ملکتور<br>بیش ملکتور<br>بارسیان-22  | Camiesta<br>2020     | VLC meeta<br>player    | Discore                | KMPlayer 64X          | P200                                                                                                    |
| Resyste Bin         | ALDA                             | الی<br>بیش طکنور<br>بارستان ۲۵         | <b>Fretox</b>        | VMware<br>VSpiner      | taramooz<br>(tarkantee | Pansian               | A second and a second and a sec |
| Fatemeh<br>Torkpour | UB                               | الکور خام<br>داکلور خام                | Coogle<br>Chrome     | VMware<br>Workstatt    | fateme -<br>Chrome     | Specificayer          | our to provide grade grade party                                                                                                    |
| Endage              |                                  | ماکنور<br>نیمیا-۲۱                     | NCFI SURE            | Weinipseive            | <b>FIEZUE</b>          | <b>Relegan</b>        |                                                                                                    |
| chapter5_files      | (Ce<br>chapters                  | top/kaywoird                           | ALL N                | Winsep                 | GNSB                   | WitaksApp             |                                                                                                    |
| Naw foliciar        | PDF<br>بیش ناکتور<br>تارستان ۲2- | BD Vision<br>Shoto Viewer              | Steam                | Bancileanu             |                        | wintex6d<br>Shortout  |                                                                                                    |
| Centrel Panel       | PDF<br>پیش ناکتور<br>۲۶۰۰ ماری   | Adobe<br>Reader XI                     | Synetics<br>Mobile M | Cisco Packel<br>Tracer | Canebrake              | Xilisofi ISO<br>Bumer |                                                                                                    |

### ساخت درايو مجازى جهت ذخيره اطلاعات

#### ♦ المارد دیسک در ایو HDD=در ایو های This pc

| le Computer View                                         |                         |                   |                         |                         |            | - a x |
|----------------------------------------------------------|-------------------------|-------------------|-------------------------|-------------------------|------------|-------|
| $\rightarrow$ $\checkmark$ $\uparrow$ $\bigcirc$ This PC |                         |                   |                         |                         | ~ X        | م     |
| 🖈 Quick access                                           | V Folders (7)           |                   |                         |                         |            |       |
| Desktop                                                  | 3D Objects              | Desktop           | Documents               | Downloads               | Music      |       |
| Downloads                                                | * 🚺                     |                   |                         |                         | <b>a</b> ' |       |
| Documents                                                | * Pictures              | Videos            |                         |                         |            |       |
| E Pictures                                               | *                       |                   |                         |                         |            |       |
| Bandicam                                                 | Devices and drives (4)  |                   |                         |                         |            |       |
| ICDL                                                     | Local Disk (C)          |                   | Local Disk (E)          | Local Disk (G:)         |            |       |
| ICDL                                                     |                         | DVD RW Drive (E:) |                         |                         |            |       |
| Videos                                                   | 5.41 GB free of 97.0 G  | B                 | 16.5 GB free of 58.5 GB | 32.9 GB free of 66.7 GB |            |       |
| <ul> <li>OneDrive</li> </ul>                             | V Network locations (1) |                   |                         |                         |            |       |
| This PC                                                  | Support (\\WIN2K16-I    | SRM) (Z:)         |                         |                         |            |       |
| 3D Objects                                               |                         |                   |                         |                         |            |       |
| Desktop                                                  |                         |                   |                         |                         |            |       |
| Documents                                                |                         |                   |                         |                         |            |       |
| Downloads                                                |                         |                   |                         |                         |            |       |
| Music                                                    |                         |                   |                         |                         |            |       |
| Fictures                                                 |                         |                   |                         |                         |            |       |
| Videos                                                   |                         |                   |                         |                         |            |       |
| 🐛 Local Disk (C:)                                        |                         |                   |                         |                         |            |       |
| 🥧 Local Disk (F:)                                        |                         |                   |                         |                         |            |       |
|                                                          |                         |                   |                         |                         |            |       |
| 🥪 Local Disk (G:)                                        |                         |                   |                         |                         |            |       |

#### نحوه ساخت درايو مجازي

#### this pc /راست کلیک/ Manage/ Disk Management

| Computer Management                                                                                                    |                                                                                                    |                                                |                                                |                                           |                         |                                                                                                    |                               |                                                      |                                                     |                                        |                                                                    | _               | 0 X |
|----------------------------------------------------------------------------------------------------|----------------------------------------------------------------------------------------------------|------------------------------------------------|------------------------------------------------|-------------------------------------------|-------------------------|----------------------------------------------------------------------------------------------------|-------------------------------|------------------------------------------------------|-----------------------------------------------------|----------------------------------------|--------------------------------------------------------------------|-----------------|-----|
| ile Action View Help                                                                                                    |                                                                                                    |                                                |                                                |                                           |                         |                                                                                                    |                               |                                                      |                                                     |                                        |                                                                    |                 |     |
| • 🔿 🙍 🖬 📔 📻 🗩 🕯                                                                                                    | 🗙 🛃 🔒 🛃                                                                                                    |                                                |                                                |                                           |                         |                                                                                                    |                               |                                                      |                                                     |                                        |                                                                    |                 |     |
| Computer Management (Local)                                                                                                    | Volume                                                                                                    |                                                | Layout                                         | Type                                      | File System             | Status                                                                                                    |                               | Capacity                                             | Free Space                                          | % Free                                 |                                                                    | Actions         |     |
| System Tools                                                                                                    | - (C:)                                                                                                    |                                                | Simple                                         | Basic                                     | NTFS                    | Healthy (Boot, Page File, Crash Dump, Bi                                                                                                    | asic Data Partition)          | 97.10 GB                                             | 5.38 GB                                             | 6 %                                    |                                                                    | Disk Management |     |
| <ul> <li>Ide Schuler</li> <li>Ide Schuler</li> <li>Ide Schu</li></ul> | <ul> <li>(Disk 0 partition 2</li> <li>(Disk 0 partition 5</li> <li>Local Disk (F:)</li> <li>Local Disk (G:)</li> <li>WIN7X64_MULTi4</li> </ul> | ,<br>))<br>I_MAY2021 (D:)                      | Simple<br>Simple<br>Simple<br>Simple<br>Simple | Basic<br>Basic<br>Basic<br>Basic<br>Basic | NTFS<br>NTFS<br>NTFS    | Healthy (EFI System Partition)<br>Healthy (Recovery Partition)<br>Healthy (Basic Data Partition)<br>Healthy (Basic Data Partition)<br>Healthy (Active, Primary Partition) |                               | 100 MB<br>573 MB<br>58.59 GB<br>66.77 GB<br>14.65 GB | 100 MB<br>573 MB<br>16.57 GB<br>32.93 GB<br>9.78 GB | 100 %<br>100 %<br>28 %<br>49 %<br>67 % |                                                                    | More Actions    | ,   |
|                                                                                                    |                                                                                                    |                                                |                                                |                                           |                         | ÷                                                                                                    |                               |                                                      |                                                     |                                        |                                                                    |                 |     |
|                                                                                                    | Disk 0<br>Basic<br>223.56 GB<br>Online                                                                                                    | 450 MB<br>Healthy (Recov                       | ery Pi                                         | 100 MB<br>Healthy (                       | (C<br>97.<br>EFI Sy Hea | C:)<br>10 GB NTFS<br>althy (Boot, Page File, Crash Dump, Ba                                                                                                    | 73 MB<br>lealthy (Recovery Pa | <b>Local D</b><br>58.59 G<br>Healthy                 | <b>isk (F:)</b><br>B NTFS<br>(Basic Data F          | artition)                              | Local Disk (G:)<br>66.77 GB NTFS<br>Healthy (Basic Data Partition) |                 |     |
|                                                                                                    | Disk 1 Removable 14.65 GB Online                                                                                                    | WIN7X64_MU<br>14.65 GB NTFS<br>Healthy (Active | LTi4_MA                                        | <b>Y2021</b><br>Partition                 | (D:)                    |                                                                                                    |                               |                                                      |                                                     |                                        |                                                                    | _               |     |
|                                                                                                    | CD-ROM 0<br>DVD (E:)<br>No Media                                                                                                    |                                                |                                                |                                           |                         |                                                                                                    |                               |                                                      |                                                     |                                        |                                                                    |                 |     |
|                                                                                                    | Unallocated P                                                                                                    | rimary partition                               |                                                |                                           |                         |                                                                                                    |                               |                                                      |                                                     |                                        |                                                                    |                 |     |

#### **Action/ creat VHD**

| Co   | omputer Management        |                                             |                  |           |           |             |                                                                |                         |          |                  |            |                                | -               | o x |   |
|------|---------------------------|---------------------------------------------|------------------|-----------|-----------|-------------|----------------------------------------------------------------|-------------------------|----------|------------------|------------|--------------------------------|-----------------|-----|---|
| File | Action View Help          |                                             |                  |           |           |             |                                                                |                         |          |                  |            |                                |                 |     |   |
|      | Refresh                   | 🗙 🖸 📕 🍺 🖾                                   |                  |           |           |             |                                                                |                         |          |                  |            |                                |                 |     |   |
| 0    | Rescan Disks              | Volume                                      |                  | Lavout    | Type      | File System | n Status                                                       |                         | Capacity | Free Space       | % Free     |                                | Actions         |     | Ì |
| Î    | Create VHD                | - (C:)                                      |                  | Simple    | Basic     | NTFS        | Healthy (Boot, Page File, Crash Dump                           | , Basic Data Partition) | 97.10 GB | 5.38 GB          | 6 %        |                                | Disk Management |     | į |
| 2    | Attach VHD                | (Disk 0 partition                           | 1)               | Simple    | Basic     |             | Healthy (Recovery Partition)                                   |                         | 450 MB   | 450 MB           | 100 %      |                                | More Actions    |     | ľ |
|      | Help                      | (Disk 0 partition 2     (Disk 0 partition 2 | 2)<br>5)         | Simple    | Basic     |             | Healthy (EFI System Partition)<br>Healthy (Recovery Partition) |                         | 100 MB   | 100 MB<br>573 MB | 100 %      |                                | WOTE ACTORS     | ,   |   |
| 5    | Local Users and Groups    | - Local Disk (F:)                           | -,               | Simple    | Basic     | NTFS        | Healthy (Basic Data Partition)                                 |                         | 58.59 GB | 16.57 GB         | 28 %       |                                | 1               |     |   |
| >    | No Performance            | - Local Disk (G:)                           |                  | Simple    | Basic     | NTFS        | Healthy (Basic Data Partition)                                 |                         | 66.77 GB | 32.93 GB         | 49 %       |                                | 1               |     |   |
|      | 🛃 Device Manager          | WIN7X64_MULTI                               | 4_MAY2021 (D:)   | Simple    | Basic     | NTFS        | Healthy (Active, Primary Partition)                            |                         | 14.65 GB | 9.78 GB          | 67 %       |                                | 1               |     |   |
| · 2  | Storage                   |                                             |                  |           |           |             |                                                                |                         |          |                  |            |                                | 1               |     |   |
| E    | Services and Applications |                                             |                  |           |           |             |                                                                |                         |          |                  |            |                                | 1               |     |   |
|      |                           |                                             |                  |           |           |             |                                                                |                         |          |                  |            |                                | 1               |     |   |
|      |                           |                                             |                  |           |           |             |                                                                |                         |          |                  |            |                                | 1               |     |   |
|      |                           |                                             |                  |           |           |             |                                                                |                         |          |                  |            |                                | 1               |     |   |
|      |                           |                                             |                  |           |           |             |                                                                |                         |          |                  |            |                                | 1               |     |   |
|      |                           |                                             |                  |           |           |             |                                                                |                         |          |                  |            |                                | 1               |     |   |
|      |                           |                                             |                  |           |           |             |                                                                |                         |          |                  |            |                                | 1               |     |   |
|      |                           |                                             |                  |           |           |             |                                                                |                         |          |                  |            |                                | 1               |     |   |
|      |                           |                                             |                  |           |           |             |                                                                |                         |          |                  |            |                                | 1               |     |   |
|      |                           |                                             |                  |           |           |             |                                                                |                         |          |                  |            |                                |                 |     |   |
|      |                           | = Disk 0                                    |                  |           |           |             |                                                                |                         |          |                  |            |                                | 1               |     |   |
|      |                           | Basic                                       |                  |           |           |             | C:)                                                            |                         | Local D  | Disk (F:)        |            | Local Disk (G:)                | 1               |     |   |
|      |                           | 223.56 GB                                   | 450 MB           |           | 100 MB    | 97          | .10 GB NTFS                                                    | 573 MB                  | 58.59 G  | B NTFS           |            | 66.77 GB NTFS                  | 1               |     |   |
|      |                           | Online                                      | Healthy (Recove  | ery Pi    | Healthy   | (EFI Sy He  | ealthy (Boot, Page File, Crash Dump, Ba                        | Healthy (Recovery Pa    | Healthy  | (Basic Data      | Partition) | Healthy (Basic Data Partition) | 1               |     |   |
|      |                           |                                             | 1                |           |           |             |                                                                | <u> </u>                |          |                  |            |                                | 4               |     |   |
|      |                           | = Disk 1                                    |                  |           |           |             |                                                                |                         |          |                  |            | 1                              | 1               |     |   |
|      |                           | Removable                                   | WIN7X64_MUL      | LTi4_MA   | AY2021    | (D:)        |                                                                |                         |          |                  |            |                                | 1               |     |   |
|      |                           | 14.65 GB                                    | 14.65 GB NTFS    | Deiman    | Dentition | -)          |                                                                |                         |          |                  |            |                                | 1               |     |   |
|      |                           | Online                                      | Healthy (Active, | , Primary | Partition | n)          |                                                                |                         |          |                  |            |                                | 1               |     |   |
|      |                           |                                             | 1                |           |           |             |                                                                |                         |          |                  |            |                                | 1               |     |   |
|      |                           | CD-ROM 0                                    |                  |           |           |             |                                                                |                         |          |                  |            |                                | 1               |     |   |
|      |                           | DVD (E:)                                    |                  |           |           |             |                                                                |                         |          |                  |            |                                | 1               |     |   |
|      |                           | No Media                                    |                  |           |           |             |                                                                |                         |          |                  |            |                                | 1               |     |   |
|      |                           |                                             |                  |           |           |             |                                                                |                         |          |                  |            |                                | 1               |     |   |
|      |                           |                                             |                  |           |           |             |                                                                |                         |          |                  |            |                                | 1               |     |   |
|      |                           |                                             |                  |           |           |             |                                                                |                         |          |                  |            |                                | 1               |     |   |
|      |                           | Unallocated                                 | rimary partition |           |           |             |                                                                |                         |          |                  |            |                                | 1               |     |   |

#### **Action/ creat VHD**

| Computer Management (Local)                                                                                                    | Volume                                                                                                    | Layou                                                                      | it Type File Sy                                                                    | stem Status                                              | tatus         Capacity         Free Space         % Free           lealthy (Boot, Page File, Crash Dump, Basic Data Partition)         97.10 GB         5.38 GB         6 %           lealthy (Recovery Partition)         450 MB         450 MB         100 %           lealthy (Recovery Partition)         100 MB         100 %           lealthy (Recovery Partition)         573 MB         573 MB         100 %           lealthy (Recovery Partition)         573 MB         573 MB         100 %           lealthy (Recovery Partition)         58.59 GB         16.57 GB         28 %           lealthy (Racic Data Partition)         66.77.GB         32.93 GB         49 %           leal Create and Attach Virtual Hard Disk         ×         8 GB         67 % |             |                                                                                                    |   |                                                                                                    |                                                                                                    |        | Actions                         |
|----------------------------------------------------------------------------------------------------|----------------------------------------------------------------------------------------------------|----------------------------------------------------------------------------|------------------------------------------------------------------------------------|----------------------------------------------------------|----------------------------------------------------------------------------------------------------|-------------|----------------------------------------------------------------------------------------------------|---|----------------------------------------------------------------------------------------------------|----------------------------------------------------------------------------------------------------|--------|---------------------------------|
| <ul> <li>Vistem Tools</li> <li>Task Scheduler</li> <li>Event Viewer</li> <li>Shared Folders</li> <li>Shared Folders</li> <li>Local Users and Groups</li> <li>Performance</li> <li>Device Manager</li> </ul> | <ul> <li>(C:)</li> <li>(Disk 0 partition 2</li> <li>(Disk 0 partition 2</li> <li>(Disk 0 partition 2</li> <li>(Disk 0 partition 2</li> <li>Local Disk (F:)</li> <li>Local Disk (G:)</li> <li>WIN7X64_MULTick</li> </ul> | Simpi<br>1) Simpi<br>2) Simpi<br>5) Simpi<br>Simpi<br>4_MAY2021 (D:) Simpi | e Basic NTFS<br>e Basic<br>e Basic<br>e Basic NTFS<br>e Basic NTFS<br>e Basic NTFS | Healti<br>Healti<br>Healti<br>Healti<br>Healti<br>Healti |                                                                                                    |             |                                                                                                    |   |                                                                                                    |                                                                                                    |        | Disk Management<br>More Actions |
| Storage                                                                                                    |                                                                                                    |                                                                            |                                                                                    | 1                                                        | Browse Virtual Dis                                                                                                    | ×           |                                                                                                    |   |                                                                                                    |                                                                                                    |        |                                 |
| Services and Applications                                                                                                    |                                                                                                    |                                                                            |                                                                                    |                                                          | ← → · ↑ ⊑                                                                                                    | • This PC   | · Local Disk (C) ·                                                                                                    |   | ~ Č                                                                                                    | Search Local Disk (C                                                                                                    | م (    |                                 |
|                                                                                                    |                                                                                                    |                                                                            |                                                                                    |                                                          | Organize 🔻 Ne                                                                                                    | w folder    |                                                                                                    |   |                                                                                                    |                                                                                                    | BE • 🔞 |                                 |
|                                                                                                    | Disk 0<br>Basic<br>223.56 GB<br>Online                                                                                                    | 450 MB<br>Healthy (Recovery P.                                             | 100 MB<br>Healthy (EFI Sy                                                          | <b>(C:)</b><br>97.10 GB<br>Healthy (                     | <ul> <li>Documents</li> <li>Downloads</li> <li>Music</li> <li>Pictures</li> <li>Videos</li> <li>Local Disk (C)</li> <li>Local Disk (F:)</li> <li>Local Disk (G:)</li> <li>Support (\WII</li> </ul>                                                                                                    | ^ Na        | Intel<br>PARSIAN.BAK<br>PARSIANTOTAL_AUTOBA<br>PerfLogs<br>Program Files<br>Program Files (x86)<br>Users<br>wamp64<br>Windows | × | Date modified<br>2021/03/31 11:26 P<br>2021/04/01 5:02 AM<br>2021/06/09 12:27 P<br>2019/12/07 12:44 P<br>2021/06/12 8:57 AM<br>2021/06/14 9:44 AM<br>2021/04/01 10:07 A<br>2021/04/01 10:07 A<br>2021/04/01 3:14 AM | Type       M     File folder       A     File folder       M     File folder       M     File folder       A     File folder       A     File folder       A     File folder       A     File folder       A     File folder       A     File folder       A     File folder       A     File folder | Size   |                                 |
|                                                                                                    | Disk 1 Removable 14.65 GB Online                                                                                                    | WIN7X64_MULTI4_M<br>14.65 GB NTFS<br>Healthy (Active, Prima                | MAY2021 (D:)<br>my Partition)                                                      |                                                          | File name:<br>Save as type:                                                                                                    | v<br>Cancel |                                                                                                    |   |                                                                                                    |                                                                                                    |        |                                 |
|                                                                                                    | CD-ROM 0<br>DVD (E:)<br>No Media                                                                                                    |                                                                            |                                                                                    |                                                          | <ul> <li>Filde Folders</li> </ul>                                                                                                    |             | -                                                                                                    |   |                                                                                                    |                                                                                                    |        |                                 |

#### **Action/ creat VHD**

| United <ul> <li>             Logical             / Logical             / Provide         </li> </ul> Logical             / Provide <ul> <li>             Logical             / Provide         </li> <li>             Logical             // Provide         </li> </ul> Logical <ul> <li>             Logical             // Provide         </li> <li>             Logical         </li> </ul> Logical               Logical                                                                                                    | Computer Management (                                | Mahama                |                                     |                                 | Trace | File Contra |                               | NC                                                                                                    | Const                                              | Free Co. | DV Free                          |                                | 1.0.0           |   |
|----------------------------------------------------------------------------------------------------|------------------------------------------------------|-----------------------|-------------------------------------|---------------------------------|-------|-------------|-------------------------------|----------------------------------------------------------------------------------------------------|----------------------------------------------------|----------|----------------------------------|--------------------------------|-----------------|---|
| Obsk 0 partition 1             Single Basic               Healthy (Becovery Partition)               How of Addition               Data Management               Data Management               Data Management        <                                                                                                    | System Tools                                         | (C:)                  |                                     | Simple                          | Basic | NTES        | Hea                           | us<br>Ithy (Boot, Page File, Crash Dump, Basic Data Partition                                               | 97.10 GB                                           | 5.38 GB  | 6 %                              |                                | Actions         |   |
| <ul> <li>Disk 0 partition 2)</li> <li>Simple Baic</li> <li>Disk 0 partition 2)</li> <li>Simple Baic</li> <li>Disk 0 partition 2)</li> <li>Disk 0 partition 2)</li> <li>Disk 0 partition 2)</li> <li>Disk 0 partition 2)</li> <li>Disk 0 partition 2)</li> <li>Disk 0 partition 2)</li> <li>Disk 0 partition 2)</li> <li>Disk 0 partition 2)</li> <li>Disk 0 partition 2)</li></ul>                                                                                                    | Task Scheduler                                       | - (Disk 0 partition 1 | )                                   | Simple                          | Basic | init's      | Hea                           | althy (Recovery Partition)                                                                                  | 450 MB<br>100 MB<br>573 MB<br>58.59 GB<br>66.77 GB | 450 MB   | 100 %                            |                                | Disk Management | 1 |
| <ul> <li>Disk O particular and Groups</li> <li>Disk O particular and Groups</li> <li>Disk O Basic</li> <li>Disk O Basic</li> <li>Dio Masia</li> <li>Dio Masic</li> <li>Disk</li></ul>                                                                                                    | Event Viewer                                         | - (Disk 0 partition 2 | 2)                                  | Simple                          | Basic |             | Hea                           | Ithy (EFI System Partition)                                                                                 |                                                    | 100 MB   | 100 %                            |                                | More Actions    |   |
| <ul> <li>Local Users and Groups</li> <li>Local Data (1)</li> <li>Local Data (1)</li> <li>Simple Balic (N15)</li> <li>Simple Balic (N15)<td>&gt; 👔 Shared Folders</td><td>(Disk 0 partition 5</td><td>i)</td><td>Simple</td><td>Basic</td><td></td><td>Hea</td><td>Ithy (Recovery Partition)</td><td>573 MB</td><td>100 %</td><td></td><td></td><td></td></li></ul>   | > 👔 Shared Folders                                   | (Disk 0 partition 5   | i)                                  | Simple                          | Basic |             | Hea                           | Ithy (Recovery Partition)                                                                                   |                                                    | 573 MB   | 100 %                            |                                |                 |   |
| WintWorking         Boeick Management         Services and Applications         Disk O         Back         Disk O         Back         Disk O         Healthy (Recovery P.         Healthy (Ets)         Healthy (Recovery P.         Healthy (Ets)         Disk O         Disk O         Disk O         Disk O         Disk O         Disk O         Disk                                                                                                    | Local Users and Groups                               | Local Disk (F:)       |                                     | Simple                          | Basic | NTES        | Hea                           | Ithy (Basic Data Partition)                                                                                 |                                                    | 32.93 GB | 28 %                             |                                |                 |   |
| Image: Sources and Applications       Specify the virtual hand disk location on the machine.         Local Management:       Specify the virtual hand disk location on the machine.         Sources and Applications       Image: Specify the virtual hand disk location on the machine.         United to the specific disk specific disk disk disk specific disk specific disk specific disk specific disk specific disk specific disk disk specific disk disk specific disk disk disk disk disk disk disk disk                                                                                                    | Device Manager                                       | WIN7X64_MULTI4        | 4_MAY2021 (D:)                      | Simple                          | Basic | NTFS        | Hea                           | Create and Attach Virtual Hard Disk                                                                         | 00.71 00                                           | × B GB   | 67 %                             |                                |                 |   |
| Services and Applications          • Disk O       Image: Classifier of the service of the service of th | <ul> <li>Storage</li> <li>Disk Management</li> </ul> |                       |                                     |                                 |       |             |                               | Specify the virtual hard disk location on the machine.                                                      |                                                    |          |                                  |                                |                 |   |
| Disk 0         Basic         Online         Mattry (Recovery P)         Healthy (Recovery P)         Healthy (Recovery P) <td>Services and Applications</td> <td></td> <td></td> <td></td> <td></td> <td></td> <td></td> <td>Location:</td> <td></td> <td></td> <td></td> <td></td> <td></td> <td></td>                                                                                                    | Services and Applications                            |                       |                                     |                                 |       |             |                               | Location:                                                                                                   |                                                    |          |                                  |                                |                 |   |
| Vitual hard disk size:       I         Vitual hard disk format       Vitual hard disk format         Supports vitual disks up to 2040 GB in size:       Vitual hard disk format         O'HOX       Supports vitual disks up to 2040 GB in size:         O'HOX       Supports vitual disk is greated.         Vitual hard disk format       Provide the support of the size (Supported maximum of 4 TB) and is resilient to power falue sevents. This format is not supported in greating systems earlier than Windows 8 of the salescata to its maximum size when the vitual hard disk file grows to its maximum size when the vitual hard disk file grows to its maximum size as data is written of the vitual hard disk file grows to its maximum size as data is written in the vitual hard disk file grows to its maximum size as data is written in the vitual hard disk file grows to its maximum size as data is written in the vitual hard disk file grows to its maximum size as data is written in the vitual hard disk file grows to its maximum size as data is written in the vitual hard disk file grows to its maximum size as data is written in the vitual hard disk file grows to its maximum size as data is written in the vitual hard disk file grows to its maximum size as data is written in the vitual hard disk file grows to its maximum size as data is written in the vitual hard disk file grows to its maximum size as data is written in the vitual hard disk file grows to its maximum size as data is written in the vitual hard disk file grows to its maximum size as data is written in the vitual hard disk file grows to its maximum size as data is written in the vitual hard disk file grows to its maximum size as data is written in the vitual hard disk file grows to its maximum size when the vitual hard disk file grows to its maximum size whend th                                                                                                    |                                                      |                       |                                     |                                 |       |             |                               | C:\test-1.vhd                                                                                               | Browse                                             |          |                                  |                                |                 |   |
| Vitual hard disk format         * HD         Supports vitual disks up to 2040 GB in size.         • VHDX         Basic         223.55 GB         Online         Healthy (Recovery R)         Healthy (EFI S)         Healthy (Recovery R)         Healthy (LFI S)         Prival head disk. Imper than bend disk is accessed to its maximum size as data is written to the vitual head disk. Imper than Bend disk is accessed to its maximum size as data is written to the vitual head disk.         • Disk 1         Removable         1 Min7 X64_MULT(4_MAY2021 (Dc))         1 Healthy (Active, Primary Partition)         OK         Concel                                                                                                    |                                                      |                       |                                     |                                 |       |             |                               | Virtual hard disk size: 1                                                                                   | GB                                                 | -        |                                  |                                |                 |   |
| Image: Support with a disk up to 2040 GB in size.         Image: Support with a disk up to 2040 GB in size.         Image: Support with a disk up to 2040 GB in size. <td< td=""><td rowspan="16"></td><td></td><td></td><td></td><td></td><td></td><td></td><td>Virtual hard disk format</td><td></td><td></td><td></td><td></td><td></td><td></td></td<>                                                                                                    |                                                      |                       |                                     |                                 |       |             |                               | Virtual hard disk format                                                                                    |                                                    |          |                                  |                                |                 |   |
| Supports vitual daks up to 2040 GB in size.<br>O VHDX<br>Supports vitual daks up to 2040 GB in size.<br>O VHDX<br>Supports vitual daks larger than 2040 GB in size (Supported<br>maximum of 64 TB) and it resilient to power failure events. This<br>Supports vitual daks larger than 2040 GB in size.<br>O VHDX<br>Supports vitual daks larger than 2040 GB in size.<br>O VHDX<br>Supports vitual daks larger than 2040 GB in size.<br>Vitual hard disk type<br>events. This<br>Supports vitual daks larger than 2040 GB in size.<br>Vitual hard disk type<br>Vitual hard disk type<br>FS<br>ic Data Partition)<br>FS<br>ic Data Partition)<br>FC<br>Co-ROM 0<br>DVD (E)<br>Vitual hard disk.<br>CO-ROM 0<br>DVD (E)                                                                                                    |                                                      |                       |                                     |                                 |       |             |                               | * VHD                                                                                                    |                                                    |          |                                  |                                |                 |   |
| Image: Color Disk 0       Supports visual disks larger than 2040 GB in size (Supported maximum of 64 TB) and is realient to power falure events. This format is not supported in operating systems earlier than Windows 8 or Windows Server 2012.         Image: Color Disk 0       450 MB       100 MB       (C) 91/JX         Image: Color Disk 0       100 MB       (C) 91/JX       Vitual hard disk larger than 2040 GB in size (Supported maximum size serverts. This format is not supported in operating systems earlier than Windows 8 or Windows Server 2012.         Image: Color Disk 1       100 MB       (C) 91/JX         Image: Color Disk 1       Image: Color Disk 1       (C) Promised Partition         Image: Color Book 0       Image: Color Book 0       (C) Crossed 0         Image: Color Book 0       Color Color Book 0       (C) Crossed 0         Image: Color Book 0       Color Color Book 0       (C) Crossed 0         Image: Color Book 0       Color Color Book 0       (C) Crossed 0         Image: Color Book 0       Color Color Book 0       (C) Crossed 0         Image: Color Book 0       Color Color Book 0       (C) Crossed 0         Image: Color Book 0       Color Color Book 0       (C) Crossed 0         Image: Color Book 0       Color Book 0       (C) Crossed 0         Image: Color Book 0       Color Book 0       (C) Crossed 0         Image: Color Book 0       Color Book                                                                                                    |                                                      |                       |                                     |                                 |       |             |                               | Supports virtual disks up to 2040 GB in size.                                                               |                                                    |          |                                  |                                |                 |   |
| Disk 0         Basic         223.55 GB         Online         Healthy (Recovery P, Healthy (EFI Sy Healthy)         WIN7X64_MULTI4_MAY2021 (D:)         14.65 GB         VINATX64_MULTI4_MAY2021 (D:)         Healthy (Active, Primary Partition)         VINATX64_MULTI4_MAY2021 (D:)         VINATX64_MULTI4_MAY2021 (D:)         VINATX64_MULTI4_MAY                                                                                                    |                                                      |                       |                                     |                                 |       |             |                               | VHDA                                                                                                    | bottod                                             |          |                                  |                                |                 |   |
| Disk 0       Basic         223.56 GB       450 MB         Online       100 MB         Healthy (Recovery P.       100 MB         Healthy (EFI Sy       97.10 GB         Healthy (Recovery P.       100 MB         Healthy (EFI Sy       97.10 GB         Multital hard disk file is allocated to its maximum size when the virtual hard disk file is allocated to its maximum size as data is written to the virtual hard disk.         Disk 1       Nin7X64_MULTI4_MAY2021 (Dc)         14.65 GB       NFFS         Healthy (Active, Primary Partition)       OK         CD-ROM 0       DVD (E)                                                                                                    |                                                      |                       |                                     |                                 |       |             | _                             | maximum of 64 TB) and is resilient to power failure ev                                                      | nts. This                                          |          |                                  |                                |                 |   |
| Disk 0         Basic         223.56 GB         Online         Healthy (Recovery P.         Healthy (F)         Fised size (Recommended)         The vitual hard disk type         * Fised size (Recommended)         The vitual hard disk file is allocated to its maximum size when the vitual hard disk is created.         Dynamically expanding         The vitual hard disk.         Dynamically expanding         The vitual hard disk.         MIN7X64_MULTI4_MAY2021 (D:)         14.65 GB         Online         WIN7X64_MULTI4_MAY2021 (D:)         14.65 GB         Online         OVD (E)                                                                                                    |                                                      |                       |                                     |                                 |       | -           | _                             | format is not supported in operating systems earlier the<br>or Windows Server 2012.                         | n Windows 8                                        |          |                                  |                                |                 |   |
| 2335       GB       450 MB       100 MB       97.10 GB       * Fixed size (Recommended)       66.77 GB NTFS         Online       Healthy (Recovery Pi       Healthy (EFI Sy       Healthy       Healthy       Fixed size (Recommended)       Fixed size (Recommended)         The virtual hard disk fie grows to its maximum size when the virtual hard disk fie grows to its maximum size as data is written to the virtual hard disk.       OK       Cancel       66.77 GB NTFS         Nonline       WIN7X64_MULTi4_MAY2021 (D:)       14.65 GB NTFS       The virtual hard disk.       OK       Cancel       Fixed size (Cancel         VDVD (E:)       Virtual hard disk.       OK       Cancel       Fixed size (Cancel       Fixed size (Cancel                                                                                                    |                                                      | Disk 0                | <b></b>                             |                                 |       | -           | (6.)                          |                                                                                                    |                                                    | 15.3     |                                  |                                |                 |   |
| Online       Healthy (Recovery P.       Healthy (EFI Sy       Healthy (is is allocated to its maximum size when the vitual hard disk is created.       Ic Data Partition)       Healthy (Basic Data Partition)         Disk 1       Removable       14.55 GB       14.55 GB NTFS       The vitual hard disk.       Ic Data Partition)       Ic Data Partition)         Image: Partition Partition       Image: Partition Partition       Image: Partition Partition       Image: Partition Partition       Image: Partition Partition         Image: Partition Partition       Image: Partition Partition       Image: Partition Partition       Image: Partition Partition       Image: Partition Partition         Image: Partition Partition       Image: Partition Partition       Image: Partition Partition       Image: Partition Partition       Image: Partition Partition         Image: Partition Partition       Image: Partition Partition       Image: Partition Partition       Image: Partition Partition       Image: Partition Partition         Image: Partition Partition       Image: Partition Partition       Image: Partition Partition       Image: Partition Partition       Image: Partition Partition         Image: Partition Partition       Image: Partition Partition       Image: Partition Partition       Image: Partition Partition       Image: Partition Partition         Image: Partition Partition Partition       Image: Partition Partition       Image: Partition Partition                                                                                                    |                                                      | 223.56 GB             | 450 MB 100 MB 97.10 G               |                                 |       |             |                               | Virtual hard disk type<br>Fixed size (Recommended)                                                          | (F:)                                               |          | Local Disk (G:)<br>66.77 GB NTFS |                                |                 |   |
| Image: Second operation       Image: Second operation       Image: Second operation <td>Online</td> <td>Healthy (Recov</td> <td colspan="2" rowspan="2">overy P. Healthy (EFI Sy Health</td> <td>(EFI Sy F</td> <td>I Sy Healthy (</td> <td>The virtual hard disk file is allocated to its maximum size</td> <td>e when the</td> <td>ac Data</td> <td>Partition)</td> <td>Healthy (Basic Data Partition)</td> <td></td> <td></td>                                                                                                    |                                                      | Online                | Healthy (Recov                      | overy P. Healthy (EFI Sy Health |       | (EFI Sy F   | I Sy Healthy (                | The virtual hard disk file is allocated to its maximum size                                                 | e when the                                         | ac Data  | Partition)                       | Healthy (Basic Data Partition) |                 |   |
| Disk 1       Removable       WIN7X64_MULTi4_MAY2021 (D:)       The virtual hard disk file grows to its maximum size as data is written to the virtual hard disk.         14.65 GB       Online       OK       Cancel         CD-ROM 0       DVD (E:)       OK       Cancel                                                                                                    |                                                      |                       |                                     |                                 |       |             | virtual hard disk is created. | -                                                                                                    |                                                    |          |                                  |                                |                 |   |
| Removable<br>14.65 GB<br>Online     WIN7X64_MULTi4_MAY2021 (D:)<br>14.65 GB NTFS<br>Healthy (Active, Primary Partition)     Interview of the wintual hand disk.       CD-ROM 0<br>DVD (E)     DVD (E)                                                                                                    |                                                      | = Disk 1              |                                     |                                 |       |             |                               | <ul> <li>Dynamically expanding</li> <li>The virtual hard dirk file occurs to its maximum size as</li> </ul> |                                                    |          |                                  |                                |                 |   |
| 14.65 GB<br>Online     14.65 GB NTFS<br>Healthy (Active, Primary Parition)       CD-ROM 0<br>DVD (E)                                                                                                    |                                                      | Removable             | WIN7X64_MU                          | LTi4_MA                         | Y2021 | (D:)        |                               | to the virtual hard disk.                                                                                   |                                                    |          |                                  |                                |                 |   |
| CD-ROM 0<br>DVD (E)                                                                                                    |                                                      | 14.65 GB              | 14.65 GB NTFS                       | GB NTFS                         |       |             |                               |                                                                                                    |                                                    |          |                                  |                                |                 |   |
| CD-ROM 0<br>DVD (E)                                                                                                    |                                                      | Online                | Healthy (Active, Primary Partition) |                                 |       |             |                               | - OK                                                                                                    | Cancel                                             |          |                                  |                                |                 |   |
| DVD (E)                                                                                                    |                                                      | CD-ROM 0              |                                     |                                 |       |             |                               |                                                                                                    |                                                    |          |                                  |                                |                 |   |
|                                                                                                    |                                                      | DVD (E:)              |                                     |                                 |       |             |                               |                                                                                                    |                                                    |          |                                  |                                |                 |   |
| No Modia                                                                                                    |                                                      | No Modia              |                                     |                                 |       |             |                               |                                                                                                    |                                                    |          |                                  |                                |                 |   |
| TO MEDIE                                                                                                    |                                                      | No Media              |                                     |                                 |       |             |                               |                                                                                                    |                                                    |          |                                  |                                |                 |   |

#### جهت استفاده از درایو مجازی ساخته شده در مرحله اول: راست کلیک/ Initialize Disk

| System Tools          • Or Lask Scheduler           • C(2)         • Simple         Basic         NTF5         Healthy (Bot, Page Fills)         100 MB         100 MB         1000 MB         100 MB         100 MB         10 | Computer Management (Local)                                                                                                    | Volume                                                                                                    | Li                                                        | yout Type                                                                                      | File Syster                  | m Status                                                                                                    |                          | Capacity                                                                   | Free Space                                                               | % Free                                        |  | Actions                         |   |
|----------------------------------------------------------------------------------------------------|----------------------------------------------------------------------------------------------------|----------------------------------------------------------------------------------------------------|-----------------------------------------------------------|------------------------------------------------------------------------------------------------|------------------------------|----------------------------------------------------------------------------------------------------|--------------------------|----------------------------------------------------------------------------|--------------------------------------------------------------------------|-----------------------------------------------|--|---------------------------------|---|
| Disk 0<br>Basic<br>223.56 GB<br>Online       450 MB<br>Healthy (Recovery P       100 MB<br>Healthy (EFI S)       97.10 GB NTFS<br>Healthy (Boot, Page File, Crash Dump, B:<br>Healthy (Recovery Pa       Local Disk (F:)<br>58.59 GB NTFS<br>Healthy (Basic Data Partition)       Local Disk (G:)<br>66.77 GB NTFS<br>Healthy (Basic Data Partition)         To bisk 1                                                                                                    | <ul> <li>System fools</li> <li>Task Scheduler</li> <li>Task Scheduler</li> <li>Shared Folders</li> <li>Shared Folders</li> <li>Coal Users and Groups</li> <li>Performance</li> <li>Device Manager</li> <li>Storage</li> <li>Disk Management</li> <li>Services and Applications</li> </ul> | <ul> <li>(C:)</li> <li>(Disk 0 partition 1</li> <li>(Disk 0 partition 2</li> <li>(Disk 0 partition 5</li> <li>Local Disk (F:)</li> <li>Local Disk (G:)</li> <li>WIN7X64_MULTize</li> </ul> | S<br>() S<br>() S<br>() S<br>() S<br>() S<br>() S<br>() S | nple Basic<br>nple Basic<br>nple Basic<br>nple Basic<br>nple Basic<br>nple Basic<br>nple Basic | NTFS<br>NTFS<br>NTFS<br>NTFS | Healthy (Boot, Page File, Crash Dum<br>Healthy (Recovery Partition)<br>Healthy (EFI System Partition)<br>Healthy (Recovery Partition)<br>Healthy (Basic Data Partition)<br>Healthy (Basic Data Partition)<br>Healthy (Active, Primary Partition) | p, Basic Data Partition) | 97.10 GB<br>450 MB<br>100 MB<br>573 MB<br>58.59 GB<br>66.77 GB<br>14.65 GB | 5.38 GB<br>450 MB<br>100 MB<br>573 MB<br>16.57 GB<br>32.93 GB<br>9.78 GB | 6 %<br>100 %<br>100 %<br>28 %<br>49 %<br>67 % |  | Disk Management<br>More Actions | , |
| Removable WIN7X64_MULTi4_MAY2021 (D:)                                                                                                    |                                                                                                    |                                                                                                    |                                                           |                                                                                                |                              |                                                                                                    |                          |                                                                            |                                                                          |                                               |  |                                 |   |

مرحله دوم: راست کلیک/ New Simple Volume

| Computer Management                                                                                                    |                                                                                                    |                                                   |                                                        |                                                                                                    |                                                                                                    |                                |                                                      |                                                     |                                        |                                                                    |   | - 0             | × |
|----------------------------------------------------------------------------------------------------|----------------------------------------------------------------------------------------------------|---------------------------------------------------|--------------------------------------------------------|----------------------------------------------------------------------------------------------------|----------------------------------------------------------------------------------------------------|--------------------------------|------------------------------------------------------|-----------------------------------------------------|----------------------------------------|--------------------------------------------------------------------|---|-----------------|---|
| File Action View Help                                                                                                    |                                                                                                    |                                                   |                                                        |                                                                                                    |                                                                                                    |                                |                                                      |                                                     |                                        |                                                                    |   |                 |   |
| • 🔶 🙍 🖬 📓 👼 🗩                                                                                                    |                                                                                                    |                                                   |                                                        |                                                                                                    |                                                                                                    |                                |                                                      |                                                     |                                        |                                                                    |   |                 |   |
| Computer Management (Local)                                                                                                    | Volume                                                                                                    | Lay                                               | out Type F                                             | le System Status                                                                                    |                                                                                                    |                                | Capacity                                             | Free Space                                          | % Free                                 |                                                                    |   | Actions         |   |
| <ul> <li>Note: Note: Note:</li></ul> | (C:)<br>(Disk 0 partition 1)                                                                                                    | Sim<br>Sim                                        | ple Basic N<br>ple Basic                               | TFS Healthy (Boot,<br>Healthy (Recov                                                                | Page File, Crash Dum<br>very Partition)                                                            | np, Basic Data Partition)      | 97.10 GB<br>450 MB                                   | 5.38 GB<br>450 MB                                   | 6 %<br>100 %                           |                                                                    |   | Disk Management | - |
| <ul> <li>III Event Viewer</li> <li>Shared Folders</li> <li>Local Users and Groups</li> <li>Pevice Manager</li> <li>Storage</li> <li>Disk Management</li> <li>Services and Applications</li> </ul>                                                                                                    | <ul> <li>(Disk 0 partition 2)</li> <li>(Disk 0 partition 5)</li> <li>Local Disk (F:)</li> <li>Local Disk (G:)</li> <li>WIN7X64_MULTi4_M/</li> </ul> | Sim<br>Sim<br>Sim<br>AY2021 (D:) Sim              | ple Basic<br>ple Basic N<br>ple Basic N<br>ple Basic N | Healthy (EFI Sy<br>Healthy (Reco<br>TFS Healthy (Basic<br>TFS Healthy (Basic<br>TFS Healthy (Active | vstem Partition)<br>very Partition)<br>Data Partition)<br>Data Partition)<br>e, Primary Partition) |                                | 100 MB<br>573 MB<br>58.59 GB<br>66.77 GB<br>14.65 GB | 100 MB<br>573 MB<br>16.57 GB<br>32.93 GB<br>9.78 GB | 100 %<br>100 %<br>28 %<br>49 %<br>67 % |                                                                    |   | More Actions    |   |
|                                                                                                    | Disk 0 Basic 223.56 GB 45i Online He                                                                                                    | 0 MB<br>althy (Recovery F                         | 100 MB<br>Healthy (EF<br>New S                         | (C;)<br>97.10 GB NTFS<br>Healthy (Boot, Page<br>imple Volume_                                       | File, Crash Dump, B.                                                                               | 573 MB<br>Healthy (Recovery Pa | Local Dis<br>58.59 GB<br>Healthy (                   | i <b>k (F:)</b><br>NTFS<br>Basic Data Pa            | tition)                                | Local Disk (G:)<br>66.77 GB NTFS<br>Healthy (Basic Data Partition) |   |                 |   |
|                                                                                                    | Disk 1<br>Removable<br>14.65 GB<br>Online                                                                                                    | N7X64_MULTI4<br>65 GB NTFS<br>althy (Active, Prir | New S<br>New S<br>New P<br>New P                       | panned Volume<br>triped Volume<br>Mirrored Volume<br>AND-5 Volume<br>rties                          |                                                                                                    |                                |                                                      |                                                     |                                        |                                                                    |   |                 |   |
|                                                                                                    | Disk 2<br>Basic<br>1008 MB<br>Online                                                                                                    | 08 MB<br>allocated                                | Help                                                   |                                                                                                    |                                                                                                    |                                |                                                      |                                                     |                                        |                                                                    |   |                 |   |
|                                                                                                    | CD-ROM 0                                                                                                    | ary partition                                     |                                                        |                                                                                                    |                                                                                                    |                                |                                                      |                                                     |                                        |                                                                    | ~ |                 |   |
درایو مجازی ساخته شده

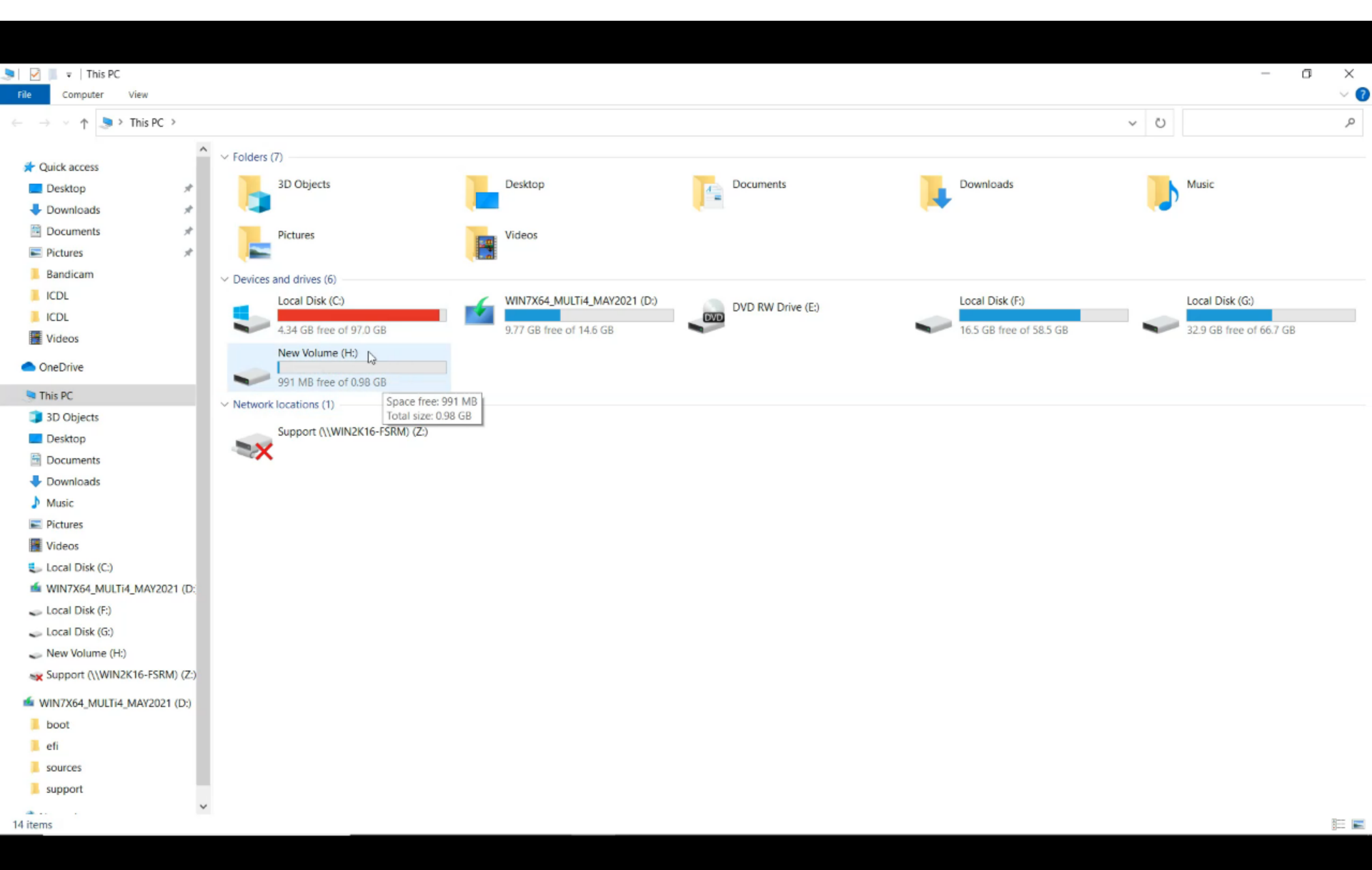

# نحوه حذف درايو مجازى(Detach vhd)

| Computer Management              |                                                       |                                |               |             |                                          |                          |                  |                 |                                | _               | 0 X |
|----------------------------------|-------------------------------------------------------|--------------------------------|---------------|-------------|------------------------------------------|--------------------------|------------------|-----------------|--------------------------------|-----------------|-----|
| File Action View Help            |                                                       |                                |               |             |                                          |                          |                  |                 |                                |                 |     |
| Þ 🔿 🙍 🖬 🛛 🗖 🗩                    | 2                                                     |                                |               |             |                                          |                          |                  |                 |                                |                 |     |
| Computer Management (Local)      | Volume                                                |                                | Layout T      | ype File Sy | stem Status                              |                          | Capacity Free    | Space % Free    |                                | Actions         |     |
| <ul> <li>System Tools</li> </ul> | = (C:)                                                |                                | Simple B      | Basic NTFS  | Healthy (Boot, Page File, Crash Dum      | p, Basic Data Partition) | 97.10 GB 4.33    | GB 4 %          |                                | Disk Management |     |
| > 🕑 Task Scheduler               | - (Disk 0 parti                                       | tion 1)                        | Simple B      | Basic       | Healthy (Recovery Partition)             |                          | 450 MB 450 I     | MB 100 %        |                                | Mare Astigns    |     |
| > 🛃 Event Viewer                 | (Disk 0 parti     (Disk 0 parti                       | tion 2)                        | Simple B      | asic        | Healthy (EFI System Partition)           |                          | 100 MB 100 I     | MB 100 %        |                                | WORE ACTIONS    | ,   |
| Shared Folders                   | I local Disk (                                        | -)                             | Simple B      | asic NTES   | Healthy (Recovery Partition)             |                          | 58 59 GR 16 57   | 7 GB 28 %       |                                |                 |     |
| Reformance                       | - Local Disk (                                        | i:)                            | Simple B      | Basic NTFS  | Healthy (Basic Data Partition)           |                          | 66.77 GB 32.93   | 3 GB 49 %       |                                |                 |     |
| Device Manager                   | - New Volum                                           | e (H:)                         | Simple B      | asic NTFS   | Healthy (Basic Data Partition)           |                          | 1006 MB 991 I    | MB 99 %         |                                |                 |     |
| Storage                          | WIN7X64_M                                             | ULTi4_MAY2021 (D:)             | Simple B      | asic NTFS   | Healthy (Active, Primary Partition)      |                          | 14.65 GB 9.78    | GB 67 %         |                                |                 |     |
| T Disk Management                |                                                       |                                |               |             |                                          |                          |                  |                 |                                |                 |     |
| Services and Applications        |                                                       |                                |               |             |                                          |                          |                  |                 |                                |                 |     |
|                                  |                                                       |                                |               |             |                                          |                          |                  |                 |                                |                 |     |
|                                  |                                                       |                                |               |             |                                          |                          |                  |                 |                                |                 |     |
|                                  |                                                       |                                |               |             |                                          |                          |                  |                 |                                |                 |     |
|                                  |                                                       |                                |               |             |                                          |                          |                  |                 |                                |                 |     |
|                                  |                                                       |                                |               |             |                                          |                          |                  |                 |                                |                 |     |
|                                  |                                                       |                                |               |             |                                          |                          |                  |                 |                                |                 |     |
|                                  |                                                       |                                |               |             |                                          |                          |                  |                 |                                |                 |     |
|                                  |                                                       |                                |               |             |                                          |                          |                  |                 |                                |                 |     |
|                                  |                                                       |                                |               |             |                                          |                          |                  |                 |                                |                 |     |
|                                  |                                                       |                                |               |             |                                          |                          |                  |                 |                                | -               |     |
|                                  | = Dick                                                | New Spanned Volun              | ne            |             |                                          |                          |                  |                 |                                |                 |     |
|                                  | Basic                                                 | New Striped Volume             |               |             | (C)                                      |                          | Local Disk (E)   |                 | Local Disk (G:)                |                 |     |
|                                  | 223.56 G                                              | New Mirrored Volum             |               |             | 97.10 GB NTFS                            | 573 MB                   | 58.59 GB NTFS    | ,               | 66.77 GB NTFS                  |                 |     |
|                                  | Online                                                | New Minored Volum              | IC            | (EFI Sy     | Healthy (Boot, Page File, Crash Dump, Bi | Healthy (Recovery Pa     | Healthy (Basic D | Data Partition) | Healthy (Basic Data Partition) |                 |     |
|                                  |                                                       | New KAID-5 Volume              |               |             |                                          |                          |                  |                 |                                |                 |     |
|                                  |                                                       | Convert to Dynamic             | Disk          |             |                                          |                          | ,                |                 |                                |                 |     |
|                                  | = Disk                                                | Convert to MBR Disl            | c             |             |                                          |                          |                  |                 |                                |                 |     |
|                                  | Removab                                               |                                |               | (D:)        |                                          |                          |                  |                 |                                |                 |     |
|                                  | 14.65 GB                                              | Offline                        |               | _           |                                          |                          |                  |                 |                                |                 |     |
|                                  | Online                                                | Detac                          |               | on)         |                                          |                          |                  |                 |                                |                 |     |
|                                  |                                                       | Properties                     |               |             |                                          |                          |                  |                 |                                |                 |     |
|                                  |                                                       | rioperues                      |               |             |                                          |                          |                  |                 |                                |                 |     |
|                                  |                                                       | Help                           |               |             |                                          |                          |                  |                 |                                |                 |     |
|                                  | Basic                                                 | neip                           |               |             |                                          |                          |                  |                 |                                |                 |     |
|                                  | Basic<br>1008 MB                                      | 1006 MB NTFS                   | • •           |             |                                          |                          |                  |                 |                                |                 |     |
|                                  | Basic<br>1008 MB<br>Online                            | 1006 MB NTFS<br>Healthy (Basic | Data Partitio | on)         |                                          |                          |                  |                 |                                | 1               |     |
|                                  | Basic<br>1008 MB<br>Online                            | 1006 MB NTFS<br>Healthy (Basic | Data Partitio | on)         |                                          |                          |                  |                 |                                |                 |     |
|                                  | Basic<br>1008 MB<br>Online                            | 1006 MB NTFS<br>Healthy (Basic | Data Partitio | on)         |                                          |                          |                  |                 |                                |                 |     |
|                                  | Basic<br>1008 MB<br>Online                            | 1006 MB NTFS<br>Healthy (Basic | Data Partitio | on)         |                                          |                          |                  |                 |                                |                 |     |
|                                  | Disk Basic 1008 MB Online CD-ROM DUD (54) Unallocated | 1006 MB NTFS<br>Healthy (Basic | Data Partitio | on)         |                                          |                          |                  |                 |                                |                 |     |
|                                  | Disk Basic 1008 MB Online CD-ROM DVD (E-) Unallocated | 1006 MB NTFS<br>Healthy (Basic | Data Partitio | on)         |                                          |                          |                  |                 |                                | ,               |     |

پاک کردن درایو مجازی از درایو C

| File Home Share View Dis      | Manage Local Disk (C:)<br>c Image Tools |                     |                    |             |   |   | - c                    | × c<br>~ |
|-------------------------------|-----------------------------------------|---------------------|--------------------|-------------|---|---|------------------------|----------|
| ← → × ↑ 💺 > This PC > Local D | isk (C:) >                              |                     |                    |             | v | Ü | Search Local Disk (C:) | 5        |
|                               | Name                                    | Date modified       | Туре               | Size        |   |   |                        |          |
| Quick access                  | Intel                                   | 2021/03/31 11:26    | File folder        |             |   |   |                        |          |
| Desktop *                     | PARSIAN.BAK                             | 2021/04/01 5:02 A_  | File folder        |             |   |   |                        |          |
| Downloads                     | PARSIANTOTAL AUTOBACK                   | 2021/06/09 12:27    | File folder        |             |   |   |                        |          |
| Documents 💉                   | PerfLogs                                | 2019/12/07 12:44    | File folder        |             |   |   |                        |          |
| Fictures 🖈                    | Program Files                           | 2021/06/12 8:57 A_  | File folder        |             |   |   |                        |          |
| Bandicam                      | Program Files (x86)                     | 2021/06/14 9:44 A_  | File folder        |             |   |   |                        |          |
| ICDL                          | Users                                   | 2021/04/01 10:07    | File folder        |             |   |   |                        |          |
| ICDL                          | wamp64                                  | 2021/04/01 3:14 A_  | File folder        |             |   |   |                        |          |
| Videos                        | Windows                                 | 2021/06/12 4:25 PM  | File folder        |             |   |   |                        |          |
|                               | exception                               | 2021/05/12 10:05    | Text Document      | 0 KB        |   |   |                        |          |
| <ul> <li>OneDrive</li> </ul>  | 👡 test                                  | 2024 INC 147 4 P:09 | Hard Disk Image F. | . 1,048,577 |   |   |                        |          |
| This PC                       | Mount                                   |                     |                    |             |   |   |                        |          |
| 3D Objects                    | Snare with Skype                        |                     |                    |             |   |   |                        |          |
| Desktop                       | Scan with Microsoft Defender_           | 2                   |                    |             |   |   |                        |          |
| Documents                     | Er Share                                |                     |                    |             |   |   |                        |          |
| Downloads                     | Open with                               |                     |                    |             |   |   |                        |          |
| Music                         | Add to archive                          |                     |                    |             |   |   |                        |          |
| Pictures                      | Add to test-1.rar                       |                     |                    |             |   |   |                        |          |
| Videos                        | Compress and email                      |                     |                    |             |   |   |                        |          |
| Level Dick (C)                | Rectore previous versions               | nan                 |                    |             |   |   |                        |          |
| Local Disk (C)                | Restore previous versions               |                     |                    |             |   |   |                        |          |
| Local Dick (5)                | Send to                                 |                     |                    |             |   |   |                        |          |
| Local Disk (f.)               | Cut                                     |                     |                    |             |   |   |                        |          |
| Local Disk (G:)               | Сору                                    |                     |                    |             |   |   |                        |          |
| Support (\\WIN2K16-FSRM) (2:) | Create shortcut                         |                     |                    |             |   |   |                        |          |
| MIN7X64_MULTi4_MAY2021 (D:)   | Dele                                    |                     |                    |             |   |   |                        |          |
| boot                          | Rename                                  |                     |                    |             |   |   |                        |          |
| 🧵 efi                         | Descention                              |                     |                    |             |   |   |                        |          |
| sources                       | Properties                              |                     |                    |             |   |   |                        |          |
| support                       |                                         |                     |                    |             |   |   |                        |          |
| Annuale                       |                                         |                     |                    |             |   |   |                        |          |
| WelwOrk                       |                                         |                     |                    |             |   |   |                        |          |

#### فرمت کردن( درایو یا فلش یا حافظه ..) ابتدا درایو مجازی را می سازیم و سپس فایل دلخواه بر روی درایو ذخیره می کنیم و بر روی درایو کلیک راست می کنیم و گزینه Format را انتخاب می کنیم.

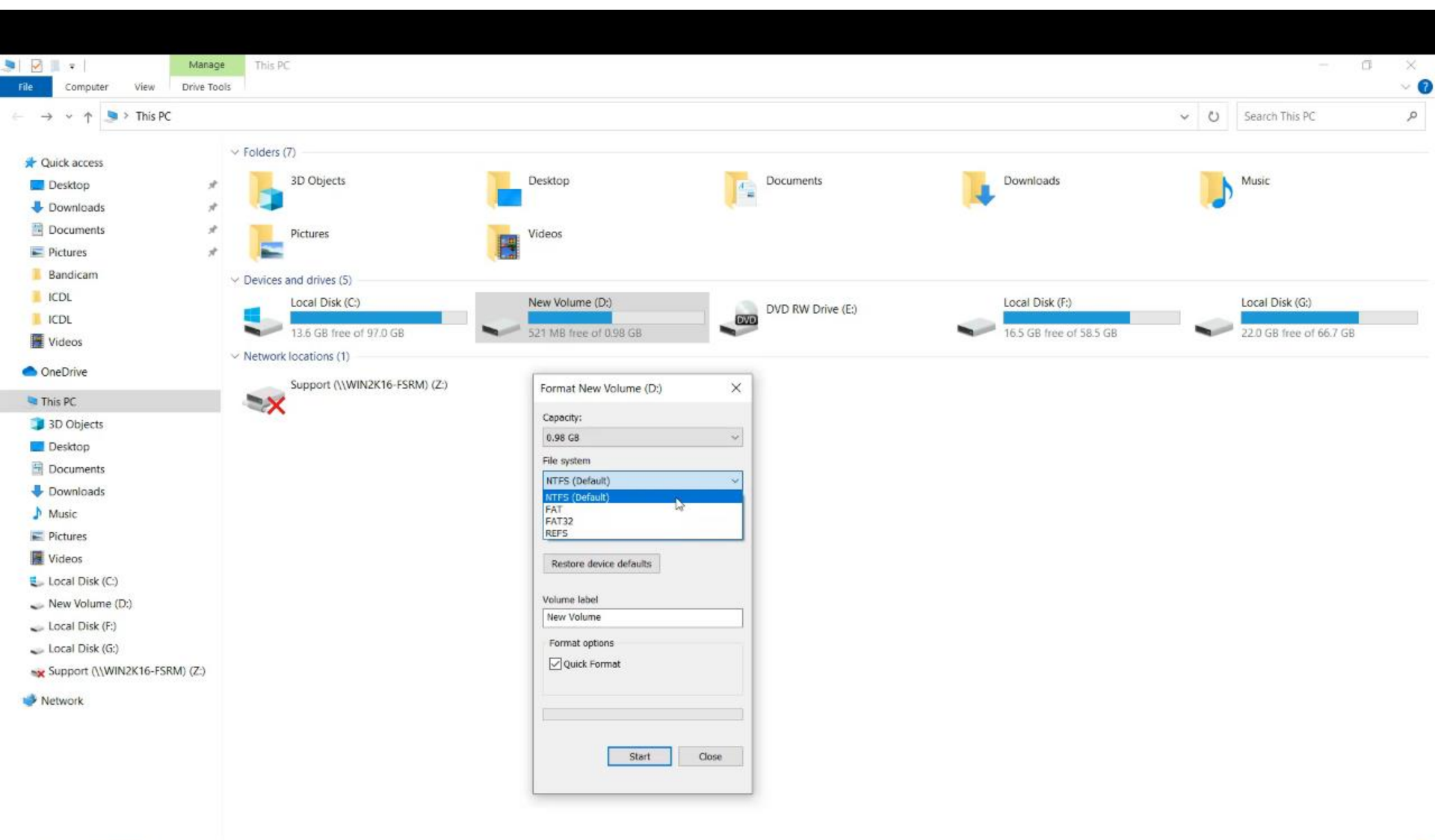

| انواع File system                                                |
|------------------------------------------------------------------|
| ✓ FAT : قدیمی هست و تقریبا منسوخ شده است.                        |
| ✓ REFS: برای مجازی سازی استفاده می شود.                          |
| √ NTFS: جدیدتر هست و سرعت بالاتری دارد.                          |
| ✓ FAT32: قدیمی تر از NTFS هست و روی                              |
| دستگاههای بیشتری کار می کند.                                     |
| آهنگ های روی فلش(FAT32)  برروی سیستم                             |
| پخش ماشین(NTFS) خوانده می شود.                                   |
| بر روی درایوهای از نوع FAT32 نمی توان تک                         |
| فایل بزرگتر از ۴ گیگابایت کپی کرد ولی بر روی درایو از            |
| نوع NTFS می توان کپی کرد.                                        |
| گزینه Quick Format:                                              |
| عمل فرمت سریع تر صورت می گیرد.                                   |
| زمانیکه اطلاعاتی را فرمت می کنید بعضی مواقع امکان برگشت آن نیست. |

| Format New Volume (D:)  | $\times$ |
|-------------------------|----------|
| Capacity:               |          |
| 0.96 GB                 | 3,4      |
| File system             |          |
| MITS (Default)          | $\sim$   |
| NTES (Default)<br>EAT   |          |
| REFS D                  |          |
| Restore device defaults |          |
| Volume label            |          |
| New Volume              |          |
| Format options          |          |
| Quick Farmat            |          |
|                         |          |

Start

Close

### نحوه عملكرد Quick Format

فهرست آدرس های محل ذخیره اطلاعات را پاک می کند.

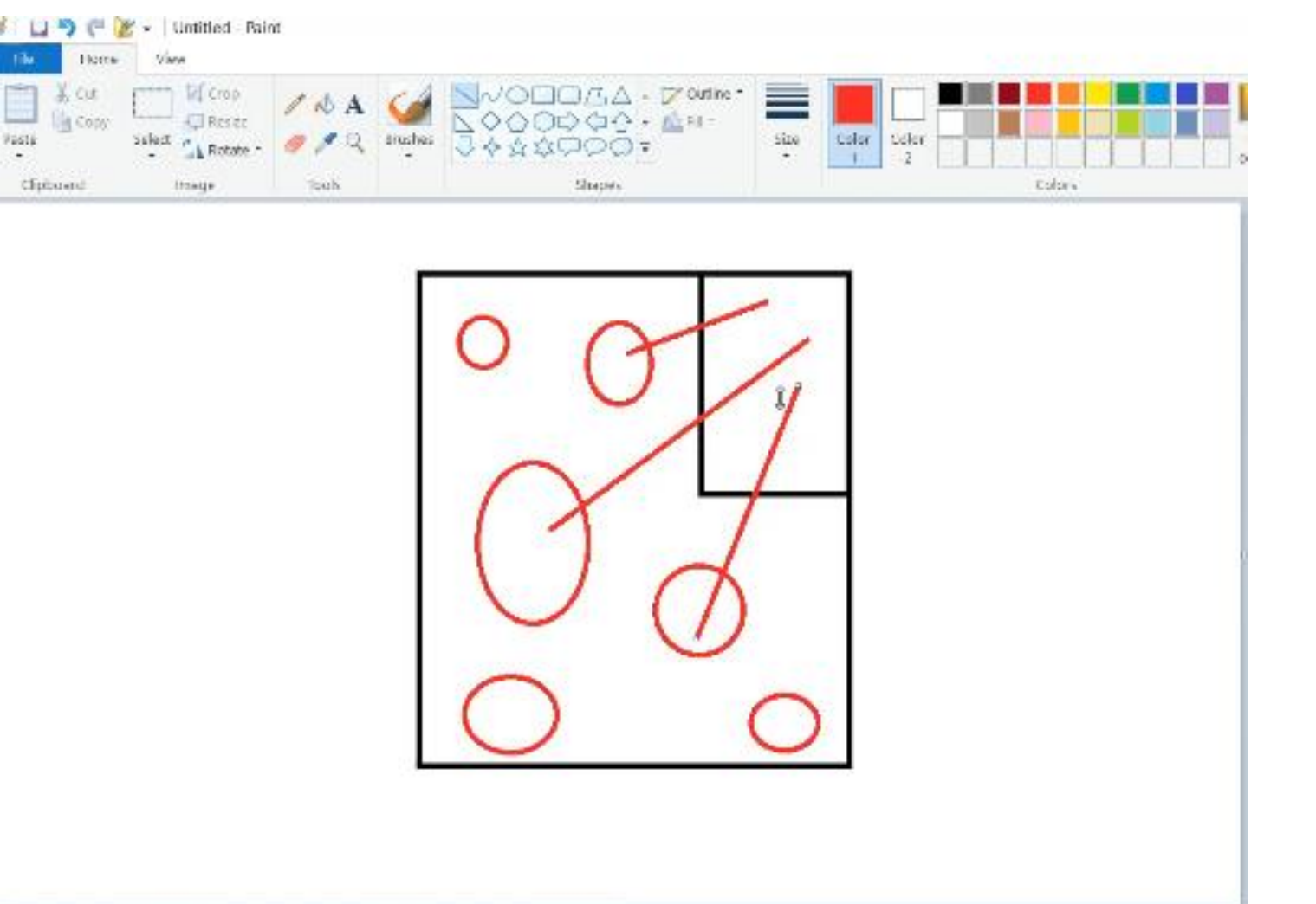

### پنهان کردن درايو

### This pc/ راست کلیک / Manage/ Disk management / راست کلیک کرده در ایو مورد نظر راست کلیک کرده paths..../ Remove

| Computer Management              |                                 |                       |           |           |             |         |                                                      |             |            |                                |   |                                | - 0 ×           |
|----------------------------------|---------------------------------|-----------------------|-----------|-----------|-------------|---------|------------------------------------------------------|-------------|------------|--------------------------------|---|--------------------------------|-----------------|
|                                  | X 🛛 🖡                           |                       |           |           |             |         |                                                      |             |            |                                |   |                                |                 |
| Computer Management (Local)      | Volume                          |                       | wout      | Type      | File System | Status  |                                                      | Canacity    | Free Space | % Free                         |   |                                | Actions         |
| <ul> <li>System Tools</li> </ul> | - (C:)                          | Simple Basic NTFS Hea |           |           | NTFS        | Healthy | y (Boot, Page File, Crash Dump, Basic Data Partition | 97.10 GB    | 13.23 GB   | 14 %                           | 1 |                                | Disk Management |
| > D Task Scheduler               | (Disk 0 part)     (Disk 0 part) | rtition 1) S          | imple     | Basic     |             | Healthy | (Recovery Partition)                                 | 450 MB      | 450 MB     | 100 %                          |   |                                | More Actions    |
| > 👔 Event Viewer                 | = (Disk 0 pa                    | rtition 5) S          | imple     | Basic     |             | Healthy | (Recovery Partition)                                 | 573 MB      | 573 MB     | 100 %                          |   |                                |                 |
| Local Users and Groups           | - Local Disk                    | : (F:) S              | imple     | Basic     | NTFS        | Healthy | (Basic Data Partition)                               | 58.59 GB    | 16.02 GB   | 27 %                           |   |                                |                 |
| Performance Device Manager       | - Local L                       | Open                  |           |           |             | ithy    | (basic Data Partition)                               | 00.77 GB    | 21.97 GB   | 33 76                          |   |                                |                 |
| <ul> <li>Storage</li> </ul>      |                                 | Explore               |           |           |             |         |                                                      |             |            |                                |   |                                |                 |
| T Disk Management                |                                 | Mark Pa               | rtition a | s Active  |             |         |                                                      |             |            |                                |   |                                |                 |
| Services and Applications        |                                 | Change                | Djye Le   | etter and | l Paths     |         |                                                      |             |            |                                |   |                                |                 |
|                                  |                                 | Format                |           |           |             |         |                                                      |             |            |                                |   |                                |                 |
|                                  |                                 | Extend V              | blume.    |           |             |         |                                                      |             |            |                                |   |                                |                 |
|                                  |                                 | Shrink V              | olume     |           |             |         |                                                      |             |            |                                |   |                                |                 |
|                                  |                                 | Add Min               | or        |           |             | -       |                                                      |             |            |                                |   |                                |                 |
|                                  | = Disk                          | Delete V              | olume     |           |             |         |                                                      |             |            |                                |   |                                |                 |
|                                  | Basic<br>223 56 G               | Propertie             | es.       |           |             | _       | (C:)                                                 | 40          | Loca       | Disk (F:)                      |   | Local Disk (G:)                |                 |
|                                  | Online                          | Help                  |           |           |             | Sy      | Healthy (Boot, Page File, Crash Dump, Ba Heal        | hy (Recover | y Pa Heal  | Healthy (Basic Data Partition) |   | Healthy (Basic Data Partition) |                 |
|                                  |                                 |                       |           |           |             |         |                                                      |             |            |                                |   |                                |                 |
|                                  | CD-ROM                          | 0 10                  |           |           |             |         |                                                      |             |            |                                |   |                                |                 |
|                                  | DVD (E)                         |                       |           |           |             |         |                                                      |             |            |                                |   |                                |                 |
|                                  | No Media                        |                       |           |           |             |         |                                                      |             |            |                                |   |                                |                 |
|                                  |                                 |                       |           |           |             |         |                                                      |             |            |                                |   |                                |                 |
|                                  |                                 |                       |           |           |             |         |                                                      |             |            |                                |   |                                |                 |
|                                  |                                 |                       |           |           |             |         |                                                      |             |            |                                |   |                                |                 |
|                                  |                                 |                       |           |           |             |         |                                                      |             |            |                                |   |                                |                 |
|                                  |                                 |                       |           |           |             |         |                                                      |             |            |                                |   |                                |                 |
|                                  |                                 |                       |           |           |             |         |                                                      |             |            |                                |   |                                |                 |
|                                  |                                 |                       |           |           |             |         |                                                      |             |            |                                |   |                                |                 |
|                                  |                                 |                       |           |           |             |         |                                                      |             |            |                                |   |                                |                 |
|                                  |                                 |                       |           |           |             |         |                                                      |             |            |                                |   |                                |                 |
|                                  |                                 |                       |           |           |             |         |                                                      |             |            |                                |   |                                |                 |
|                                  |                                 |                       |           |           |             |         |                                                      |             |            |                                |   |                                |                 |

### نحوه برگرداندن درايو از حالت پنهان

This pc/ راست کلیک /Manage/ Disk management / راست کلیک / Change drive letter and / مورد نظر راست کلیک کرده paths..../Add

| 🞥 Computer Management (Local)                                                                                                    | Volume                                                                                                    | Layout                                                                                                    | Type Fil                                                                   | e System Status                                                                                                    | Status                                                                                                    |                                                                                                    |                                                                                    | Free Space                                                                                       | % Free                                                                              |                      | Actions                                                       |                                      |  |
|----------------------------------------------------------------------------------------------------|----------------------------------------------------------------------------------------------------|----------------------------------------------------------------------------------------------------|----------------------------------------------------------------------------|----------------------------------------------------------------------------------------------------|----------------------------------------------------------------------------------------------------|----------------------------------------------------------------------------------------------------|------------------------------------------------------------------------------------|--------------------------------------------------------------------------------------------------|-------------------------------------------------------------------------------------|----------------------|---------------------------------------------------------------|--------------------------------------|--|
| <ul> <li>Computer Management (Local)</li> <li>System Tools</li> <li>Task Scheduler</li> <li>Event Viewer</li> <li>Task Scheduler</li> <li>Device Manager</li> <li>Device Manager</li> <li>Torage</li> <li>Services and Applications</li> </ul> | Volume<br>= (C:)<br>(Disk 0 partition 1)<br>= (Disk 0 partition 2)<br>= (Disk 0 partition 5)<br>= Local Disk<br>= Local Disk<br>= Local Disk (F:)<br>Basic<br>223.56 GB<br>Online<br>CD-ROM 0<br>DVD (E:)<br>No Media | Layout<br>Simple<br>Simple<br>Simple<br>Simple<br>Simple<br>Simple<br>At the second second se | Type Fil<br>Basic NI<br>Basic Basic NI<br>Basic NI<br>Basic NI<br>Basic NI | e System Status<br>FFS Health<br>Health<br>Health<br>Health<br>FFS Health<br>FFS Health<br>FFS Health<br>Healthy (EFI Sy | y (Boot, Pag<br>y (Recovery<br>y (EFI Syste<br>y (Rescovery<br>y (Basic Dat<br>y (Basic Dat<br>y (Basic Dat<br>97.10 GB<br>Healthy ( | ge File, Crash Dump, Basic Data Partition)<br>Partition)<br>m Partition)<br>Partition)<br>a Partition)<br>a Partition)<br>a Partition)<br>Change Drive Letter and Paths for Local<br>Add Drive Letter or Path<br>Add a new drive letter or path for Local Disk.<br>* Assign the following drive letter:<br>Mount in the following empty NTFS folder | Сарасіty<br>97.10 GB<br>450 MB<br>100 MB<br>573 MB<br>66.77 GB<br>58.59 GB<br>Disk | Free Space<br>13.22 GB<br>450 MB<br>100 MB<br>573 MB<br>21.97 GB<br>16.02 GB<br>Browse<br>Cancel | % Free<br>14 %<br>100 %<br>100 %<br>100 %<br>27 %<br>×<br>×<br>×<br>↓<br>FS<br>ic L | )<br>Data Partition) | Local Disk<br>66.77 GB NTFS<br>Healthy (Basic Data Partition) | Actions Disk Management More Actions |  |

### نحوه پنهان کردن پوشه

#### Propertise/ Hidden / راست کلیک روی پوشه

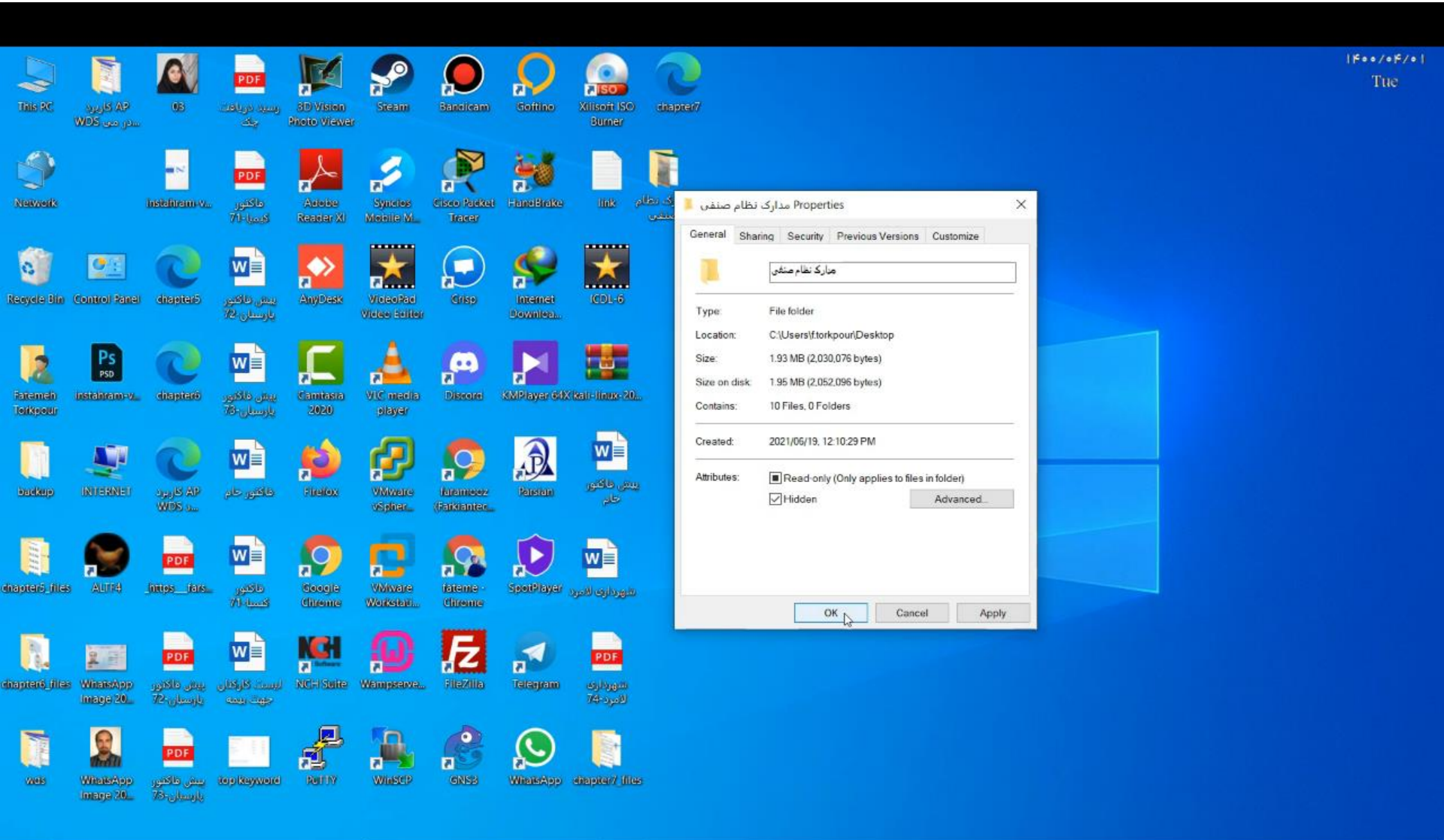

### نحوه نمایش مجدد فایل پنهان شده

# This pc/ File/ change folder and search options/ view/show hidden file....

\$

¢

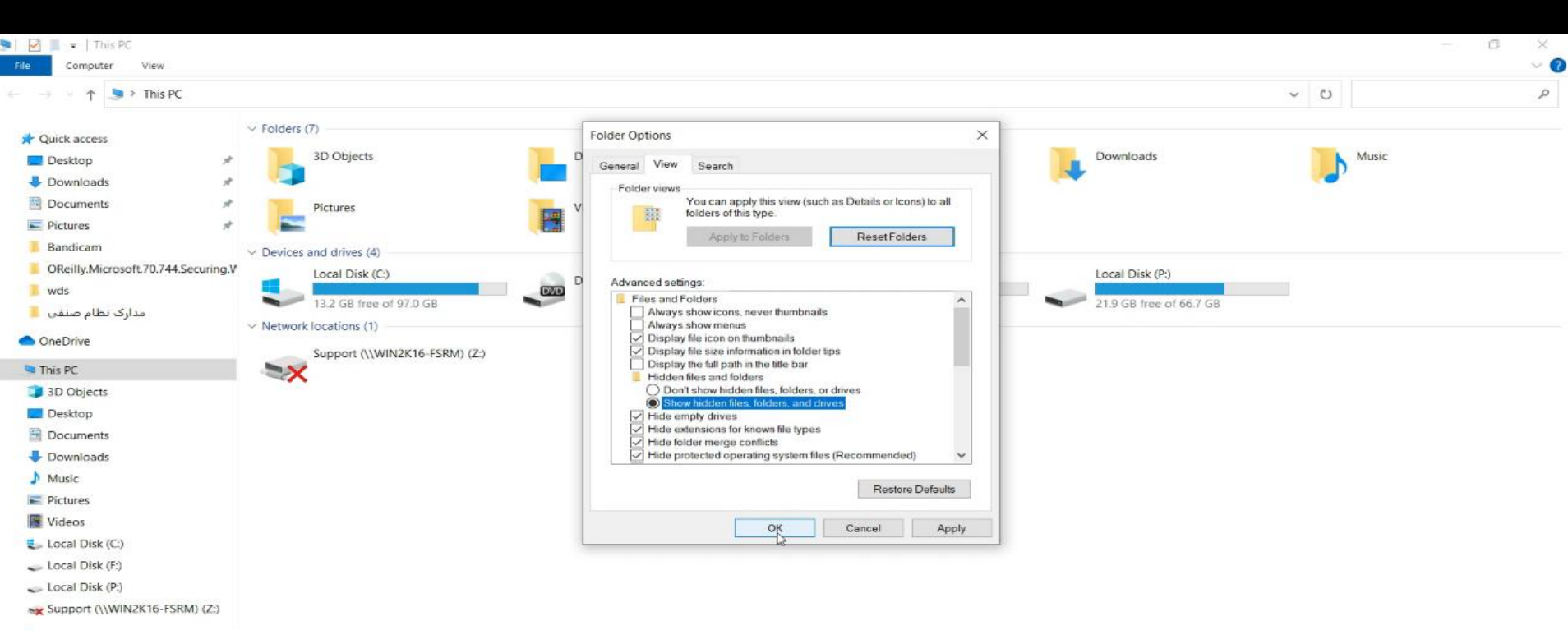

Network

12 items

e

ب.ظ 09:33 🖬 🎲 📭

نحوه نمایش مجدد فایل مخفی کمرنگ به طور کامل

Propertise/ Hidden / راست کلیک روی پوشه

### نحوه ساخت پوشه و نامگذاری

کلیک راست/New/Folder prn=printer, con=control panelو.... کلمات کلیدی ویندوز هست و برای نامگذاری پوشه نمی توان استفاده کرد.

|                          | Wils                     | Whate App<br>Image 20. | PDF<br>Intips_Tars                |                                | الله<br>الكور<br>كالكور                | Сапитана<br>2020                        | VIC media<br>player    | Discorei              | KMP/ayer 64X kali - inux-20    |    |                                                           | 1600/06/09<br>Thu                                                                        |
|--------------------------|--------------------------|------------------------|-----------------------------------|--------------------------------|----------------------------------------|-----------------------------------------|------------------------|-----------------------|--------------------------------|----|-----------------------------------------------------------|------------------------------------------------------------------------------------------|
| Nativeds                 | کریود<br>مدی میں BAP     | 62                     | PDF<br>among Station              | پیش دارند<br>پارستان ۲۶۰       | سبب کرکنان<br>جوت بیند                 | picelos:                                | VMware<br>vSpikar      | Atemore<br>Galkiantas | Research                       |    |                                                           |                                                                                          |
| Renyele Bin              | ارال<br>سارف نظام<br>منص | nstelateon-v.          | PDF<br>بىش ماكتور<br>بارسىلى 24   | الع<br>مىش ناقىر<br>بارستان 78 | 2004050<br>2004050                     | Coorgie<br>Chirome                      | Volvere<br>Wolfestell  | fatence<br>dinome     | SpotPlayer                     |    |                                                           | Folder  Shortcut  Microsoft Access Database                                              |
| Fatancin<br>Taikyouu     | Control Singl            | pi-119                 | PDF<br>بیش ملکور<br>بارستان 76    | الع<br>بیش داکترر<br>خبر       | нана<br>Настания<br>Настания<br>Сарина | NCF/Suite                               | Wempser                | name The spe          | cified device name is invalid. | ×  |                                                           | Bitmap image     Contact     Microsoft Word Document     Enterprise Architect Repository |
| <b>E</b><br>Bandbang     | PSD<br>Installingting of | diapitais              | PDF<br>رسید دریامت<br>چک          | توریداری الامرد                | top (Xeyment                           | A NULLY                                 | Winsep                 | GNEB                  | WinteApp                       | ОК | View<br>Sort hu                                           |                                                                                          |
| inagrent dire            |                          | dispitat               | PDF<br>میرداری<br>الامرد 74       | طائلور د <del>ار</del>         | ID Vision<br>Rhoto Vision              | Steam                                   | paneleam               | Colifico              | Xilisont ISO<br>Butter         |    | Refresh Paste Paste Undo Copy C                           | WinRAR archive WinRAR archive ATL MFC Trace Tool settings file Text Document tri+Z       |
| <b>Fi</b><br>hopens dise | AUTRO                    | diapter?               | PDF<br>داکلور 76                  | الالور خام (                   | Aroba<br>Rearry XI                     | Synetice<br>Nobilite Mill               | Claro Parkai<br>Tracer | HandBrake             | unk                            |    | Shared Folder Synchronization<br>New<br>Screen resolution | WinRAR ZIP archive     Briefcase                                                         |
| inapiten? littee         | WitalitApp<br>Intage 20  | AP<br>WDS an           | <b>PDF</b><br>داکتون<br>کارمیا 71 | ملکتور کلیند.<br>دروس ۲۹       | AnyOcate                               | VieleePae<br>VieleePae<br>Vielee Feiter | Crisp                  | intenser<br>Peruntora |                                |    | Personalize                                               |                                                                                          |

### تغيير نام فولدر و ساخت پوشه بدون نام

Rename/راست کلیک روی فولدر
 Rename , Alt+ 255/راست کلیک روی فولدر
 نکته: عدد ۲۵۵ با کلیدهای ماشین حساب صفحه کلید باید تایپ شود.

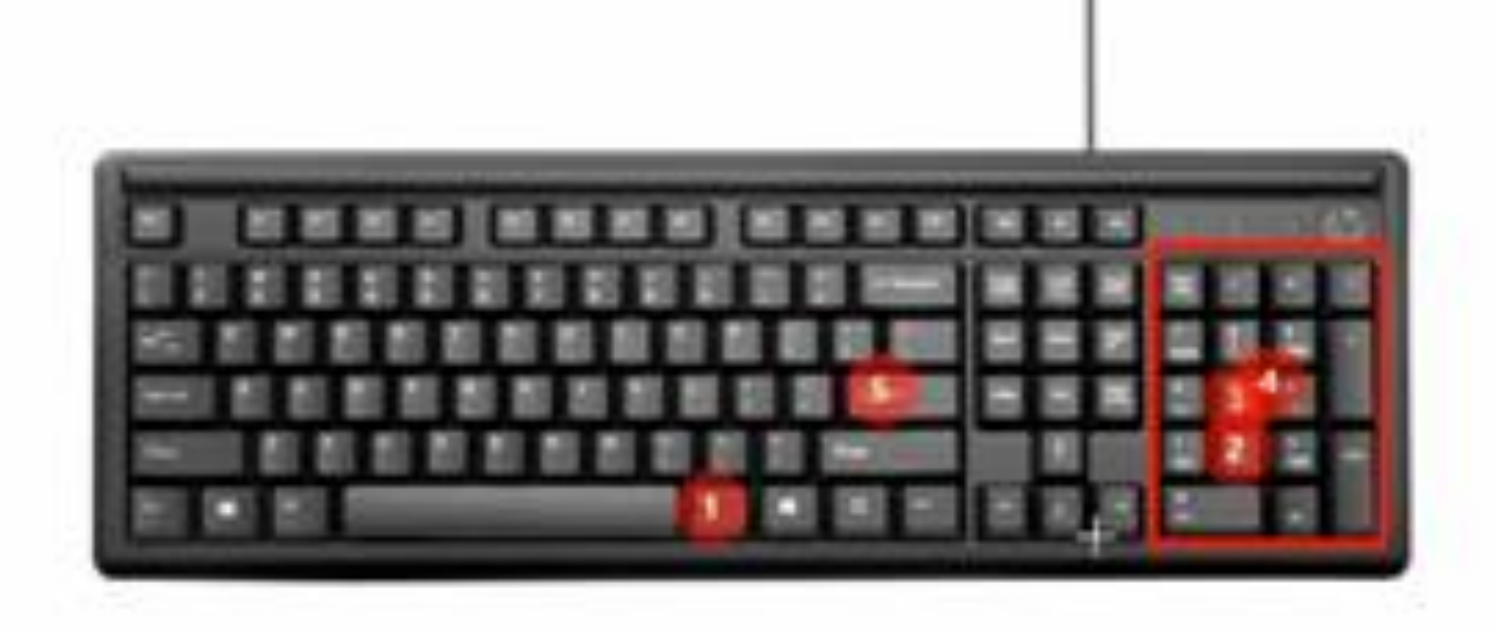

| 👃 SE Properties                                                                         |                                        |
|-----------------------------------------------------------------------------------------|----------------------------------------|
| General Sharing Security Previous Versi                                                 | ons Customize                          |
| What kind of folder do you want?                                                        |                                        |
| Optimize this folder for:                                                               |                                        |
| Documents                                                                               | ▼                                      |
| Also apply this template to all subfold                                                 | ers                                    |
| Folder pictures                                                                         | Change Icon for SE Folder              |
| Choose a file to show on this folder icon.                                              | Look for icons in this file:           |
| Choose File                                                                             | ystemRoot%\system32\SHELL32.dll Browse |
| Restore Default                                                                         | Select an icon from the list below:    |
| Folder icons                                                                            | 🛛 🐼 🖉 💞 👘 🔊 🏂 🧕                        |
| You can change the folder icon. If you cha<br>longer show a preview of the folder's con | 🌳 🖹 📃 🤕 📰 👔                            |
| Change Icon                                                                             | 📄 🧟 🦉 👘 🖄 🐷 🔒                          |
|                                                                                         | 2 🕹 👂                                  |
|                                                                                         | < III                                  |
| ОК                                                                                      |                                        |
|                                                                                         | Restore Defaults OK Cancel             |

مخفی کردن آیکن پوشه

ر است کلیک روی /پوشه Properties/ customize/ change icon/ transparent

# **پاک کردن فایل ها و بازیابی فایل های پاک شده** • روش های انتقال فایل به پوشه

- Drag & Drug
- copy/Ctrl+C & paste/Ctrl+V
   /
   /
   /
   /
   /
   /
   /
   /
   /
   /
   /
   /
   /
   /
   /
   /
   /
   /
   /
   /
   /
   /
   /
   /
   /
   /
   /
   /
   /
   /
   /
   /
   /
   /
   /
   /
   /
   /
   /
   /
   /
   /
   /
   /
   /
   /
   /
   /
   /
   /
   /
   /
   /
   /
   /
   /
   /
   /
   /
   /
   /
   /
   /
   /
   /
   /
   /
   /
   /
   /
   /
   /
   /
   /
   /
   /
   /
   /
   /
   /
   /
   /
   /
   /
   /
   /
   /
   /
   /
   /
   /
   /
   /
   /
   /
   /
   /
   /
   /
   /
   /
   /
   /
   /
   /
   /
   /
   /
   /
   /
   /
   /
   /
   /
   /
   /
   /
   /
   /
   /
   /
   /
   /
   /
   /
   /
   /
   /
   /
   /
   /
   /
   /
   /
   /
   /
   /
   /
   /
   /
   /
   /
   /
   /
   /
   /
   /
   /
   /
   /
   /
   /
   /
   /
   /
   /
   /
   /
   /
   /
   /
   /
   /
   /
   /
   /
   /
   /
   /
   /
   /
   /
   /
   /
   /
   /
   /
   /
   /
   /
   /
   /
   /
   /
   /
   /
   /
   /
   /
   /
   /
   /
   /
   /
   /
   /
   /
   /
   /
   /
   /
   /
   /
   /
   /
   /
   /
   /
   /
   /
   /
   /
   /
   /
   /
   /
   /
   /
   /
   /
   /
   /
   /
   /
   /
   /
   /
   /
   /
   /
   /
   /
   /
   /
   /
   /
   /
   /
   /
   /
   /
   /
   /
   /
   /
   /
   /
   /
   /
   /
   /
   /
   /
   /
   /
   /
   /
   /
   /
   /
   /
   /
   /
   /
   /
   /
   /
   /
   /
   /
   /
   /
   /
   /
   /
   /
   /
   /
   /
   /
   /
   /
   /
   /
   /
   /
   /
   /
   /
   /
   /
   /
   /
   /
   /
   /
   /
   /
   /
   /
   /
   /
   /
   /
   /
   /
   /
   /
   /
   /
   /
   /
   /
   /
   /
   /
   /
   /
   /
   /
   /
   /
   /
   /
   /
   /
   /
   /
   /
   /
   /
   /
   /
   /
   /
- Cut/ Ctrl+X

روش های مختلف پاک کردن فایل

1) کراست کلیک (1

) فشردن دکمه Delete صفحه کلیک

در روش اول و دوم فایل به صورت کامل از سیستم پاک نمی شود و وارد Recycle Bin (سطل بازیافت)می شود. در سطل بازیافت با کلیک راست بر روی فایل و انتخاب گزینه restore دوباره فایل باز می گردد. جهت پاک کردن فایل از سیستم به صورت کامل ، در سطل بازیافت با کلیک راست بر روی فایل و انتخاب گزینه Delete ،فایل به صورت کامل پاک می شود.۳) انتخاب فایل و Shift+ Delete

#### 💱 Recycle Bin Properties

| Location                 | Space Ava                                                                                                    | ailable                                                                                                    | <b>^</b>                                                                                                    |
|--------------------------|----------------------------------------------------------------------------------------------------|----------------------------------------------------------------------------------------------------|----------------------------------------------------------------------------------------------------|
| k (C:)                   | 62.7 GB                                                                                                    |                                                                                                    | E                                                                                                    |
| k (D:)                   | 100 GB                                                                                                    |                                                                                                    |                                                                                                    |
| k <b>(E:)</b>            | 100 GB                                                                                                    |                                                                                                    |                                                                                                    |
| k (F:)                   | 100 GB                                                                                                    |                                                                                                    | -                                                                                                    |
| selected                 | location                                                                                                    |                                                                                                    |                                                                                                    |
| size:                    |                                                                                                    |                                                                                                    |                                                                                                    |
| mum size                 | (MB):                                                                                                    | 5258                                                                                                    |                                                                                                    |
| ive files t<br>tely wher | to the Recyc<br>n deleted.                                                                                                    | le Bin. Remove                                                                                                    | files                                                                                                    |
| lelete co                | nfirmation di                                                                                                    | alog                                                                                                    |                                                                                                    |
| (                        | ОК                                                                                                    | Cancel                                                                                                    | Apply                                                                                                    |
| Open<br>Empty<br>Create  | Recycle Bin<br>shortcut                                                                                                    |                                                                                                    |                                                                                                    |
|                          | Location<br>k (C:)<br>k (D:)<br>k (E:)<br>k (F:)<br>selected<br>size:<br>mum size<br>we files the<br>tely when<br>delete co<br>delete co<br>Create | Location Space Ava<br>k (C:) 62.7 GB<br>k (D:) 100 GB<br>k (E:) 100 GB<br>k (F:) 100 GB<br>selected location<br>size:<br>mum size (MB):<br>ove files to the Recycle<br>tely when deleted.<br>delete confirmation di<br>OK<br>OK | Location Space Available<br>k (C:) 62.7 GB<br>k (D:) 100 GB<br>k (E:) 100 GB<br>selected location<br>size: mum size (MB): 5258<br>we files to the Recycle Bin. Remove tely when deleted.<br>delete confirmation dialog<br>OK Cancel<br>Open<br>Empty Recycle Bin<br>Create shortcut |

# تنظيمات Recycle bin

در ناحیه Settings for selected Locationقسمت Custom Sizeمی توانيم مقدار حجم اختصاصى براى اين درايو را تايپ كنيم. با انتخاب مقدار این حجم موجب می شود از این مقدار حجم بیشتر نتوانیم فایل از این درایو حذف كنيم. البته اين مقدار تا زماني يايدار مي باشد كه محتويات حذف شده از در ایو مورد نظر و انتقال به سطل زباله، از سطل حذف نگردد و باقی بمانندبا پاکسازی سطل اجازه حذف مجدد فایل از درایو تا سقف مقدار تعبین شدہ را مجدد مجاز می گردد. خالی کردن سطل زباله

### بازیابی فایل های به طور کامل پاک شده با دانلود و نصب نرم افزار Recuva از سایت <u>WWW.soft98.ir</u> می توان فایل های پاک شده را بازیافت.

| za TEREP)<br>dang Action<br>Recover | Suitch is adver               | ٠                              |
|-------------------------------------|-------------------------------|--------------------------------|
| Recover.                            | South: he advant              | 1 A Local                      |
|                                     |                               | 100,000                        |
| test),                              | Last Mod/Red<br>2021/06/22 2. | 542<br>1,046 K                 |
| od 0 Ma(s), par                     | Dy Necosi-                    | 3<br>997                       |
|                                     | Next?\<br>of 0 Me(x), per     | ed it Me(x), partly recov Reco |

### نرم افزار (پاک کردن)wiper

برای اینکه نتوان اطلاعات پاک شده را به راحتی با نرم افزارهای Recovery برگرداند از نرم افزار Wiper استفاده می کنیم در واقع نرم افزار wiper، یکسری اطلاعات را بر روی اطلاعات اصلی که روی فلش یا هارد هست میریزد تا دسترسی به اطلاعات اصلی سخت تر شود و اطلاعات اصلی در لایه های پایین تر قرار می گیرد و جهت دسترسی به اطلاعات اصلی باید چندین بار Recovery کرد.

| e la seconda de la conseconda de la cons | 📲 😰 🔹   Untitled - Pai | int              |                                                                                                    |        |               |                |                       | - 5 ×      |
|----------------------------------------------------------------------------------------------------|------------------------|------------------|----------------------------------------------------------------------------------------------------|--------|---------------|----------------|-----------------------|------------|
| Paste                                                                                                    | y Select Resize        | / & A<br>/ / & A | Image: Strategy of the strategy of the strategy of the | Fill * | Color 2 Color | Edit<br>colors | Edit with<br>Paint 3D | Ĭ          |
|                                                                                                    |                        | +                |                                                                                                    |        |               |                |                       |            |
|                                                                                                    |                        |                  |                                                                                                    |        |               |                |                       |            |
| + <b>†</b> + 266, 311px                                                                                                    |                        |                  | 1 1152 × 648px                                                                                                    |        |               |                |                       | 100% 🕞 🚽 🛞 |

### دانلود Wiper از سایت Soft98.ir

| 15 | ، افرار | للود رایگان نرم | د جستجو - دا | × +         |                           |                                     |                                   |                                |                                |                            |                                            |                               |                          |        |        |              | (                                                          | 0  | -   | ٥     | >        | <  |
|----|---------|-----------------|--------------|-------------|---------------------------|-------------------------------------|-----------------------------------|--------------------------------|--------------------------------|----------------------------|--------------------------------------------|-------------------------------|--------------------------|--------|--------|--------------|------------------------------------------------------------|----|-----|-------|----------|----|
| ←  | ×       | â sof           | 98.ir/?do=:  | search      |                           |                                     |                                   |                                |                                |                            |                                            |                               |                          |        |        |              | E                                                          |    | Q 1 | ۵÷ 👔  | 8        |    |
| Ap | ps M    | Gmail 💽         | YouTube      | <b>9</b> Ма | aps 🚮 pfSe                | ense® - World's                     | موعه آ َ 🐔                        | پیشخوان د م                    |                                |                            |                                            |                               |                          |        |        |              |                                                            |    | 1   | 🗄 Rea | iding li | st |
|    | Q       |                 |              | ¢           | C                         |                                     |                                   | ت نرمافزاری                    | رفع مشكلا                      | رويد                       | بخش اندر                                   | بازى                          | آموزشی                   | گرافیک | موبايل | ئرمافزار     | سیستم عامل                                                 | ها | خان |       |          | •  |
|    |         |                 |              |             |                           |                                     |                                   |                                |                                |                            |                                            | ستحو                          | u o                      |        |        |              | ست نرمافزارهای کاربردی                                     | لي | П   |       |          |    |
|    |         |                 |              |             |                           |                                     |                                   |                                |                                |                            |                                            |                               |                          |        |        | 1P=0         | نرم افزار مدیریت دانلود<br>بروز شده در ۲۰ اردیبهشت ۰       | \$ |     |       |          |    |
|    |         |                 |              |             |                           |                                     |                                   | 1                              | جو 1 - 3) :                    | ايج جستد                   | مطالب (نتا                                 | یدا شده: 3 ه                  | مطالب پ                  |        |        |              | <b>نرمافزار Winrar</b><br>بروز شده در ۲۴ خرداد ۱۴۰۰        | -  |     |       |          |    |
|    |         |                 |              |             |                           | عات                                 | ف كامل اطلا:                      | Macror حذ                      | rit Data Wi                    | iper All E                 | ditions 4.                                 | 6.5 + Porta                   | ble                      |        |        |              | <b>مرورگر Firefox</b><br>بروز شده در ۲ تیر ۱۴۰۰            | 3  |     |       |          |    |
|    | 1       | ۱ اسفند ۱۳۹۹    | l)           |             |                           |                                     | YF,YAY                            | 👁 🛛 Sala                       | R 🋔 🛛 🖘                        | سازی اطلاعات               | ز / حذف و پاک                              | نرم افزار ويندوز              | • •                      |        |        | G            | مرورگر oogle Chrome<br>بروز شده در ۳ تیر ۱۴۰۰              | Ç  |     |       |          |    |
|    |         |                 | -            |             | ما کمک می<br>شید. برنامه  | ها است که به ش<br>ر اختیار داشته با | بتال و پارتیشن<br>ن ریکاوری را د  | اطلاعات دیج<br>ت بدون امکار    | اکسازی کامل<br>حذف اطلاعات     | دی جهت پآ<br>رین حالت      | م افزاری کاربرد<br>کلیک ایمن تر            | Macrorit D نر<br>سادگی با چند | ata Wiper<br>کند تا به ه |        |        | N            | <b>مرورگر Aicrosoft Edge</b><br>بروز شده در ۳ تیر ۱۴۰۰     | C  |     |       |          |    |
|    |         |                 |              |             | نمی میتواند<br>FAT, NT به | ما و فایلهای سیسن<br>۱ فرمت های FFS | ظیر بوت رکورده<br>ز پارتیشن ها با | ن هارد درایو د<br>ذف اطلاعات ا | موجود بر روی<br>ن نرم افزار حذ | ىل ديتاھاى<br>ما باشد. اين | پاک کردن کام<br>ف فایلهای شد<br>اندام محان | Macrorit D با<br>طمئن برای خذ | ata Wiper<br>گزینه ای م  |        |        | Rev          | <b>نرمافزار vo Uninstaller</b><br>بروز شده در ۴ خرداد ۱۴۰۰ | 1  | 2   |       |          |    |
|    |         |                 |              |             | 030 300                   | ہ های فرن حمل                       | ۵۰ و نیز عاطه                     | ير عما و ۲۸                    | 0 1000 100                     | ست.                        | انواح مختنف<br>Hari سازگار اه              | یەتی دردہ و ب<br>Drives, Flas | حوبی پسر<br>h Memory     |        |        | فایل صوتی    | Music Player پخش ف<br>بروز شده در ۲ خرداد ۱۴۰۰             | G  |     |       |          |    |
|    |         |                 |              |             |                           |                                     |                                   |                                |                                |                            |                                            | مطلـب                         | ادامـــه                 |        |        | ایل تصویری   | Video Player پخش ف<br>بروز شده در ۳ تیر ۱۴۰۰               | 0  | )   |       |          |    |
|    |         |                 |              |             |                           |                                     |                                   |                                |                                |                            |                                            |                               |                          |        |        |              | ابزار رایت CD/DVD<br>بیدانشده ۲۰ میداد ۱۴۰۰                | Q  | 2   |       |          |    |
|    |         |                 |              |             |                           | زی کامل هارد                        | Mac پاک ساز                       | rorit Disk                     | Partition V                    | Wiper 3.0                  | 0.0 Unlimi                                 | ted + Porta                   | ble                      |        | ى      | ارهای کاربرد | ادامه ليست نرمافز                                          | ~  |     |       |          |    |
|    |         | ۲۳ تیر ۱۳۹۵     |              |             |                           |                                     | ۱۳,۲۸۱                            | 🔹 👁 🛛 har                      | rc987 🛔                        | ارد دیسک                   | ز / مدیریت ها                              | نرم افزار ويندوز              | 0                        |        |        |              |                                                            |    |     |       |          |    |

**نحوه اجرای نرم افزار Wiper،** • پس از نصب و اجرای نرم افزار Macrorit Data wiper، درایو مورد نظر (مثلا درایو مجازی ساخته شده که فایل روی آن ذخیره شده ) را انتخاب کرده و گزینه های مورد نظر طبق تصویر انتخاب کرده و دکمه ی Wipe Now را انتخاب می کنیم.

| Maccol         Maccol         Reload       Bootable meda       Activatel       Upgrade       How to do * 1 More *         1. Wipe target       2. Security         Recycle bin       Fill with zeroly       DoD 5220.22-M (3 passes)         Free space only       Fill with pseudo-random       DoD 5220.28-STD (7 passes)         Free space only       Fill with zero and one       Peter Gutmann's Algorithm (35 passes)         Sclick a partition (Partition Bar) or disk (Near Disk Icon) to wipe       23%       23%       92%         Disk 0       3%       20%       0%       10.0 MB       67.7 G8       1.555         Disk 1       0%       0%       22%       22%       1.41       1.41       1.41                                                                                                    | Macce         Macce         Reload       Bootable meda       Activatel       Upgrade       How to do * 1 More *         1. Wipe target       2. Security       DoD 5220.22-M (3 passes)       Image: Comparison of the second of the second                                                      | crorit Data V        | Viper v4.6       | k3 - Profess          | ional Edition      | (Unregistered)        |                       |                              |                              | -                   |
|----------------------------------------------------------------------------------------------------|----------------------------------------------------------------------------------------------------|----------------------|------------------|-----------------------|--------------------|-----------------------|-----------------------|------------------------------|------------------------------|---------------------|
| Reload       Bootable meda       Activatel       Upgrade       How to do * 1 More *         I. Wipe target       2. Security         Recycle bin       Fill with zeroly       DoD 5220.22-M (3 passes)         Free space only       Fill with pseudo-random       DoD 5220.28-STD (7 passes)         Entire drive or diski       Fill with zero and one       Peter Gutmann's Algorithm (35 passes)         Scick a partition (Partition Bar) or disk (Near Disk Icon) to wipe         Disk 0       3%       26%         Basic GPT       *: (NTFS)       F: Local Disk(NT         100.0 MB       16:00 MB       97.10 GB         22%       22%                                                                                                    | Reload       Bootable meda       Activatel       Upgrade       How to do * 1 More *         I. Wipe target       2. Security       DoD 5220.22-M (3 passes)       Image: Constraint of the second of the second of the sec | Destroy a            | ell datat        | No possibil           | ity to reco        | ver.                  |                       |                              | MACR                         | ORI                 |
| Wipe target       2. Security         Recycle bin       Fill with zeroly       DeD 5220.22-M (3 passes)         Free space only       Fill with pseudo-random       DoD 5220.28-STD (7 passes)         Entire drive or diski       Fill with zero and one       Peter Gutmann's Algorithm (35 passes)         Image: Construction (Partition Bar) or disk (Near Disk Icon) to wipe       Image: Construction (Partition Bar) or disk (Near Disk Icon) to wipe         Image: Construction (Partition Bar)       Offs       Image: Construction (Partition Bar) or disk (Near Disk Icon) to wipe         Image: Construction (Partition Bar)       Offs       Image: Construction (Partition Bar)       Offs       Image: Construction (Partition Bar)       Image: Construction (Partition Bar)       Image: Construction (Partition (Partition Bar)       Image: Const                                                                                                    | Wipe target       2. Security         Recycle bin       Fill with zeroly       DoD 5220.22-M (3 passes)         Free space only       Fill with pseudo-random       DoD 5220.28-STD (7 passes)         Entire drive or disk       Fill with zero and one       Peter Gutmann's Algorithm (35 passes)         Image: Comparison of the comparison of the comparison                                                                               | bad 🐻 Hoot           | able meda        | Activi                | atel 👚 Upg         | rade 🛛 😭 How to do 🔹  | : More -              |                              |                              |                     |
| Recycle bin       Fill with zeroly       DoD 5220.22-M (3 passes)         Free space only       Fill with pseudo-random       DoD 5220.28-STD (7 passes)         Entire drive or disk       Fill with zero and one       Peter Gutmann's Algorithm (35 passes)         I. Click a partition (Partition Bar) or disk (Near Disk Icon) to wipe       Peter Gutmann's Algorithm (35 passes)         Disk 0       3%       26%       0%       91%         Resic GPT       100.0 MB       600 MB       010 GB       85%       73%       92%         Disk 1       0%       26%       0%       91%       85%       73%       92%       0%         Disk 1       0%       26%       0%       91%       85%       73%       92%       0%       0%         Disk 1       0%       26%       0%       91%       85%       73%       92%       0%       0%       1.55%         Disk 1       0%       100.0 MB       16.00 MB       97.10 GB       22%       0%       66.77 GB       1.55%         Disk 1       0%       0%       22%       0%       0%       0%       0%       0%       0%       0%       0%       0%       0%       0%       0%       0%       0%       0%                                                                                                    | Recycle bin       Fill with zerofy       DoD 5220.22-M (3 passes)         Free space only       Fill with pseudo-random       DoD 5220.28-STD (7 passes)         Entire drive or diski       Fill with zero and one       Peter Gutmann's Algorithm (35 passes)         I. Click a partition (Partition Bar) or disk (Near Disk Icon) to wipe       Peter Gutmann's Algorithm       Spasses         Disk 0       3%       26%       0%       91%       73%         Resic GPT       100.0 MB       16.00 MB       97.10 GB       85%       73% F: Local Disk(NT       92% F: Local Disk(NT       P: Local Disk(NT       91.5                                                                                                    | ipe target           |                  | 2. Secu               | rity               |                       |                       |                              |                              |                     |
| Free space only       Fill with pseudo-random       DoD 5220.28-STD (7 passes)       Wipe No         Entire drive or diski       Fill with zero and one       Peter Gutmann's Algorithm (35 passes)       Wipe No         Click a partition (Partition Bar) or disk (Near Disk Icon) to wipe       Office       01%       01%       01%         Disk 0       3%       26%       Office       01%       01%       01%       01%         Disk 0       3%       26%       Office       01%       01%       01%       01%       01%         Disk 0       3%       26%       Office       01%       01%       01%       01%       01%       01%       01%       01%       01%       01%       01%       01%       01%       01%       01%       01%       01%       01%       01%       01%       01%       01%       01%       01%       01%       01%       01%       01%       01%       01%       01%       01%       01%       01%       01%       01%       01%       01%       01%       01%       01%       01%       01%       01%       01%       01%       01%       01%       01%       01%       01%       01%       01%       01%       01%       01%                                                                                                    | Free space only       Fill with pseudo-random       DoD 5220.28-STD (7 passes)       Wipe f         Entire drive or disk       Fill with zero and one       Peter Gutmann's Algorithm (35 passes)       Wipe f         Click a partition (Partition Bar) or disk (Near Disk Icon) to wipe       Peter Gutmann's Algorithm (35 passes)       Wipe f         Disk 0       3%       26%       0%       91%       85%       73%       92%         Name: GPT       123.6 GB       100.0 MB       600 MB       97.10 GB       573.0 MB       50.59 GB       92%       0%         Disk 0       3%       100.0 MB       16.00 MB       97.10 GB       573.0 MB       50.59 GB       66.77 GB       1.5                                                                                                    | cycle bin            |                  | · Fill                | with zero          | O DoD 5220            | .22-M (3 pas          | ses)                         | -                            |                     |
| Entire drive or disk OFII with zero and one OFeter Gutmann's Algorithm (35 passes) Click a partition (Partition Bar) or disk (Near Disk Icon) to wipe Disk 0 3% 26% 0% 91% 85% 73% 73% 92% 92% 92% 92% 92% 92% 92% 92% 92% 92                                                                                                    | Entire drive or disk       Fill with zero and one       Peter Gutmann's Algorithm (35 passes)         Click a partition (Partition Bar) or disk (Near Disk Icon) to wipe         Disk 0       3%       26%       0%       91%       85%       73%       92%         Disk 0       3%       26%       0%       91%       85%       73%       92%         Lasic GPT       *: (RAT,<br>450.0 MB       0%       0%       01%       85%       73%       92%         123.6 GB       *: (RAT,<br>450.0 MB       16.00 MB       97.10 GB       573.0 MB       58.59 GB       66.77 GB       1.5                                                                                                    | ee space only        | ¥                | O Fill                | with pseudo        | -random O DoD 5220    | .28-STD (7 p          | asses)                       | / Wij                        | e Now               |
| Click a partition (Partition Bar) or disk (Near Disk Icon) to wipe         Disk 0       3%       26%       0%       01%       23%       92%       92%         Disk 0       3%       26%       0%       01%       01%       73%       92%       92%         Disk 0       3%       *: (FAT, 100.0 MB       6PT(Re, 16.00 MB       97.10 GB       573.0 MB       58.59 GB       66.77 GB       1.55!         Disk 1       0%       22%       22%       22%       1.45!       1.45!       1.45!                                                                                                    | Click a partition (Partition Bar) or disk (Near Disk Icon) to wipe         Disk 0       3%         3%       26%         0%       91%         Basic GPT       *: Reco         450.0 MB       100.0 MB         100.0 MB       97.10 GB                                                                                                    | tire drive or        | diskį            | O Fill                | with zero an       | d one 🛛 🔿 Peter Gut   | mann's Algori         | thm (35 passes)              | -                            |                     |
| Disk 0         3%         26%         0%         91%         85%         73%         92%         92%           Basic GPT         *: Reco         *: (FAT,<br>450.0 MB         GPT(Re<br>100.0 MB         C: (NTFS)<br>97.10 GB         *: (NTFS)<br>573.0 MB         F: Local Disk(NT<br>58.59 GB         P: Local Disk(NT<br>66.77 GB         Unall<br>1.555           Disk 1         0%         22%         22%         100.0 MB         100.0 ME         100.0 MB         100.0 MB<                                                                                                    | Disk 0         3%         26%         0%         91%         85%         73%         92%         92%           Basic GPT         *: Reco         *: (FAT         GPT(Re         C: (NTFS)         *: (NTFS)         F: Local Disk(NT         P: Local Disk(NT         P: Local Disk(NT         066.77 G8         01.5                                                                                                    | lick a partition     | n (Partitio      | n Bar) or de          | sk (Near Dis       | k Icon) to wipe       |                       |                              |                              |                     |
| Basic GPT         *: (FAT,<br>450.0 MB         GPT(Re<br>100.0 MB         C: (NTTS)<br>16.00 MB         *: (NTTS)<br>97.10 GB         F: Local Disk(NT<br>573.0 MB         P: Local Disk(NT<br>66.77 GB         Unall<br>1.55!           Disk 1         0%         22%         22%         100.0 MB         100.0 MB <td>Basic GPT         *: Reco         *: (FAT         GPT(Re         C: (NTTS)         *: (NTTS)         F: Local Disk(NT         P: Local Disk(NT         P: Local Disk(NT         Un           223.6 G8         450.0 MB         100.0 MB         16.00 MB         97.10 G8         573.0 MB         58.59 G8         66.77 G8         1.5</td> <td>Disk 0</td> <td>396</td> <td>24.86</td> <td>0%</td> <td>01%</td> <td>RANK  </td> <td>715</td> <td>07%</td> <td></td> | Basic GPT         *: Reco         *: (FAT         GPT(Re         C: (NTTS)         *: (NTTS)         F: Local Disk(NT         P: Local Disk(NT         P: Local Disk(NT         Un           223.6 G8         450.0 MB         100.0 MB         16.00 MB         97.10 G8         573.0 MB         58.59 G8         66.77 G8         1.5                                                                                                    | Disk 0               | 396              | 24.86                 | 0%                 | 01%                   | RANK                  | 715                          | 07%                          |                     |
| Disk 1 0% 22% Unall                                                                                                    |                                                                                                    | C GPT *:<br>.6 GB 45 | Reco<br>50.0 MB  | *: (FAT<br>100.0 MB   | GPT(Re<br>16.00 MB | C: (NTFS)<br>97.10 GB | *: (NTFS)<br>573.0 MB | F: Local Disk(NT<br>58.59 GB | P: Local Disk(NT<br>66.77 G8 | Unalloc<br>1.555 MB |
| time GPT GPT(Re. D: New Volume(NTES) Unall                                                                                                    | Disk 1 0% 22%                                                                                                    | Disk 1               | 0%               | -                     | -                  |                       | 22%                   |                              |                              |                     |
| 500.0 MB 15.98 MB 482.0 MB 1.965                                                                                                    | D: New Volume(NTFS)         Unit           500.0 NB         15.98 MB         482.0 MB         1.9                                                                                                    | C GPT GP<br>.0 MB 15 | PT(Re<br>5.98 MB | D: New Vo<br>482.0 MB | lume(NTFS)         |                       |                       |                              |                              | Unalloc<br>1.969 MB |

#### اجرای نرم افزارwiper پس از کلیک دکمه Wipe Now ، اطلاعات روی درایو را پاک می کند.

| This PC              | webs                         | WhatsApp<br>Image 20. | diapter?                                             | PDF<br>vigit: state                      | ایست کارکنان بیش ماکنور د<br>جهت بیشه بارسان 78                                                                                                    | Firefox VIC media<br>player                                  | Discord KMPlayer 6                   | IX <sub>chapter0_</sub> īles |                          |                                | l¥••∕•≠∕•γ<br>Mon |
|----------------------|------------------------------|-----------------------|------------------------------------------------------|------------------------------------------|----------------------------------------------------------------------------------------------------|--------------------------------------------------------------|--------------------------------------|------------------------------|--------------------------|--------------------------------|-------------------|
| Nework               | کربرد AP<br>سال می WDK       | LE<br>LE              | ورود<br>WDS                                          |                                          | Macrorit Data Wiper v4.6.3                                                                                                    | Professional Edition (Unr possibility to recover.            | registered)                          |                              | MACR                     | ORIT                           |                   |
| COT Recycle Bin      | الم<br>منارف نظام<br>منص     | e×<br>Installem-v     | PDF<br>Inttps fars                                   | ₽ 2<br>date -1<br>140 0                  | Reload 🛑 Bootable media  <br>. Wipe target<br>Recycle bin                                                                                                | Activate! 👚 Upgrade Macrorit Data Wiper                      | 🗩 How to do 🔹 🗘 Mo                   | re •                         |                          |                                |                   |
| Fatemeli<br>Terkpour | Control Sanel                | pi-10                 | PDF<br>1000                                          | 2<br>2<br>70<br>70                       | Free space only<br>Entire drive or disk<br>. Click a partition (Partition                                                                                | Processing Operation 1 of 1 Wipe Security: Disk No:          | e data from volume<br>Fill with zero |                              | 🥢 wi                     | pe Now                         |                   |
| <b>Di</b><br>backap  | PS<br>PSD<br>Installionidez. | Call-Hox-20.          | PDF<br>بیش ماکتور<br>بارسیان-78                      | ا ال ال ال ال ال ال ال ال ال ال ال ال ال | Disk 0         3%           Basic GPT         *: Reco           223.6 GB         450.0 MB           Disk 1         0%           Basic GPT         GPT(Re | Starting sector:<br>File system:<br>Drive letter:            | 32768<br>NTFS<br>D<br>84.2 %         |                              | 92%<br>cal Disk(NT<br>GB | Unalloc<br>1.555 MB<br>Unalloc |                   |
| agterő (ille         | INDERNET                     | ICDL-6                | PDF<br>بیش ماکنور<br>بارستان 73                      | ار<br>او ما                              | 500.0 MB 15.98 MB                                                                                                    | Speed: 1.813 GB/Min, Ti Automatic shutdown a More free tools | me remaining: 00:00:05<br>fter       | Cancel                       |                          | 1.969 MB                       |                   |
| apient ille          | AURA                         | diapters              | PDF<br>(maile or or or or or or or or or or or or or | الم<br>مالي                              | Primary 🚺 Logical 📃 U<br>Click the left side of a disk b                                                                                                 | nallocated<br>ar to choose a disk, click p                   | artition bar area to choo            | se a partition.              |                          |                                |                   |
| apter/ inte          | UnateApp<br>Inage 20         | chaptero              | PDF<br>میں داری<br>الامرد 74                         | پیس ماکنوں<br>بارسان 72                  | لکتور<br>دهمانه کرور<br>کلمیا ۲۱۰                                                                                                    | Video Fáltor                                                 | internet<br>Downlos                  |                              |                          |                                |                   |

# فشرده کردن فایل ها

- فشرده کردن فایل باعث کاهش حجم فایل و کاهش زمان انتقال فایل و همچنین سریع تر فایل انتقال داده می شود.
   جهت مشاهده حجم فایل:
   کلیک راست روی فایل/ properties/گزینه Size
- آدرس دانلود نرم افزار Winrar جهت فشرده سازی فایل از سایت www.soft98.ir

مطالب پيدا شده: 40 مطالب (نتايج جستجو 1 - 8) :

WinRAR 6.02 Final + Farsi + Portable فشرده سازی فایل

📿 📁 قرم افزار ویندوز / قشرده ساز 🛛 🛔 SalaR 🖉 ۸٫۳۸۸٫۶۰۷

۲۴ خرداد ۱۴۰۰

WinRAR وین رار یکی از بهترین نرم افزارهای مدیریت فایل های فشرده می باشد که می تواند فایل های مختلف را تا 10 درصد بیشتر از فایل های ZIP با قرمت RAR فشرده سازد. WinRAR می تواند فایل های ZIP files, unpacks 7Z, می تواند فایل های این نرم مردم خارج کند. از مهمترین قابلیت های این نرم ACE, ARJ, BZ2, CAB, GZ, ISO, JAR, LZH, TAR, UUE, Z افزار می توان به قابلیت Self-Extract ذکر نمود که بوسیله آن شما می توانید فایل فشرده شده را به صورت یک فایل اجرایی یا پسوند exe در آورید تا در کامپیوتر هایی که نرم افزار WinRAR نصب نیست نیز بتوانید آن ها را از حالت فشرده خارج کنید.

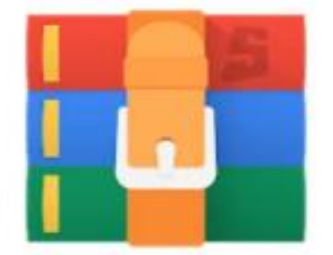

Da

ادامــه مطلـب

نحوه فشرده كردن فايل ها

### Add to Archive کلیک راست بر روی فایل و انتخاب گزینه

|   | Open                                 |  |
|---|--------------------------------------|--|
|   | Edit                                 |  |
|   | New                                  |  |
|   | Print                                |  |
| 3 | Share with Skype                     |  |
|   | Scan with Microsoft Defender_        |  |
| B | Share                                |  |
|   | Open with                            |  |
|   | Give access to                       |  |
|   | Add to archive                       |  |
|   | Add to "chapter9.rar"                |  |
| • | Compress and email                   |  |
|   | Compress to "chapter9.rar" and email |  |
|   | Restore previous versions            |  |
|   | Send to                              |  |
|   | Cut                                  |  |
|   | Сору                                 |  |
|   | Create shortcut                      |  |
|   | Delete                               |  |
|   | Rename                               |  |

# پنجره فشرده کردن فایل ها

- RAR4 قدرت فشرده سازی آن از ZIP, RAR بیشتر است.
- ویندوز فایل فشرده از نوع zip را باز می کند ولی برای باز کردن فایل از نوع
   RAR4 به نرم افزار Win Rar نیاز می باشد ولی فایل از نوع RAR4 به
   آخرین ورژن نرم افزار WinRAR مورد نیاز می باشد.

| Advanced Options Pil                            | is Backup Time Comment                                       |
|-------------------------------------------------|--------------------------------------------------------------|
| Archive name                                    | Browse                                                       |
| farkiantech                                     | ~                                                            |
| Default Profile                                 | Update mode                                                  |
| Profiles                                        | Add and replace files ~                                      |
| Compression method<br>Normal<br>Dictionary size | Create solid archive Add recovery record Test archived files |
| 32 MB                                           |                                                              |
| Split to volumes, size                          |                                                              |
| V MB                                            | <ul> <li>Set password</li> </ul>                             |

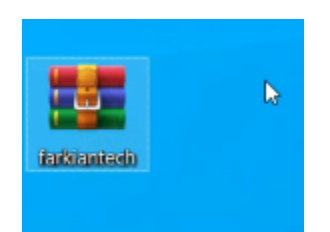

# نحوه رمزگذاری فایل های فشرده

| Archive name and parameters                                                                      |                                                                                                    | ?     | ×      |  |  |  |
|--------------------------------------------------------------------------------------------------|----------------------------------------------------------------------------------------------------|-------|--------|--|--|--|
| General Advanced Options Files                                                                   | Backup Time Comment                                                                                                    |       |        |  |  |  |
| Archive name                                                                                     |                                                                                                    | Brows | e      |  |  |  |
| withpassword v                                                                                   |                                                                                                    |       |        |  |  |  |
| Default Profile Update mode                                                                      |                                                                                                    |       |        |  |  |  |
| Profiles                                                                                         | Add and replace files                                                                                                    |       | $\sim$ |  |  |  |
| Archive format<br>RAR ORAR4 OZIP<br>Compression method<br>Normal V<br>Dictionary size<br>32 MB V | Archiving options<br>Delete files after archivin<br>Create SFX archive<br>Create solid archive<br>Add recovery record<br>Test archived files<br>Lock archive | ıg    |        |  |  |  |
| Split to volumes, size                                                                           | Set passw()d                                                                                                    |       |        |  |  |  |
|                                                                                                  | OK Cancel                                                                                                    |       | Help   |  |  |  |

|                                        | Enter pacquard                                                                                                    | ~          |   |
|----------------------------------------|----------------------------------------------------------------------------------------------------|------------|---|
| eneral                                 |                                                                                                    | ^          |   |
| Archive<br>withpa                      | Archiving with pass                                                                                                    | sword      | × |
| Default                                | Enter password                                                                                                    |            | ~ |
|                                        | 123                                                                                                    | ~          |   |
| Archiv                                 | - Contract - Contract |            |   |
|                                        |                                                                                                    |            |   |
| <u> </u>                               |                                                                                                    |            |   |
| Compre                                 | Change assessed                                                                                                    |            |   |
|                                        | IST STREAM TRANSPORT                                                                                                    |            |   |
| Norma                                  |                                                                                                    |            |   |
| Norma                                  | Encrypt file names                                                                                                    |            |   |
| Norma<br>Diction:                      | Encrypt file names                                                                                                    |            |   |
| Norma<br>Dictiona<br>32 MB             | Encrypt file names                                                                                                    |            |   |
| Norma<br>Diction:<br>32 MB<br>Split to | Encrypt file names                                                                                                    | ds         |   |
| Norma<br>Diction:<br>32 MB<br>Split to | Encrypt file names Organize password                                                                                                    | ds         |   |
| Norma<br>Diction:<br>32 MB<br>Split to | Organize password OK Cancel                                                                                                    | ds<br>Help |   |

استخراج فایل های فشرده

### Extract to ..... گزینه .....

| 2001 |   | Open                         |   |
|------|---|------------------------------|---|
| 1990 | 6 | Share with Skype             |   |
|      | 9 | Open with WinRAR             |   |
|      |   | Extract files                |   |
|      |   | Extract Here                 |   |
|      |   | Extract to "test-2\"         |   |
|      | ۲ | Scan with Microsoft Defender |   |
|      | Ŕ | Share                        |   |
|      |   | Open with                    | > |
|      |   | Give access to               | > |
|      |   | Restore previous versions    |   |
|      |   | Send to                      | > |
|      |   | Cut                          |   |
|      |   | Сору                         |   |
|      |   | Create shortcut              |   |
|      |   | Delete                       |   |
|      |   | Rename                       |   |
|      |   | Properties                   |   |

# نحوه گرفتن عكس از صفحه نمايش (snipping tools)

| This PC              | I E INTERNET Coogle Workstati                            | SpotPlayer ehapters_files           | l¥••∕•₩/P<br>Mon                 |
|----------------------|----------------------------------------------------------|-------------------------------------|----------------------------------|
| Netwo                |                                                          | Telegram elapters                   |                                  |
| 0                    | All Apps Documents Web More <del>-</del><br>Best match   |                                     |                                  |
|                      | Snipping Tool                                            |                                     |                                  |
| Faiterni<br>Teirkpe  | Apps Snip & Sketch                                       | Snipping Tool                       |                                  |
| Datelike             | Use the Print Screen key to launch screen snipping       | □ Open       □ Run as administrator |                                  |
| ł                    | Search the web       Sini - See web results       Videos | Depen file location                 |                                  |
| New no               | 03-SnippingTools >                                       | Pin to Start                        |                                  |
| entrei) (            |                                                          |                                     |                                  |
| Ps<br>psp<br>stahrad |                                                          |                                     |                                  |
| •                    | S snipping Tool                                          | o h 🧿 🍏 🖻 🛱 🛱 🤻 📲 🔘                 | へ 🥂 (小) 🐄 ENG 10:16 AM 6/14/2021 |

# (snipping tools/Mode: Rectangle Snip)

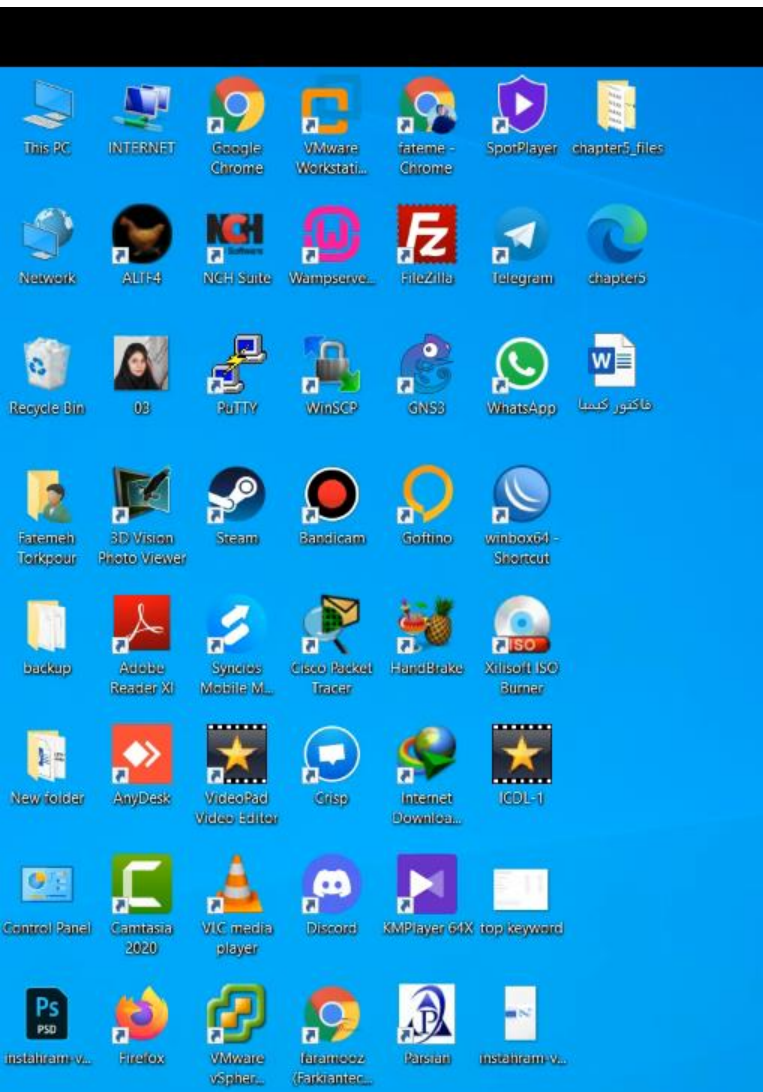

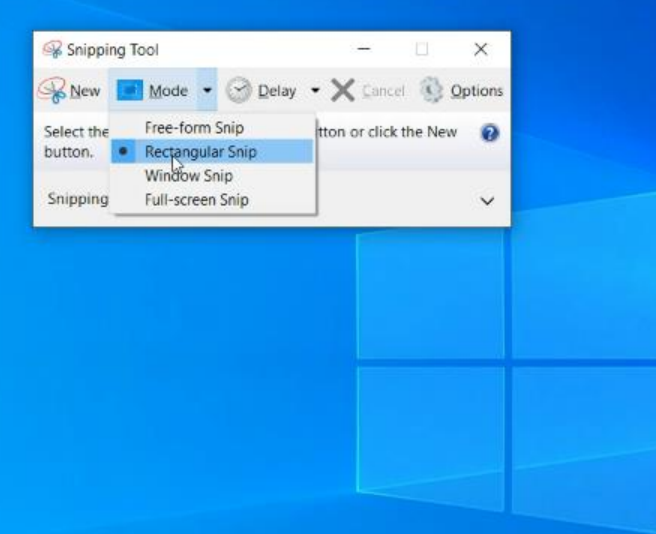

Mon

# (snipping tools/Mode: Rectangle Snip)

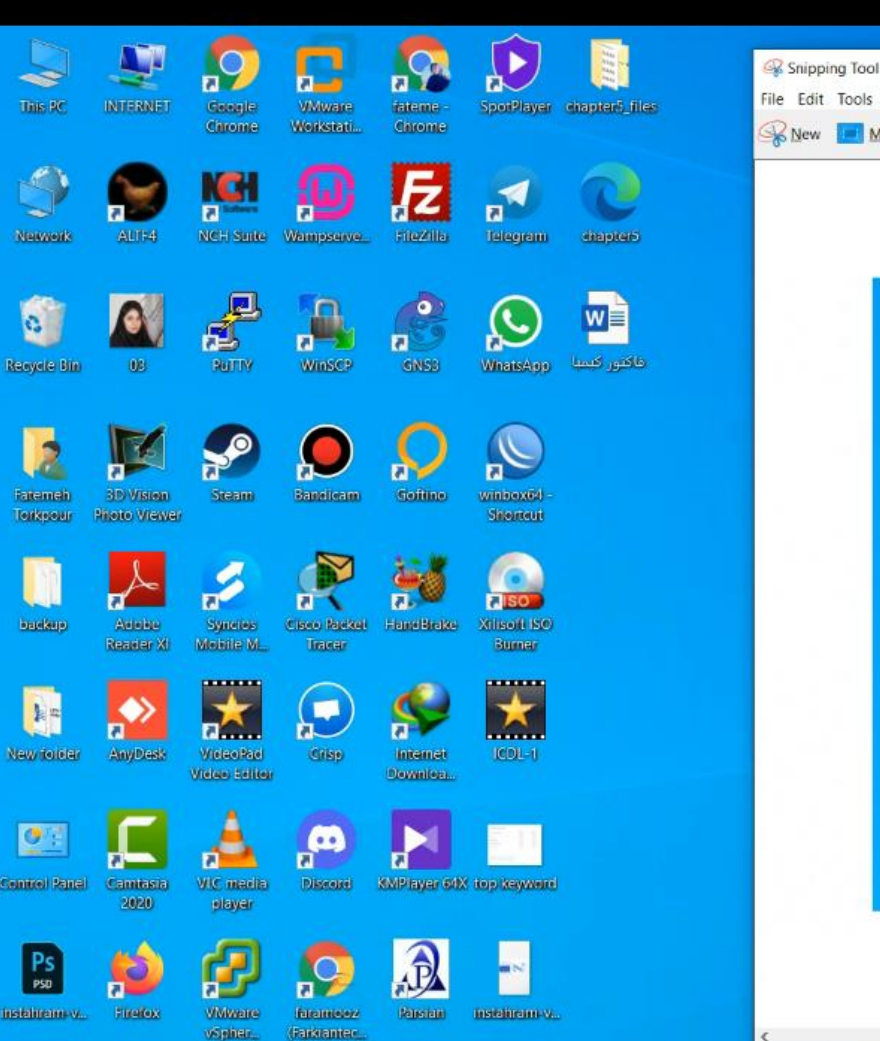

¢

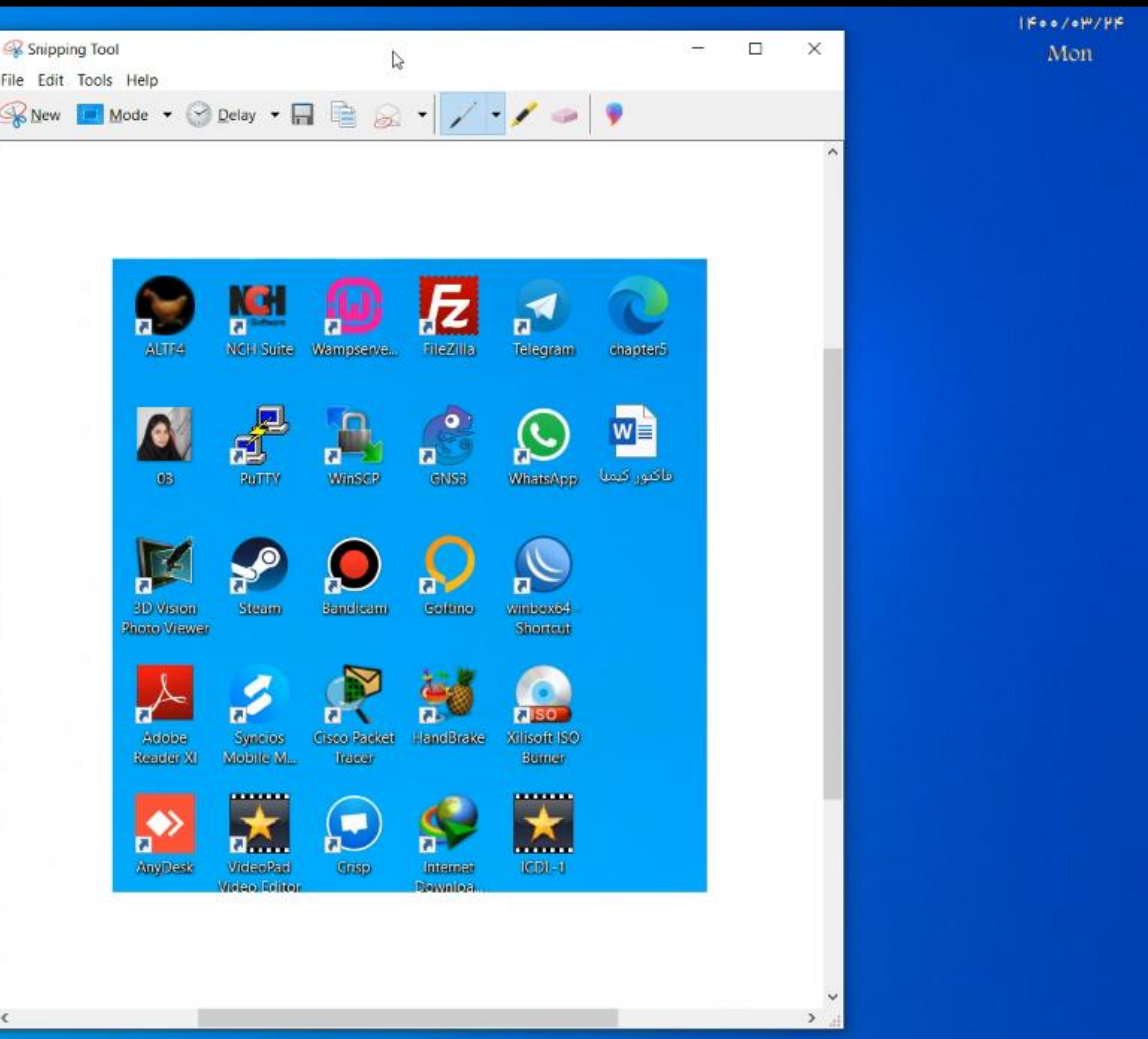

# (snipping tools/Mode: Free-from Snip)

-

tton or click the New 🛛 🔞

X

V

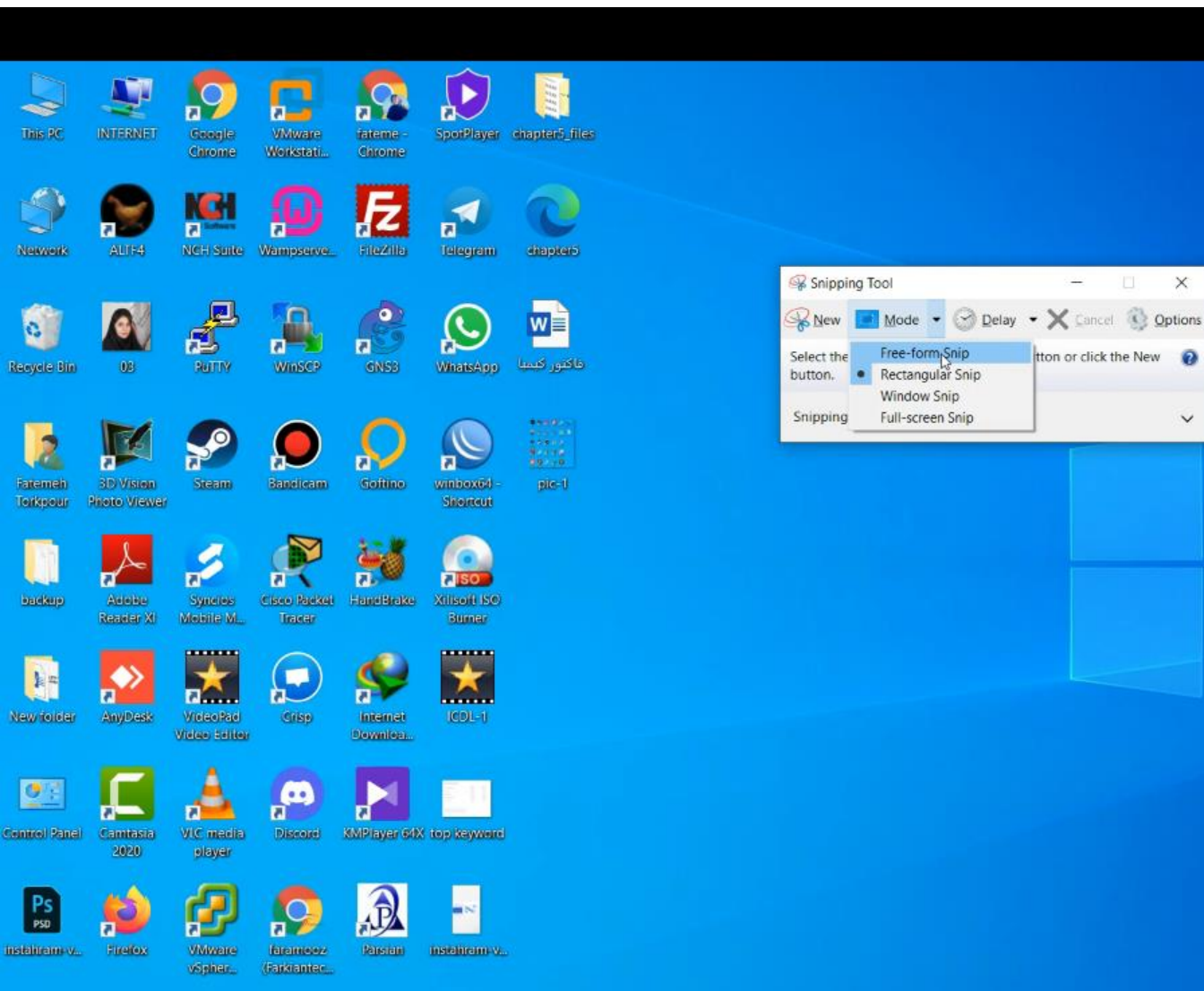

1600/04/46 Mon

# (snipping tools/Mode: Free-from Snip)

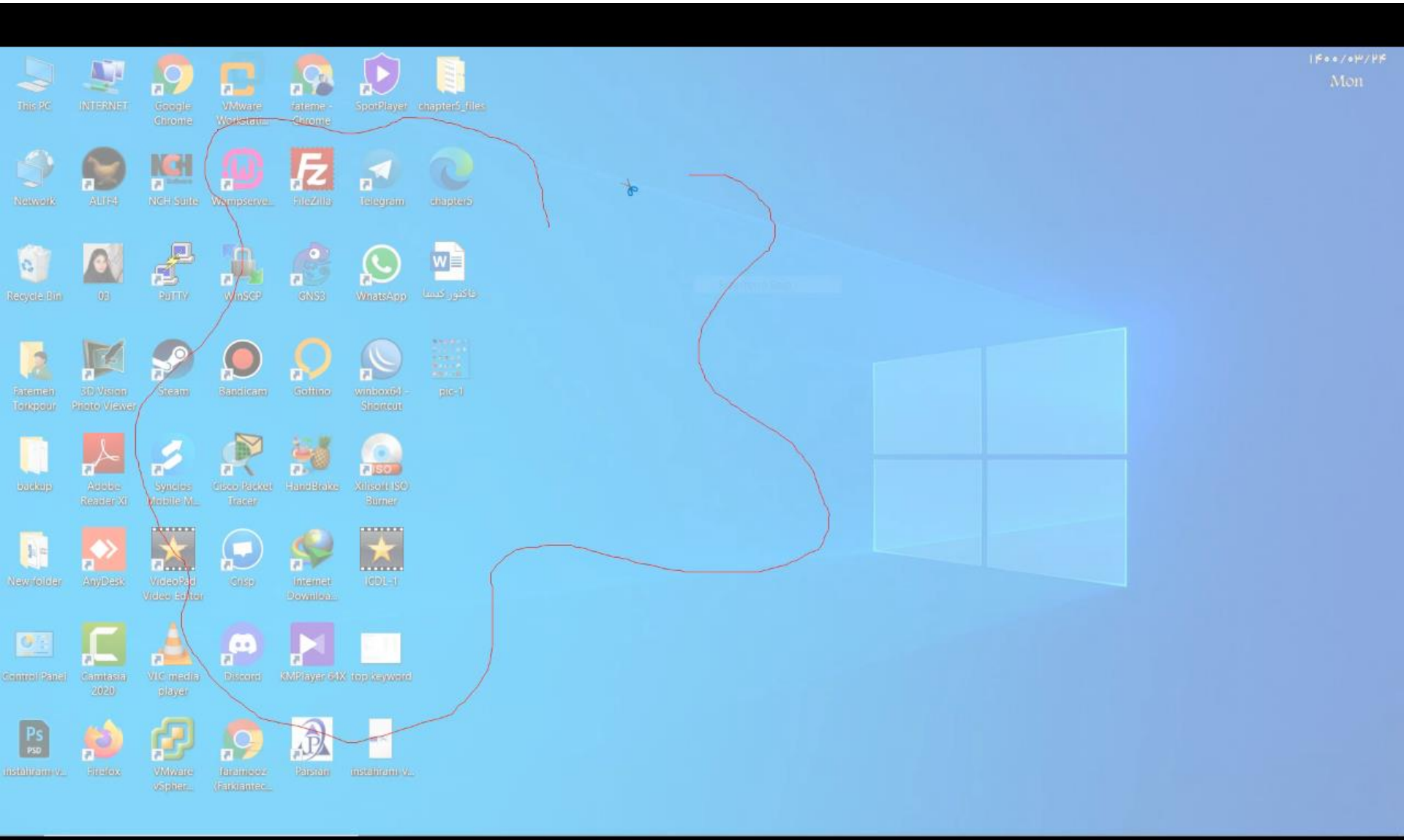

# (snipping tools/Mode: Free-from Snip)

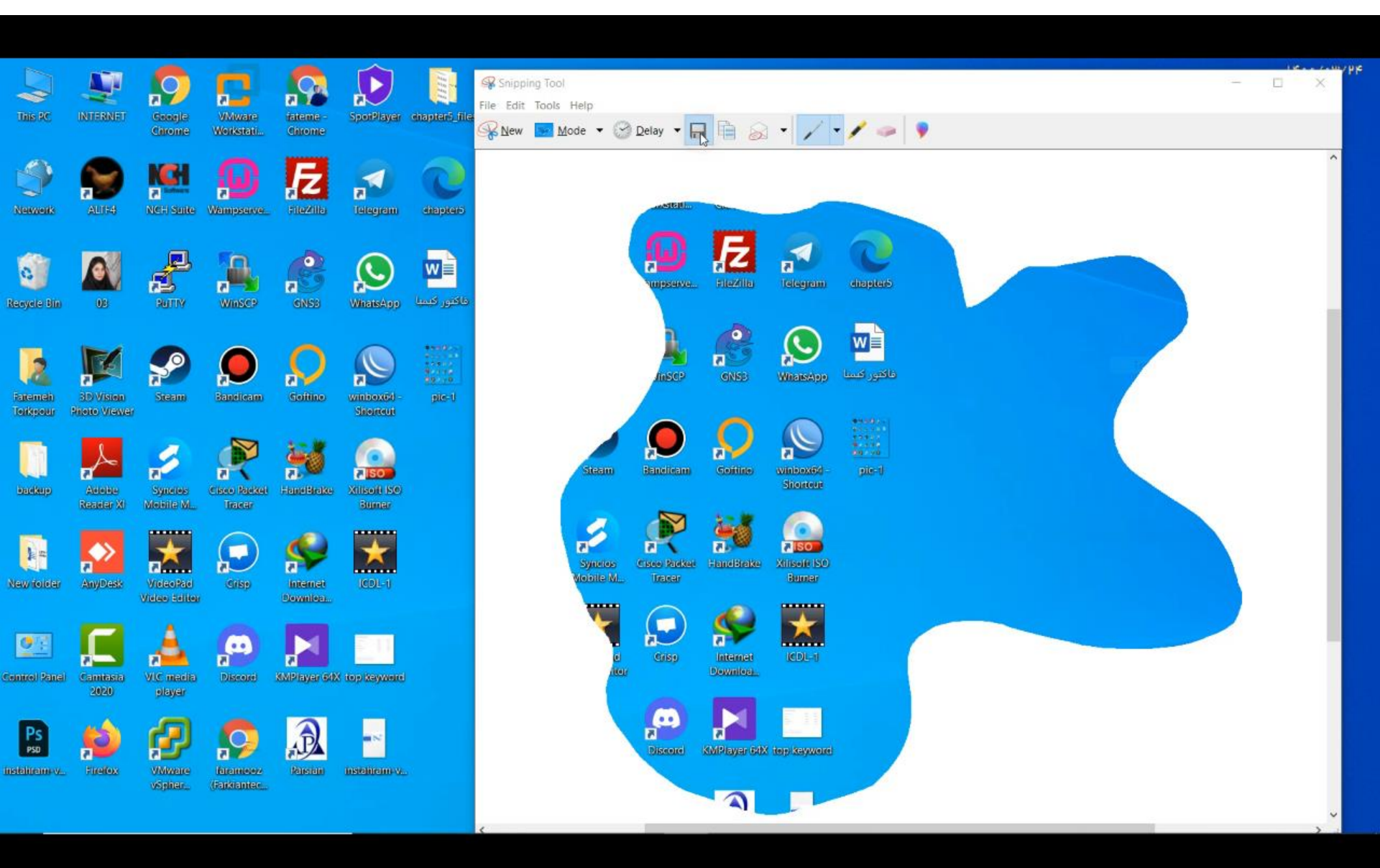

### (snipping tools/Mode: Full-Screen Snip)

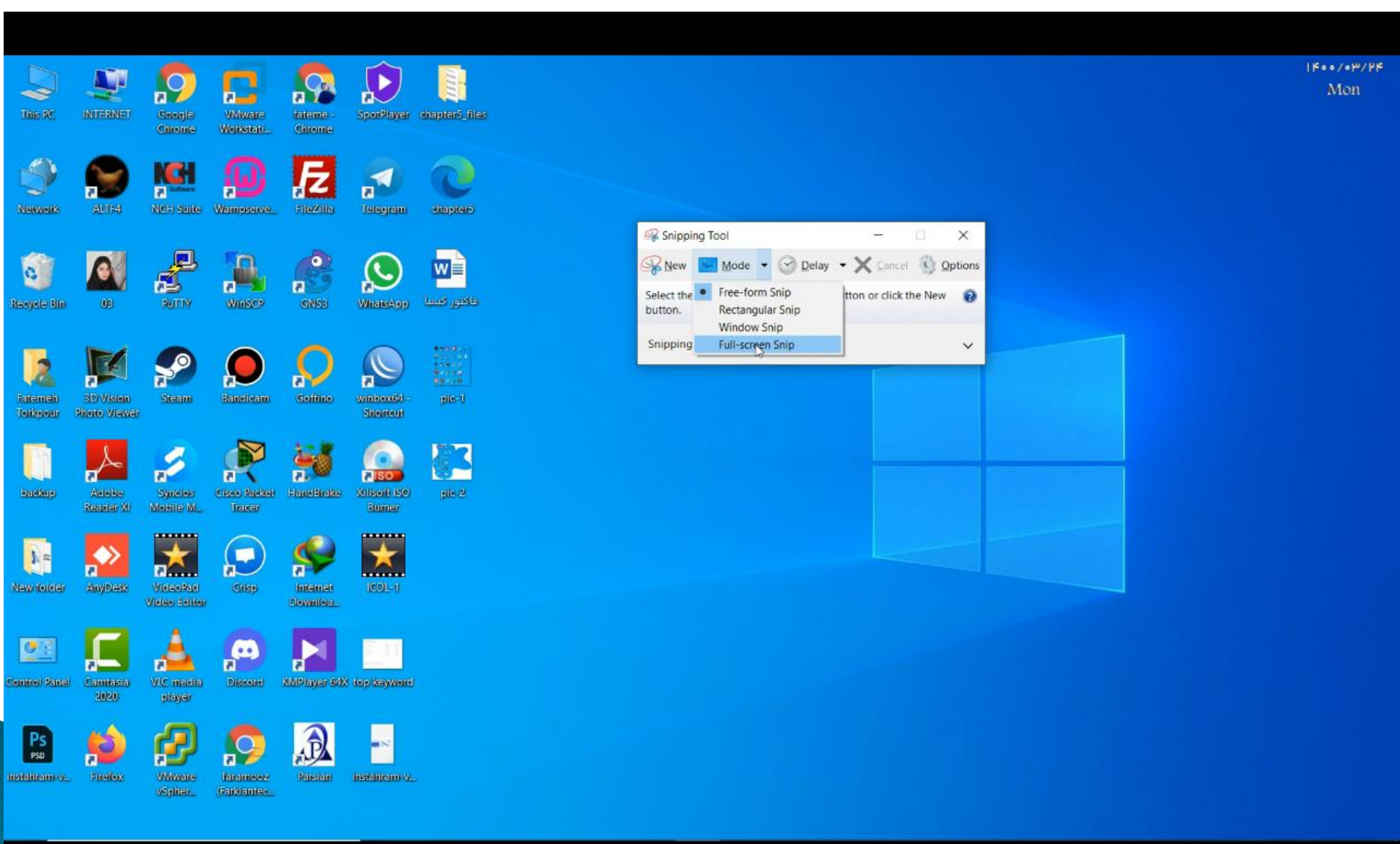

### امکان ویرایش روی عکس با استفاده از نوار ابزار زمان Save

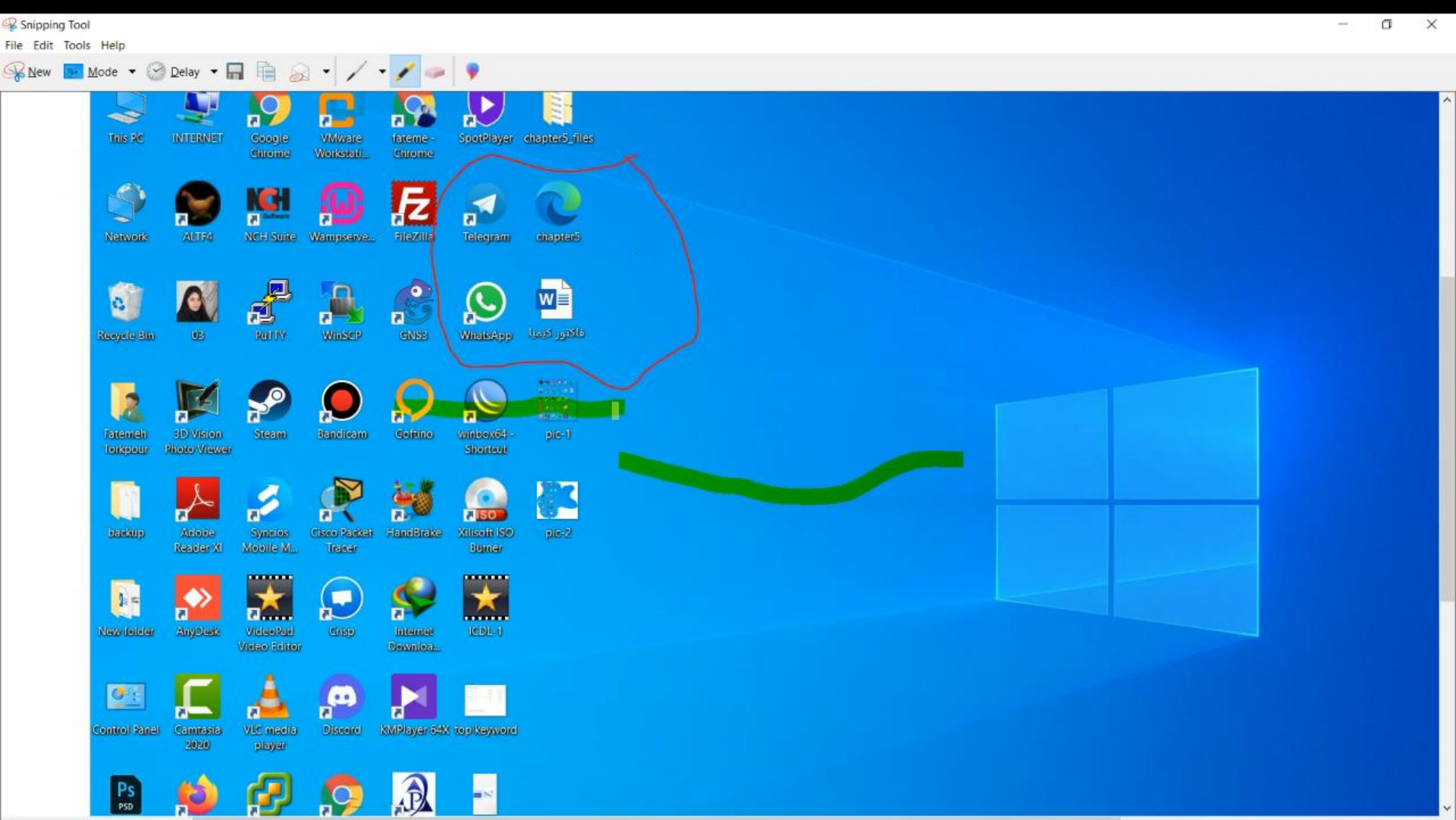

# (snipping tools/Mode: Window Snip)

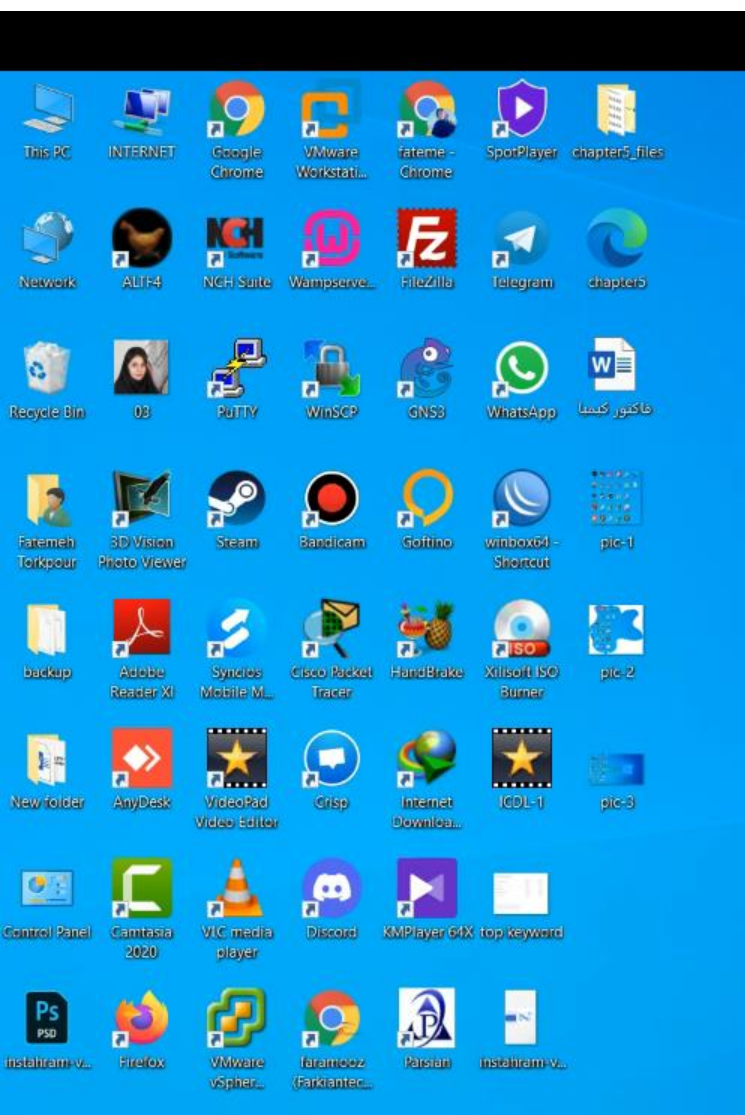

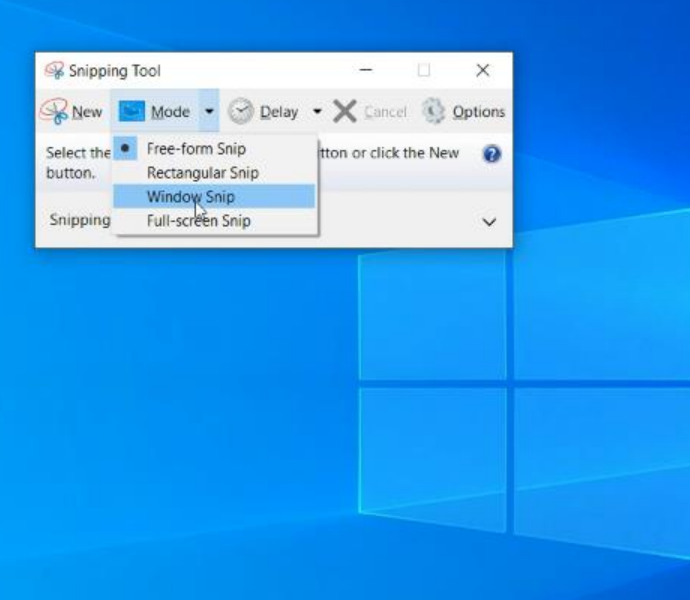

Mon

# (snipping tools/Mode: Window Snip)

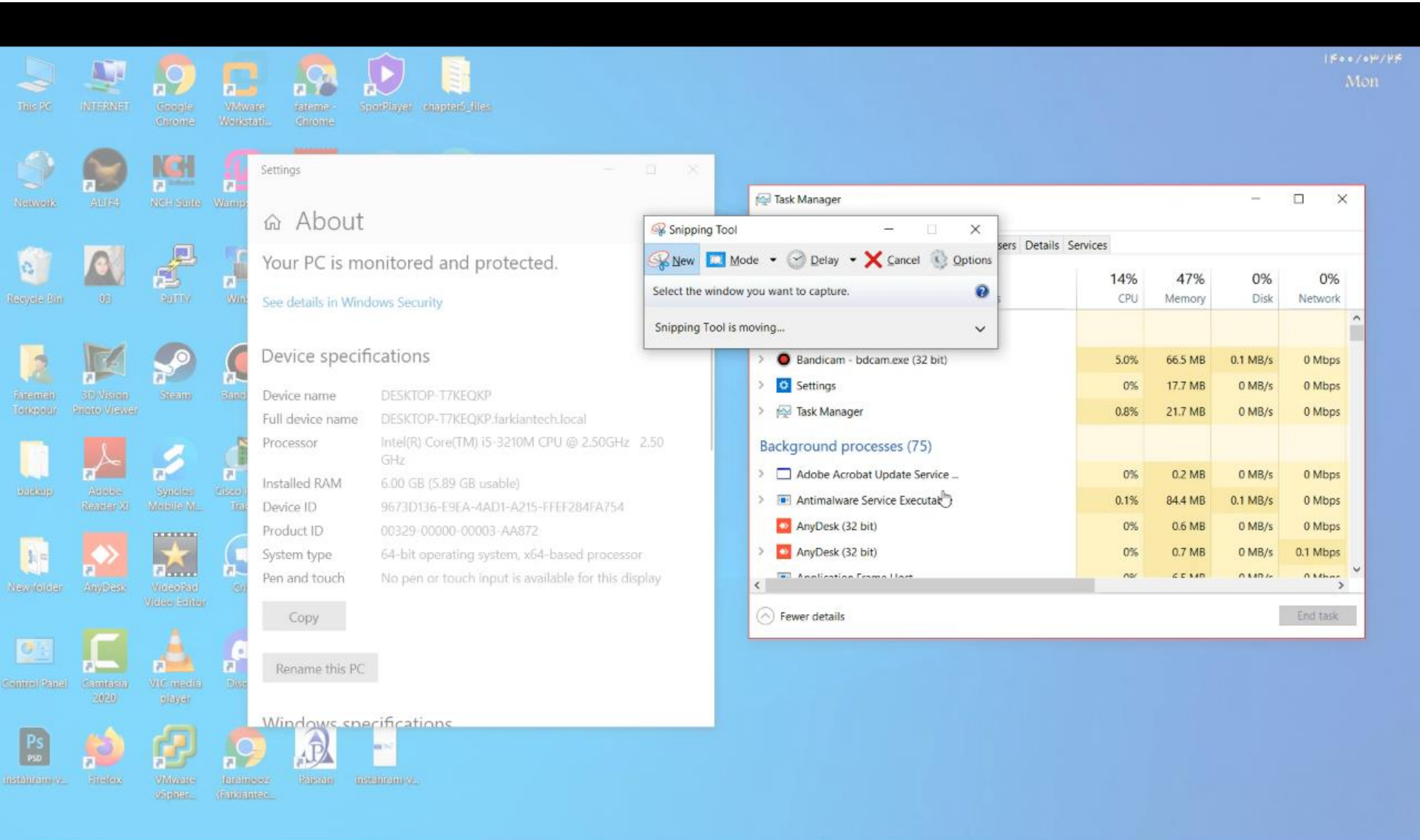
#### ابزار (PSR(Problem Steps Recorder) ابزار جهت عکس گرفتن از تمام مراحل کار به صورت خودکار به ازای هر کلیک کاربر

|                   | C NTERNET SCALE Coople Coople Workstat.                                                             | SpotPlayer     فی المان الحالي       SpotPlayer     فی المان الحالي       SpotPlayer     فی المان الحالي | ۱۴۰۰/۰۳/۲۵<br>Tue     |
|-------------------|----------------------------------------------------------------------------------------------------|----------------------------------------------------------------------------------------------------|-----------------------|
| News              | All Apps Documents Settings Photos                                                                  | Image: Pope diapters     Pope diapters       Web     More T                                              |                       |
| Ranyele           | Best match                                                                                          |                                                                                                    |                       |
| Fatem<br>Terkpa   | Videos           Image: 07-PSR - in Downloads         >           Image: 07-PSR - in ICDL         > | Steps Recorder<br>App                                                                                    |                       |
| baseke            | Search the web                                                                                      | Open       Run as administrator       Open file location                                                 |                       |
| New 19            |                                                                                                    | Pin to Start       Pin to taskbar       Image: Uninstall                                                 |                       |
| Cannel            |                                                                                                    |                                                                                                    |                       |
| PSD<br>Installing | ¢ psr                                                                                               | o hi 🎯 🧆 🚍 🛱 🤻 🕷 💽                                                                                       | へ 🦟 (小) 📾 ENG 9:30 AM |

### **PSR(Problem Steps Recorder: start record)**

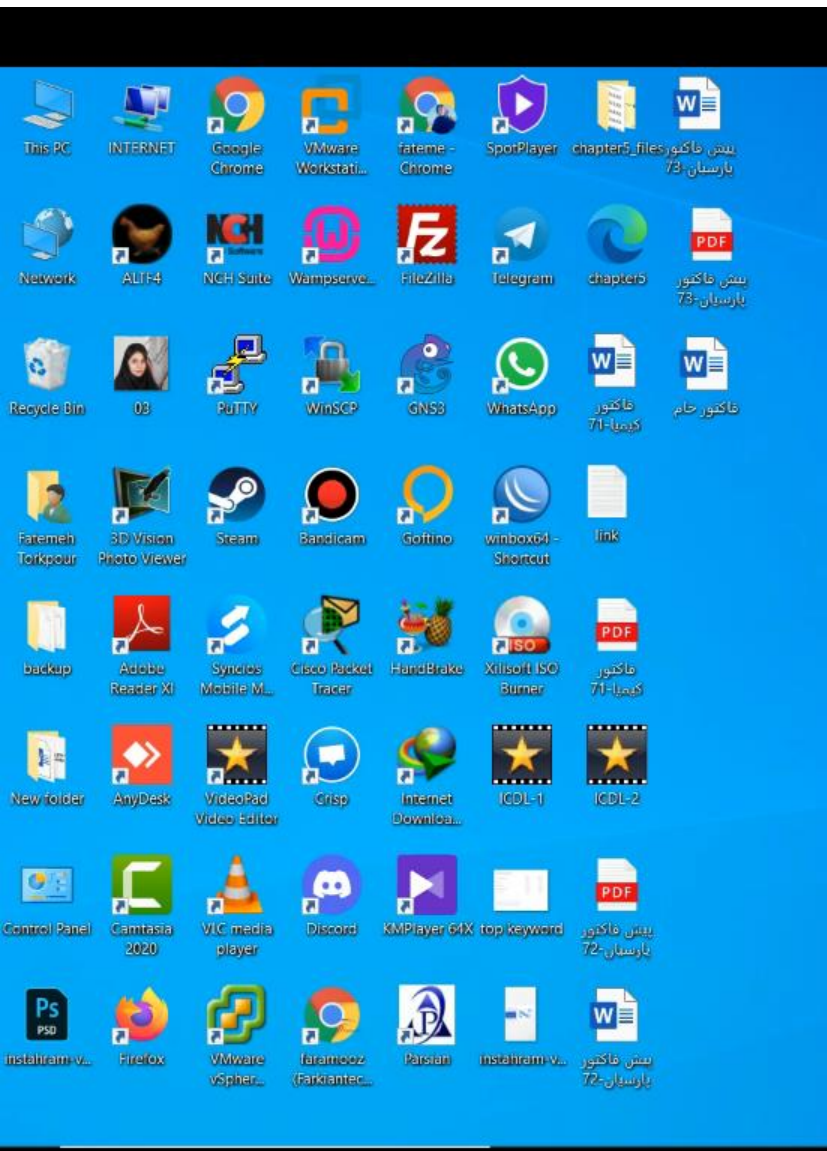

| I Steps Recorder | - Recording Now | -           | ×  |
|------------------|-----------------|-------------|----|
| Pause Record     | Stop Record     | Add Comment | 0- |

1600/04/40

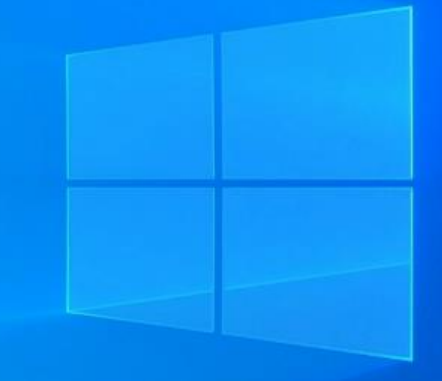

### **PSR(Problem Steps Recorder: stop record)**

| New Recording                                                                                                    |                                              |                    |  |  |  |
|----------------------------------------------------------------------------------------------------|----------------------------------------------|--------------------|--|--|--|
| Before sharing this file, you should veri                                                                                                    | ify the following:                           |                    |  |  |  |
| <ul> <li>The steps below accurately describe the recording.</li> <li>There is no information below or on any greater that you do not want others to see</li> </ul> |                                              |                    |  |  |  |
| <ul> <li>There is no information below or</li> </ul>                                                                                                    | r on any screenshots that you do not wa      | nt others to see.  |  |  |  |
| Passwords or any other text you typed                                                                                                    | I were not recorded, except for function a   | ind shortcut keys  |  |  |  |
| You can do the following:                                                                                                    |                                              |                    |  |  |  |
| Review the recorded steps                                                                                                    |                                              |                    |  |  |  |
| <ul> <li>Review the recorded steps as a s</li> </ul>                                                                                                    | slide show                                   |                    |  |  |  |
| <ul> <li>Review the additional details</li> </ul>                                                                                                    |                                              |                    |  |  |  |
|                                                                                                    |                                              |                    |  |  |  |
| Stops                                                                                                    |                                              |                    |  |  |  |
| Steps                                                                                                    |                                              |                    |  |  |  |
|                                                                                                    |                                              |                    |  |  |  |
|                                                                                                    |                                              | Next               |  |  |  |
| Step 1: (2021/06/15 09:31:15 AM) Us                                                                                                    | ser left click on "Type here to search (butt | on)"               |  |  |  |
| ****                                                                                                    |                                              | 1924/100393<br>700 |  |  |  |
| the train was were the come call and the                                                                                                    | #∃sap \arayter iteration iteration           | - 28               |  |  |  |
|                                                                                                    | Enerteran Official d                         | stationes 6-       |  |  |  |
|                                                                                                    |                                              |                    |  |  |  |
|                                                                                                    |                                              |                    |  |  |  |
|                                                                                                    | Click to enlarge/shrink screenshot.          | <b>U</b>           |  |  |  |
| terret denk, has himse terre dans de                                                                                                    |                                              |                    |  |  |  |
|                                                                                                    |                                              |                    |  |  |  |
| CORRECTOR NEW CORRECTOR CORRECTOR                                                                                                    |                                              |                    |  |  |  |

#### Previous Next

10 04 10 10

Step 2: (2021/06/15 09:31:17 AM) User keyboard input on "Search (window)" in "Search" [...]

C . (0)

**X X** 

-

-

- - - - -

PH.

A

....

0

Steps Recorder

σ

×

~

### ابزار Print Screen جهت عکس گرفتن از صفحه نمایش

| ADOBE CONNECT                                                       |                      |
|---------------------------------------------------------------------|----------------------|
|                                                                     |                      |
| Welcome to Adobe Connect!                                           |                      |
| Enter the Adobe Connect meeting, seminar or content<br>URL to join. | Recents Favorites    |
|                                                                     | <u>Clear Recents</u> |
| Continue yourdomain.adobeconnect.com/meetingroom                    |                      |
|                                                                     |                      |
|                                                                     |                      |
|                                                                     |                      |

Ps

♦

 $(\mathfrak{S})$ 

٨

34

#### برنامه MEDIA PLAYER 1- PLAY 2- BURN

| Organize · Stream ·                                                                                                    | Create playfist 👻 |                  |                                                                                                    |                                                                                                    |        | 41 • G              | sarch    | 0.0                                                                                                    | Save list                                                                                                    | Clear list                                                                                                 | 2                                                                                    |
|----------------------------------------------------------------------------------------------------|-------------------|------------------|----------------------------------------------------------------------------------------------------|----------------------------------------------------------------------------------------------------|--------|---------------------|----------|----------------------------------------------------------------------------------------------------|----------------------------------------------------------------------------------------------------|----------------------------------------------------------------------------------------------------|--------------------------------------------------------------------------------------|
|                                                                                                    | Album             |                  | 2 Title                                                                                                    | Length                                                                                                    | Pating | Contributing artist | Comparer | Gra A                                                                                                    |                                                                                                    | Contraction of the                                                                                         |                                                                                      |
| ED Library                                                                                                    | Unknown Artist    |                  | - 11415                                                                                                    | renden                                                                                                    | nasing | commonly arose      | composed | 366                                                                                                    | 6                                                                                                    | سرودهاي الللايي                                                                                            |                                                                                      |
| Playlets  Album  Album  Gare  Videos  Videos | Unkr<br>1899      | iown Arlist<br>r | 1<br>001 serood .mp3<br>01 -IRANE MA.mp3<br>01 -NAM AAVARAN.mp3<br>01 -SHOUGHE PARVAZ<br>02<br>002 serood velayst ba k<br>02 serood velayst ba ka<br>02 iman.mp3<br>02 -PARVARDEGAR.mp3<br>02 -SHIRE KHODA.mp3<br>02 -SOCRATE PEVVAND<br>02 -VELAYAT.mp3<br>003 serood .mp3<br>03 -AADAMHA.mp3 | 28:08<br>2:52<br>3:25<br>2:07<br>4:22<br>6:00<br>5:40<br>3:25<br>3:59<br>3:41<br>5:32<br>4:26<br>2:28<br>3:02 |        |                     |          | 11.2 M8<br>1.9 M0<br>1.5 M8<br>1.5 M9<br>997 K8<br>1.7 M8<br>4.1 M9<br>6.4 M8<br>1.5 M0<br>1.8 M8<br>1.6 M8<br>1.6 M8<br>2.5 M8<br>2.5 M8<br>2.5 M8<br>1.7 M0<br>1.3 M8 | shop<br>Shop<br>پوانه اغلابی<br>Allsho ekber<br>Armaghan.m<br>Armaghan.m<br>Artesh barad<br>Atesh.mp3<br>Az gharne de<br>Az in onghela                                 | Unsoved list<br>Unsoved list<br>mp3<br>ahadat.mp3<br>ar ma.mp3<br>el laleha.mp3<br>ab.mp3<br>ab.mp3<br>mp3 | 2.25<br>6d4<br>2.59<br>3.38<br>0.53<br>5.20<br>1.54<br>4.12<br>3.53<br>2.56<br>2.30  |
| Online stores •                                                                                                    |                   |                  | 03-emam.mp3<br>03-kooh.mp3<br>03-namaz.mp3<br>03-PISHGAMAN.mp3<br>04-AAYANDE SAZAN.m<br>04-EMAM REZA.mp3<br>04-MARDE TARVGHAT<br>04-MOALLEM.mp3<br>04-SABOKBAL.mp3<br>03-basiji.mp3<br>05-NOJAVANE FELESTI<br>05-SHAHIDAN.mp3                                                                  | 4:13<br>3:26<br>5:04<br>4:47<br>3:30<br>3:57<br>4:02<br>4:19<br>5:11<br>3:14<br>3:34<br>3:34<br>3:39          |        |                     |          | 1.9 M8<br>1.5 M8<br>2.1 M9<br>1.6 M8<br>1.8 M9<br>1.9 M8<br>2.3 M9<br>1.9 M8<br>2.3 M9<br>1.4 M8<br>1.5 M8                                                              | Azade mardi<br>Bahare taze.r<br>Baradar mp3<br>Bakhan ham<br>Botshekan.m<br>Chon ay bar<br>Dine ersan s<br>Dore isaro ka<br>Doshman.mj<br>Enghelab.mg<br>267 items, 18 | .mp3<br>np3<br>ip3<br>ip3<br>ecmp3<br>ecmp3<br>ecmp3<br>p3<br>p3<br>p3<br>p3<br>p3<br>p3<br>p3<br>p3<br>p3 | 3:30<br>3:59<br>4:00<br>4:03<br>4:06<br>4:01<br>2:53<br>4:58<br>2:01<br>3:14<br>1:17 |

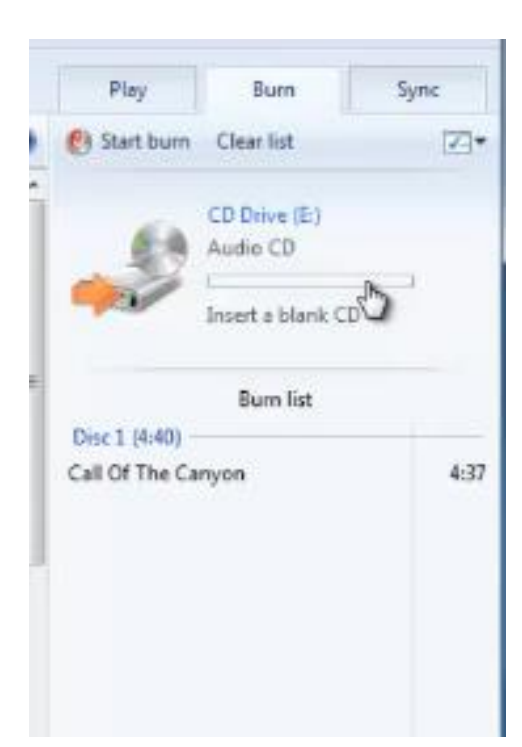

### برنامه پخش MEDIA PLAYER

در این کادر گزینه هایی که تمایل داریم در صفحه ظاهر گردد تیک آن ها را
 فعال می کنیم و جهت عدم نمایش سایز گزینه ها تیکی از آن ها فعال نمی
 کنیم در انتها جهت ذخیره تغییرات بر روی دکمه Ok

| Album<br>Unknown Arb       | Sort by 'Album art'    |
|----------------------------|------------------------|
| Artist                     | Choose columns         |
| Album     Genre     Videos | Restore columns        |
| Pictures     Recorded TV   | 02<br>002 se<br>002 se |
|                            |                        |
|                            |                        |

| oose Columns                                                                                                    | ×                                             |
|----------------------------------------------------------------------------------------------------|-----------------------------------------------|
| Select the columns you want to and Move Down to arrange the c                                                                                                    | appear in this view. Click Move Up<br>olumns. |
| Release year                                                                                                    | Move Up                                       |
| Composer                                                                                                    | Mous Down                                     |
| V Size                                                                                                    | Move Down                                     |
| Parental rating                                                                                                    | Show                                          |
| Album artist                                                                                                    | = Show                                        |
| Action                                                                                                    | Hide                                          |
| Play count                                                                                                    |                                               |
| Date last played                                                                                                    |                                               |
| Type Type                                                                                                    |                                               |
| Bit rate                                                                                                    |                                               |
| Date added                                                                                                    |                                               |
| Content provider                                                                                                    |                                               |
| International Action of the International Action of the In | -                                             |

240

Width of selected column (in pixels):

اگر صوتی از لیست را بخواهیم بدانیم در چه پوشه و کدام ناحیه سیستم ذخیره و قرار دارد لازم است بر روی صوت انتخابی کلیک راست کنیم. از لیست منوی ظاهر شده بر روی گزینه Open file Locationکلیک چپ کنیم .

مشاهده می شود پوشه ای که صوت در آن قرار دارد ظاهر میگردد.

| Artesh ba | iradar ma.mp3      | 1:54 |
|-----------|--------------------|------|
| Artesh.m  | Play               |      |
| Az gham   | Add to             |      |
| Az in eng |                    |      |
| Azade m   | Remove from list   | t    |
| Bahare ta | Move up            |      |
| Baradar.r | Move down          |      |
| Basij.mpi |                    |      |
| Bekhan h  | Properties         |      |
| Botsheka  | Onen file location |      |
| Chon ay   | open nie locatio   |      |
|           |                    |      |

## آشنایی با برنامه SOUND RECORDER برای ضبط صدا می باشد.

| Sound Neconder  |          | 100 million (100 million (100 m |
|-----------------|----------|----------------------------------------------------------------------------------------------------|
| Start Recording | 0.00.00  | 0.                                                                                                    |
| Sent ratering   | diaman a |                                                                                                    |

## windows DVD maker

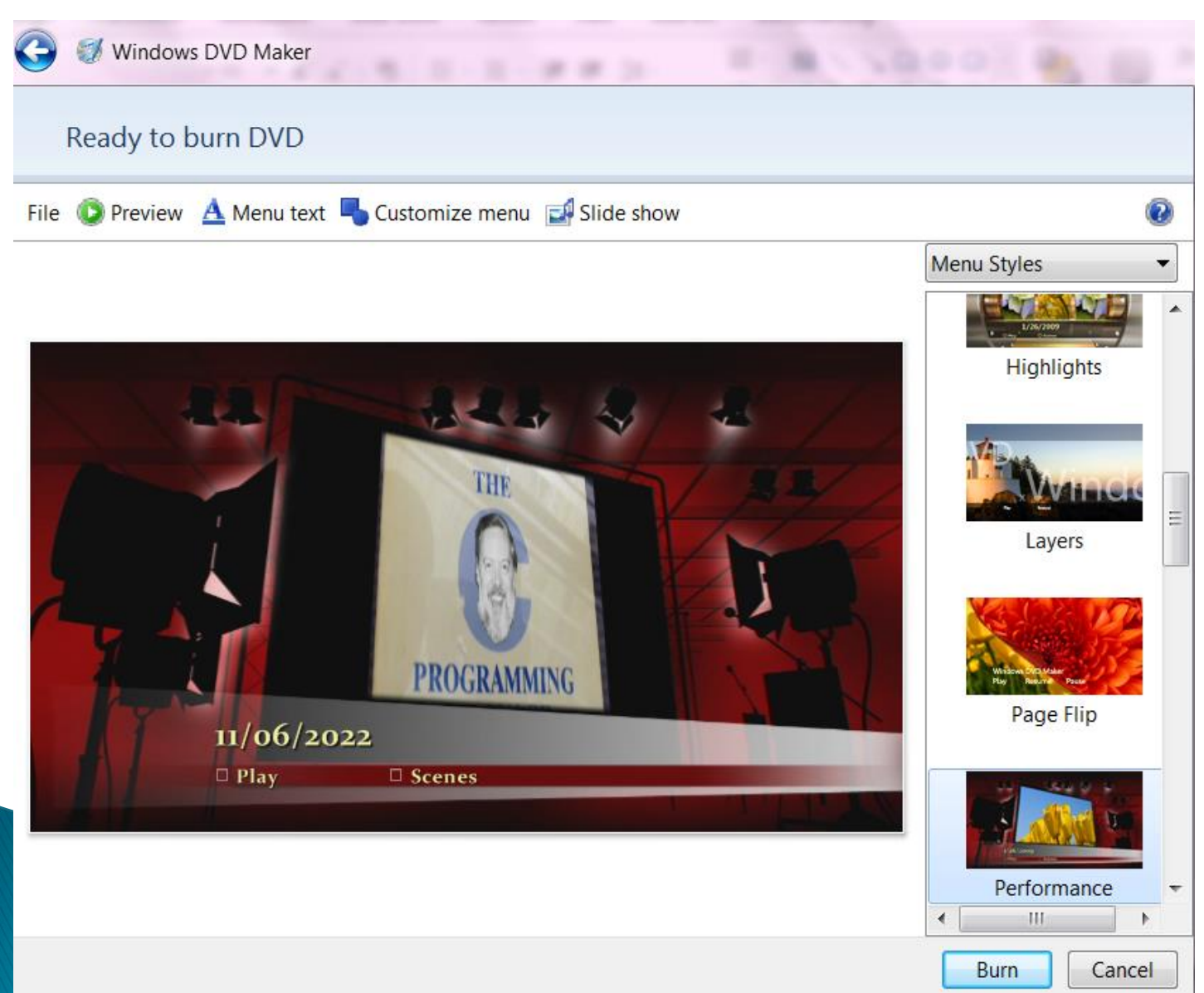

# نرم افزار PAINT

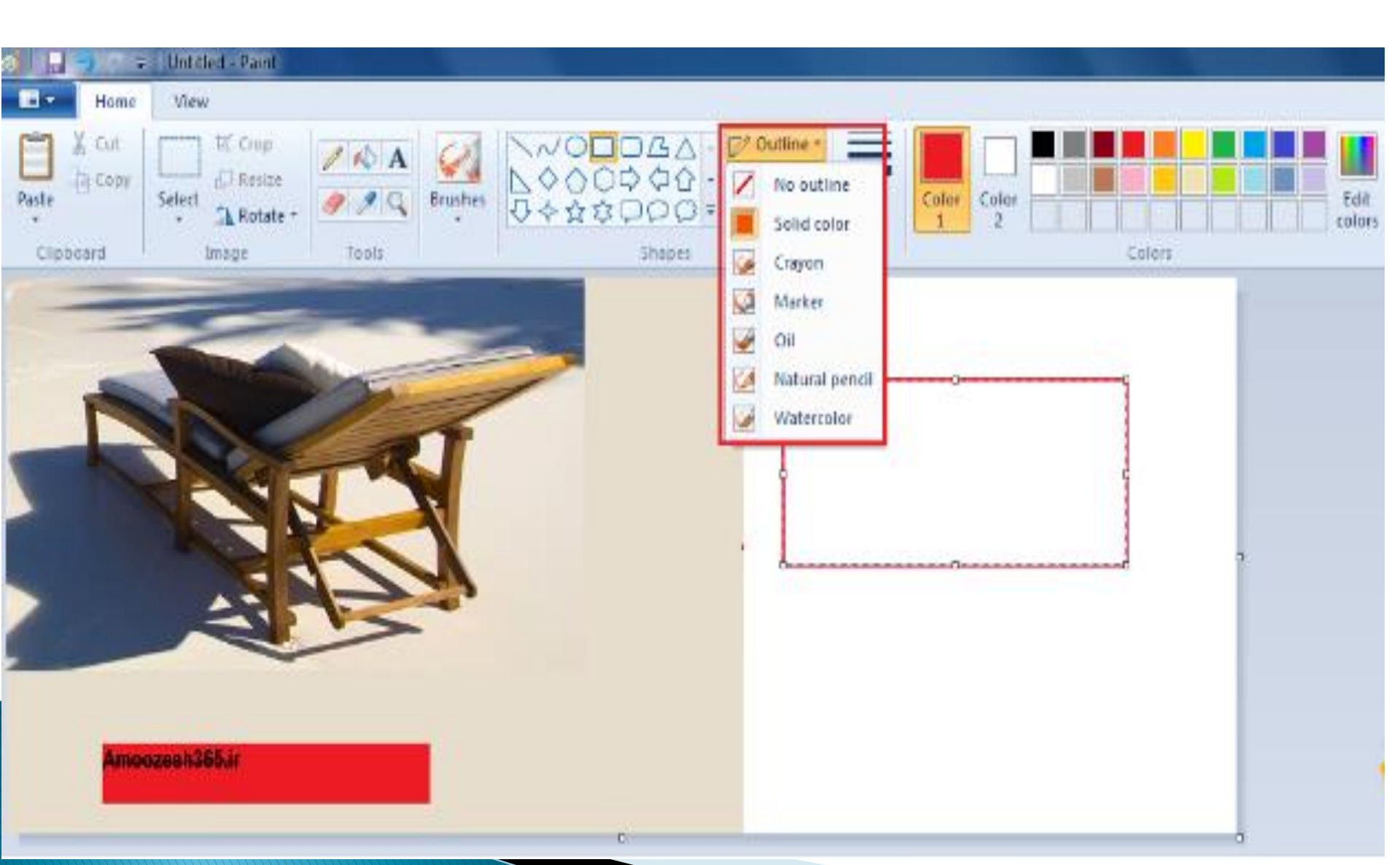

## برنامه ماشين حساب CALCULATOR

- Standard: کلیک بر روی این گزینه صفحه ماشین حساب به حالت استاندارد نمایش داده می شود که می توان محاسبات ساده ریاضی را به وسیله آن انجام داد. که همان حالت پیش فرض برنامه می باشد.
- Scientific: کلیک بر روی این گزینه صفحه ماشین حساب به حالت علمی نمایش داده می شود.
   در این حالت علاوه بر محاسبات اولیه ریاضی، محاسبات توان، جذر و .... میتوان انجام داد.
- Programmer: با کلیک بر روی این گزینه می
   توانیم با اعداد در مبناهای مختلف کار کنیم.
- Statistics برای انجام کار های آماری از ماشین
   حساب از گزینه Statistics استفاده می کنیم.

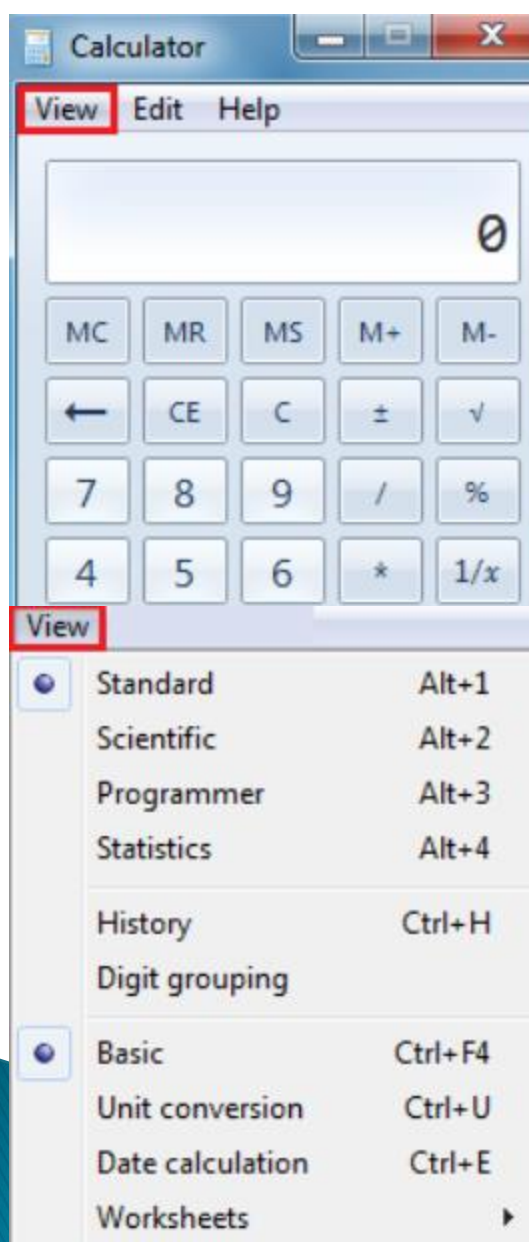

## نرم افزار STICKY NOTES

Sticky Notes یک نرم افزار جهت یاداشت کارهای روزانه می
 باشد. می توانیم برگه یادداشت را بر روی میز کار قرار دهیم.

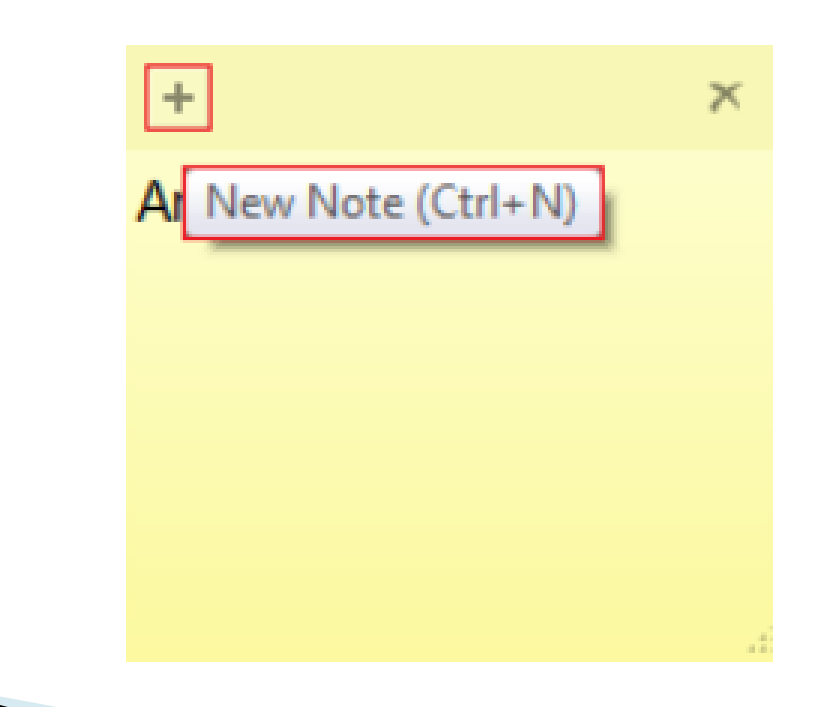

## نرم افزار MATH INPUT PANEL

- اگر بخواهیم با استفاده از کامپیوتر به نوشتن و حل کردن مسائل و فرمول های ریاضی بپردازیم بهترین راه حل استفاده از برنامه Math Input Panelمی باشد.
- این برنامه قابلیت این را دارد که مواردی را که به صورت دست خط
   ( (Hand writtenنوشته ایم را تشخیص داده و آن ها را در برنامه
   هایی مثل Wordو. غیره استفاده کنیم.

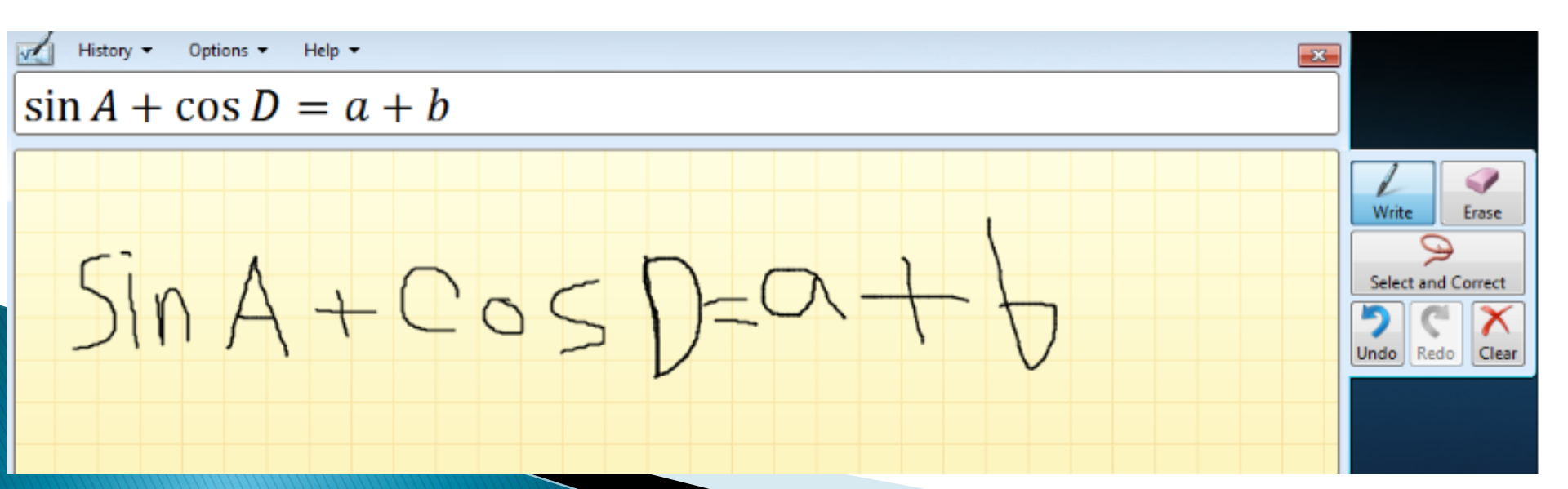

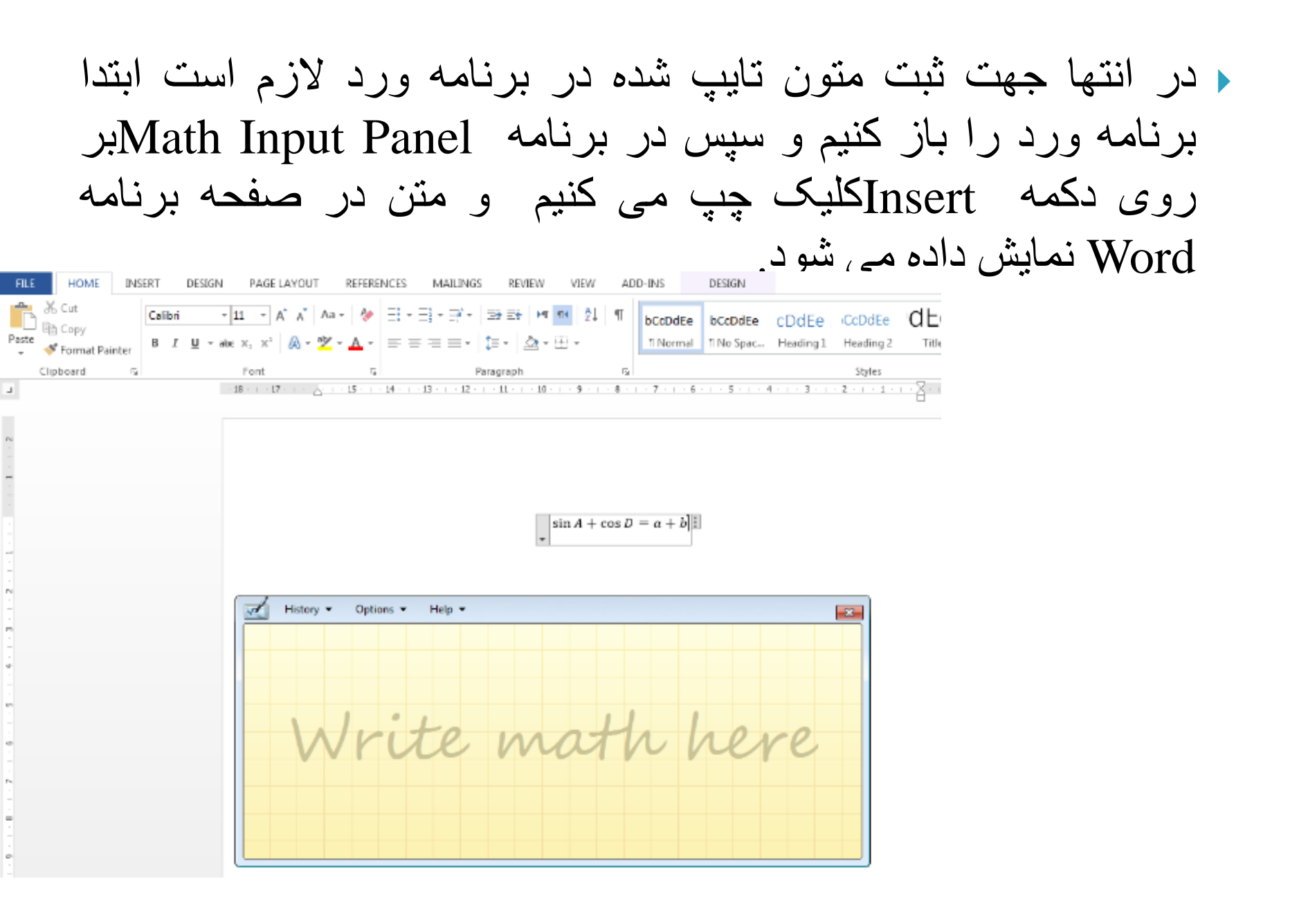

# Notepad

- √ ایجاد یک فایل جدید Notepadو ذخیر مکردن آن .....File/ New
- ✓ تغییر فرمت و اندازه متن در یک فایل Notepad
  - ✓ Find جست و جو در برنامه Edit/Find
  - ✓ Interplace از ویژگی جایگزینی در برنامه Edit/Replace
  - ✓ Integrad Notepad در برنامه Notepad
    - Edit/Time/Date 🗸

Untitled - Notepad

File Edit Format View Help

## آشنایی با بخش EASE OF ACCESS CENTER

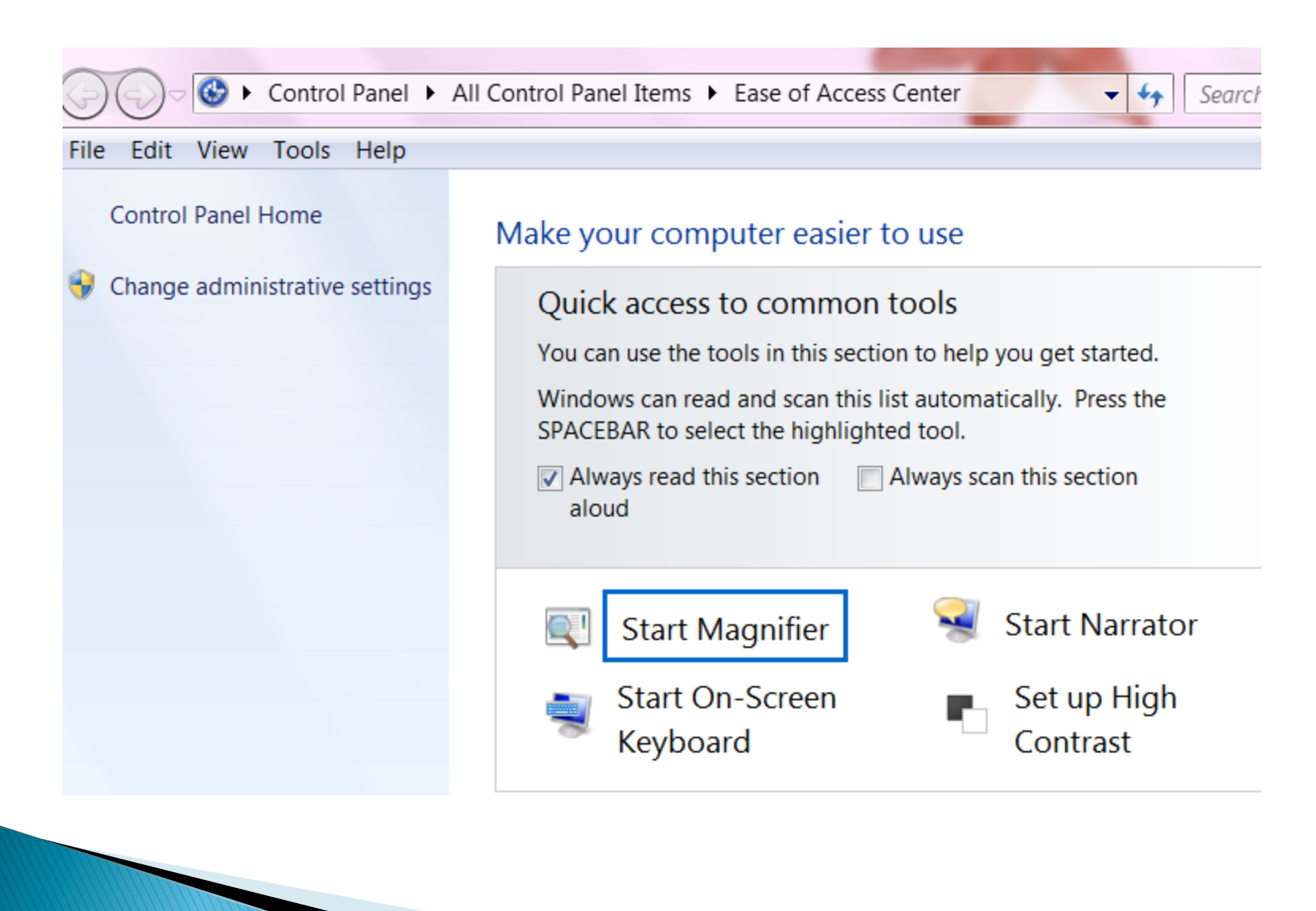

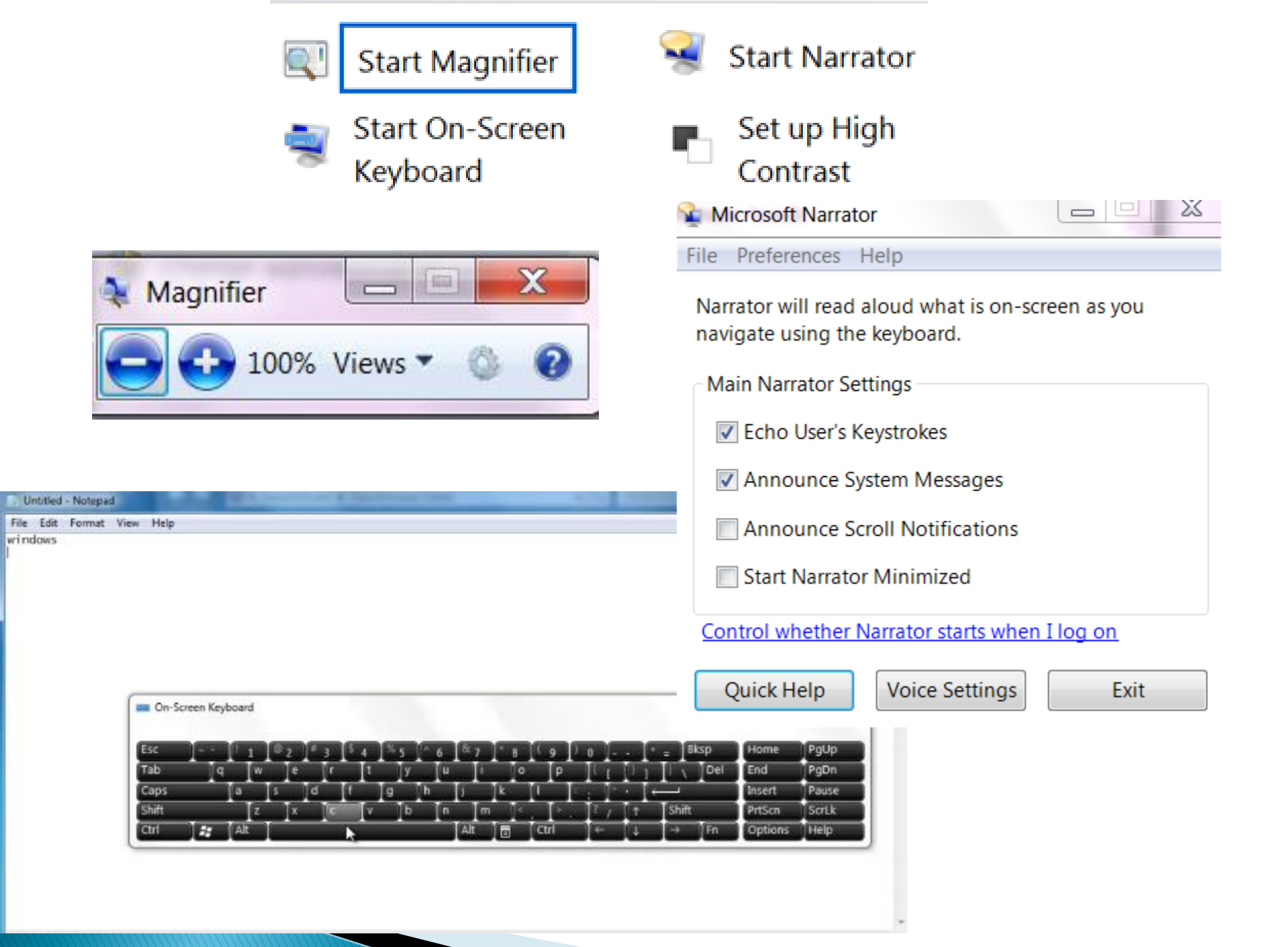

| فايل | پوشه | طريق | از | اجرايي | های | برنامه | اجرای | V |
|------|------|------|----|--------|-----|--------|-------|---|
|      | *    |      |    |        |     |        |       |   |

✓ اجرای برنامه های اجرایی با استفاده از RUN

√ آشنایی و فعال سازی پنجره command promptقبل از ورود به سیستم /F8

✓ آشنایی و فعال سازی پنجره command prompt بعد از ورود به سیستم و شکل کلی دستورات خط فرمانstart/command prompt

| 🗁 Run | ×                                                                                                    |
|-------|----------------------------------------------------------------------------------------------------|
|       | Type the name of a program, folder, document, or<br>Internet resource, and Windows will open it for you. |
| Open: | ▼                                                                                                    |
|       | 😌 This task will be created with administrative privileges.                                              |
|       | OK Cancel <u>B</u> rowse                                                                                 |
|       |                                                                                                    |

#### Repair Your Computer

Safe Mode Safe Mode with Networking Safe Mode with Command Prompt

Enable Boot Logging Enable low-resolution video (640x480) Last Known Good Configuration (advanced) Directory Services Restore Mode Debugging Mode Disable automatic restart on system failure Disable Driver Signature Enforcement

Start Windows Normally

Description: Start Windows with core drivers, and launch the command prompt.

#### command prompt

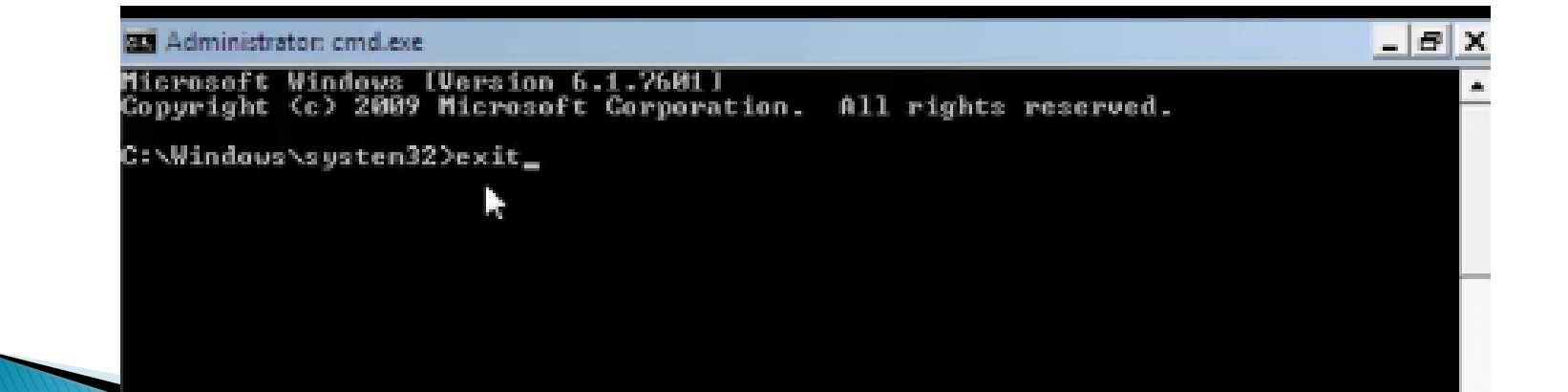

شکل کئی دستورات خط فرمان

- ساخت پوشه: نام پوشه MD (
- جهت تغییر مسیر جاری CD C:\Windows <
- جهت برگشت به ریشه \cd

C:\Windows>cd\ C:\> C:\Users\hemati>CD C:\Windows

C:\Windows>

Tree Web
 جهت نمایش نمودار درختی

C:\Windows>Tree Web Folder PATH listing Volume serial number is 00000002 109B:A86D C:\WINDOWS\WEB Wallpaper Architecture Characters Landscapes Nature Scenes Windows C:\Windows>